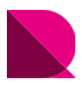

Drawingではオプションテンプレートの線種や色をカスタマイズすることが可能です。 この「02\_ユーザースタイル」は、あるユーザー様の図面スタイルに近づけて自動生成するように カスタマイズしてあります。

オプションテンプレートを含むサンプルファイルをファイルダウンロードからダウンロードして、 各場所へ設置してください。

また、このオプションテンプレートは、Drawingに標準搭載されていないフォントを使用しています。 詳しくは、"フォントの設置"をご覧ください。

### |生成例

### ■伏図

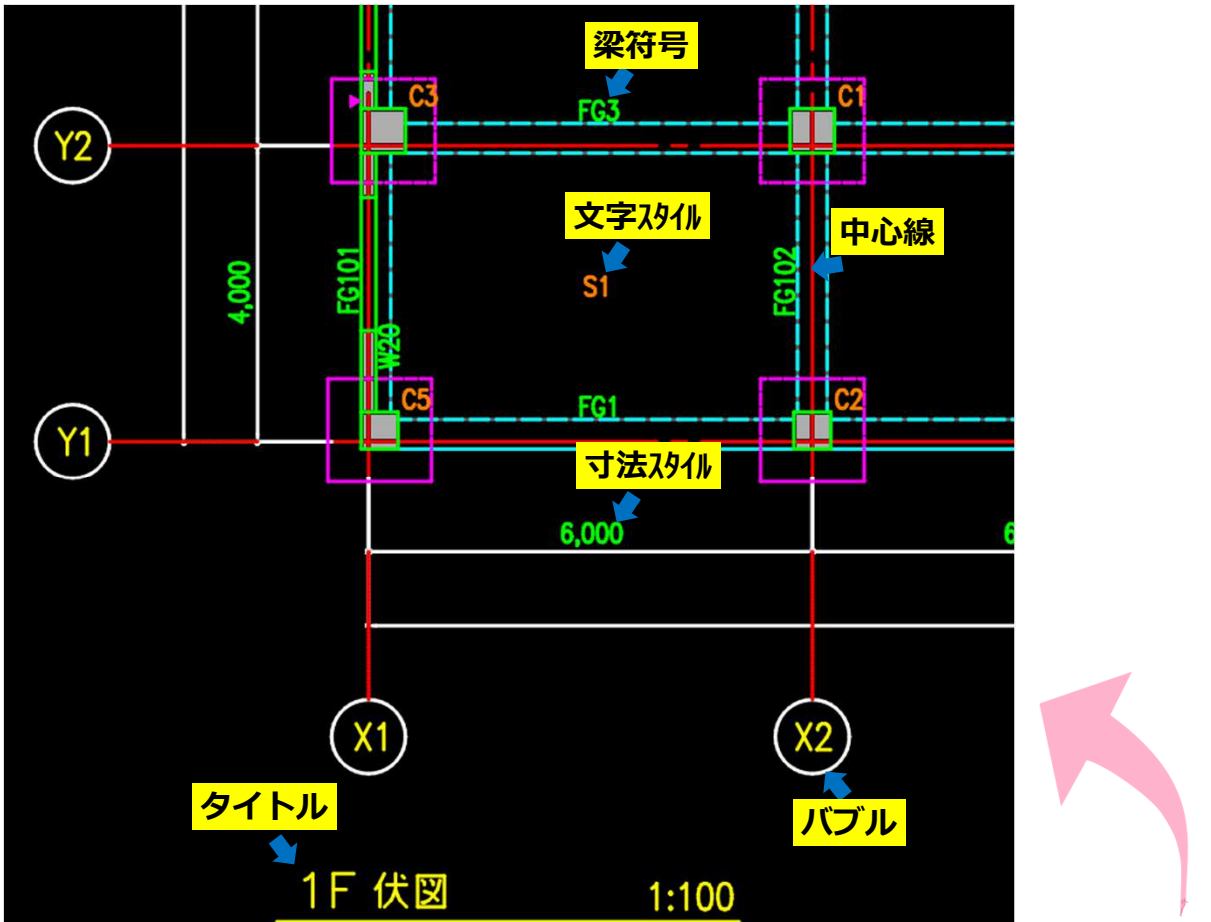

| 主な変更場  | 所      | midasスタイル         | 02_ユーザースタイル |
|--------|--------|-------------------|-------------|
| 文字スタイル | 文字フォント | MSゴシック            | romans.shx  |
| 文字高さ   | 部材符号   | 2mm               | 2.5mm       |
|        | タイトル   | 3.5mm、2mm         | 4.5mm、3.5mm |
|        | バブル    | 3mm               | 3.5mm       |
| 寸法スタイル | 寸法値    | MSゴシック            | romans.shx  |
| 画層名    | 中心線    | G-AXIS-CEN        | 1C          |
|        | 梁符号    | S-GIRDER-SYM      | F           |
|        | タイトル   | G-VIEW TITLE-SYM  | TITTLE (0)  |
|        | バブル    | G-AXIS BUBBLE-SYM | Т (0)       |

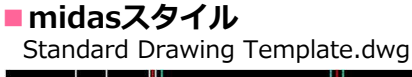

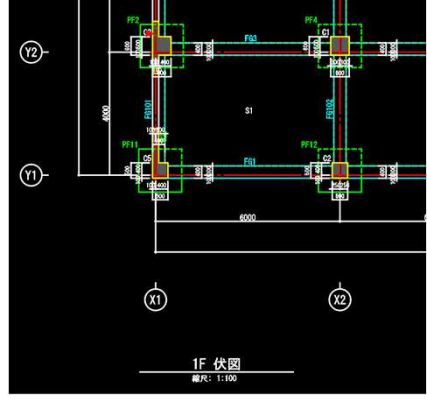

技術資料-伏軸図面オプションテンプレート

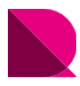

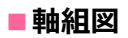

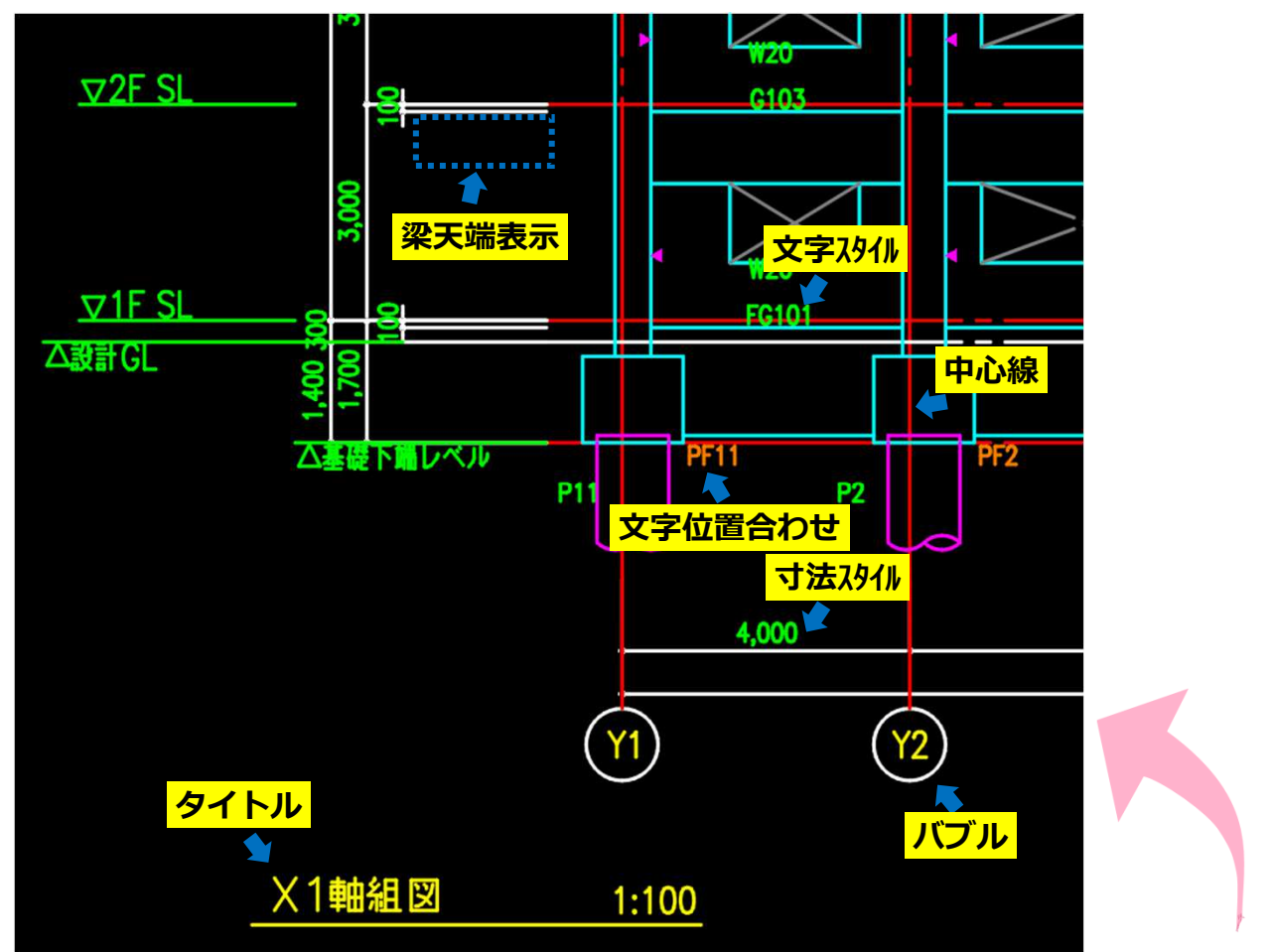

| 主な変更場  | 所      | midasスタイル         | 02_ユーザースタイル |
|--------|--------|-------------------|-------------|
| 梁天端表示  |        | 表示する              | 表示しない       |
| 基礎文字位  | 置合わせ   | 左上                | 右下          |
| 文字スタイル | 文字フォント | MSゴシック            | romans.shx  |
| 文字高さ   | 文字フォント | MSゴシック            | romans.shx  |
|        | 部材符号   | 2mm               | 2.5mm       |
|        | タイトル   | 3.5mm、2mm         | 4.5mm、3.5mm |
|        | バブル    | 3mm               | 3.5mm       |
| 寸法スタイル | 寸法値    | MSゴシック            | romans.shx  |
| 画層名    | 中心線    | G-AXIS-CEN        | 1C          |
|        | 梁符号    | S-GIRDER-SYM      | F           |
|        | タイトル   | G-VIEW TITLE-SYM  | TITTLE (0)  |
|        | バブル    | G-AXIS BUBBLE-SYM | Т (0)       |

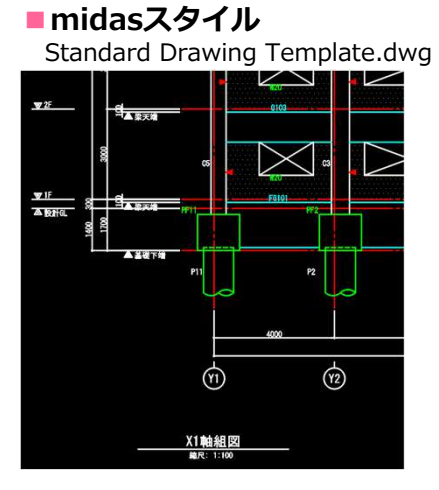

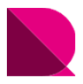

# |ファイルの設置

プログラムを立ち上げてからオプションテンプレートを配置してもデータは反映されません。 サンプルファイルをダウンロードし、Drawingを閉じた状態で、各ファイルの設置を行ってください。

### ①サンプルファイルをダウンロード

ページ右下の「ファイルダウンロード」をクリックし、 任意の位置にダウンロード

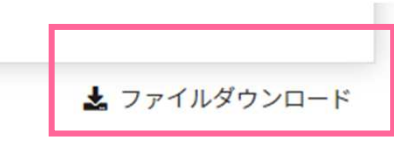

### ②圧縮ファイルを展開(解凍)

圧縮(ZIP形式)ファイルを展開(解凍)

※サンプルファイルには、下記ファイルが入っています。

- ・伏軸図面オプションテンプレート : 02\_UserStyle-Standard\_V231R9.dwg
- ・印刷スタイル

: 02\_UserStyle.ctb

・ラインタイプ・サンプル図面

- : 02\_UserStyle.lin
- : 02\_ユーザースタイル-サンプル図面[1階伏図,Y1軸組図] .pdf
- ・生成例と使用方法
- : 02\_ユーザースタイル-生成例と使用方法[伏軸図面用].pdf

### ③伏軸図面オプションテンプレートの設置

展開したオプションテンプレートファイルを下記フォルダに設置

#### 設置場所

## : C:¥MIDAS¥SystemFiles¥DRAWING\_JP¥Drawing Templates

オプションテンプレート: 02\_UserStyle-Standard\_V231R9.dwg

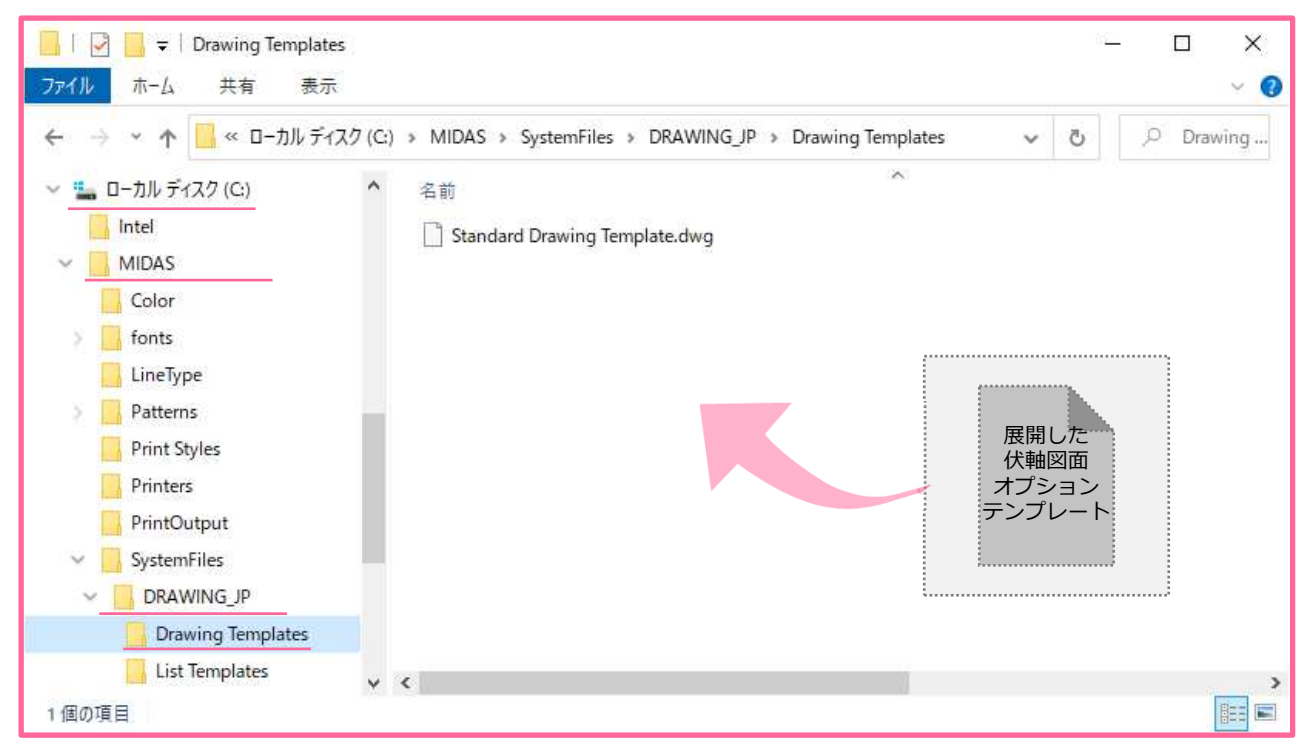

技術資料-伏軸図面オプションテンプレート

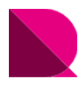

#### ④印刷スタイルの設置

展開した印刷スタイルファイルを下記フォルダに設置

### 設置場所 : C:¥MIDAS¥Print Styles

印刷スタイル :

02\_UserStyle.ctb

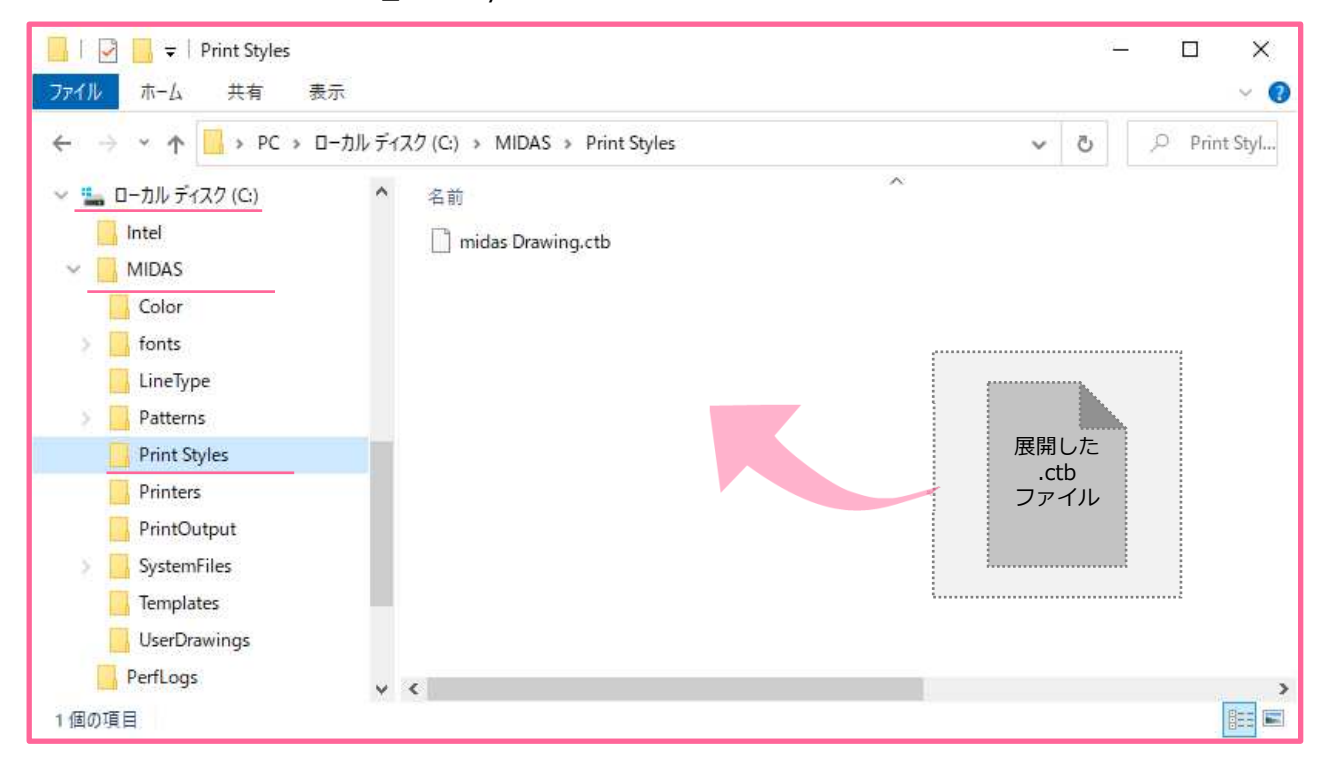

#### ■主な色従属印刷スタイル内容

| 印刷スタイル   | 色       | 線の太さ         | 印刷時の色       |
|----------|---------|--------------|-------------|
| Color_1  | red     | 0.09         | black       |
| Color_2  | yellow  | 0.3          | black       |
| Color_3  | green   | 0.25         | black       |
| Color_4  | cyan    | 0.2          | black       |
| Color_5  | blue    | 0.09         | black       |
| Color_6  | magenta | 0.2          | black       |
| Color_7  | white   | 0.2          | black       |
| Color_8  | 8       | 0.09         | black       |
| Color_9  | 9       | オブジェクト線の太さ使用 | オブジェクトカラー使用 |
| Color_20 | 20      | オブジェクト線の太さ使用 | black       |
| Color_30 | 30      | 0.25         | black       |

※midas Drawingでは、画層の色によって印刷時の線の太さを決定します。 ただし、線の太さ設定が「オブジェクト線の太さ使用」となっている色は、 作業空間で指定した線の太さで印刷されます。

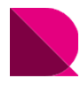

### ⑤ラインタイプの設置

展開したラインタイプファイルを下記フォルダに設置

- 設置場所 : C:¥MIDAS¥LineType
- ラインタイプ : 02\_UserStyle.lin

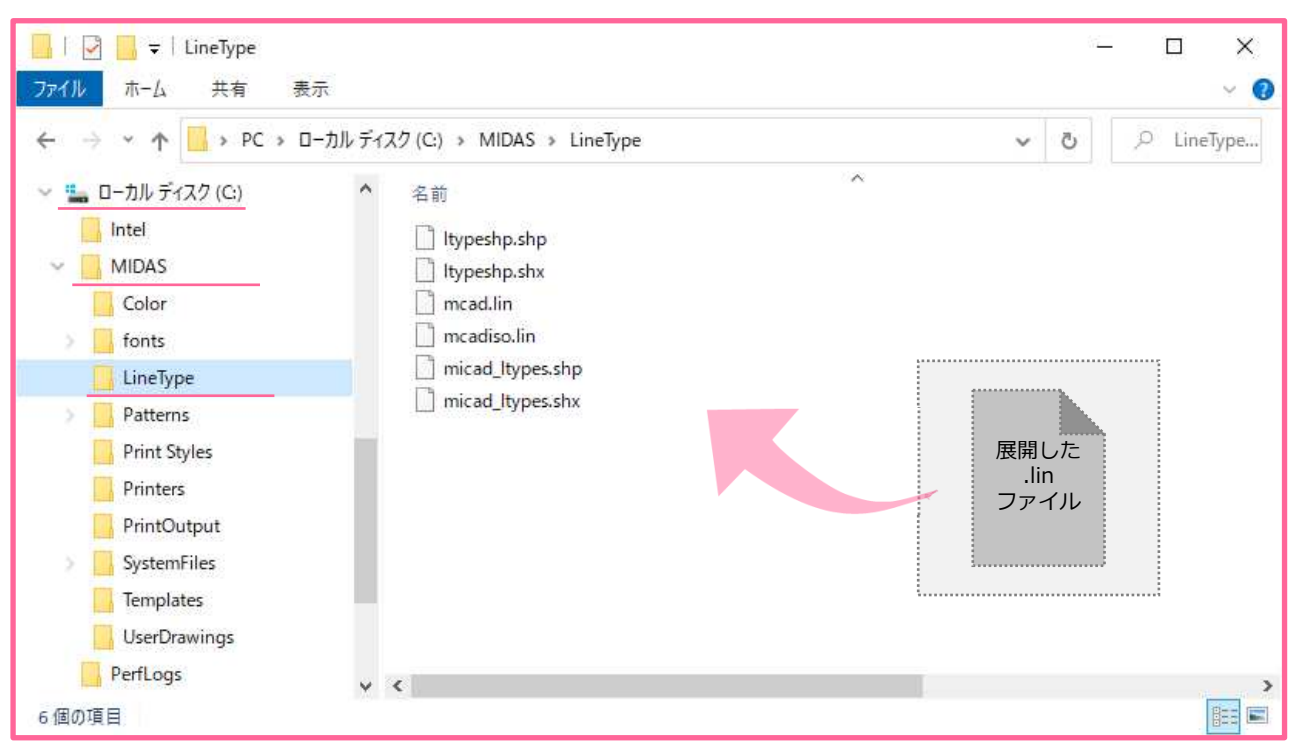

### ■主なラインタイプ内容

| 線種 | 形状 | 説明        | 主な使用オブジェクト |
|----|----|-----------|------------|
| 1C |    | 一点鎖線      | 中心線        |
| 1D |    | 間隔の短い一点鎖線 | 開口線        |
| 4B |    | 破線        | RC梁陰線      |
| H1 |    | 破線-間隔1mm  | 梁ハッチング     |
| H2 |    | 破線-間隔2mm  | 鉄骨梁        |

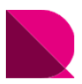

# |フォントの設置

このオプションテンプレートで使用しているフォントは、Drawingに標準搭載されていません。 使用shxファイルを下記のフォルダに設置する必要があります。

未設置の場合、代替えフォントで表示されたり、文字化けが発生します。

使用している romans.shx、bigfont.shxファイルをお持ちでしたら、下記フォルダにshxファイルを 設置してください。

お持ちでない場合は、ご自身でshxファイルをweb検索にてダウンロードして設置してください。 フォントファイルの設置は、Drawingを閉じた状態で行ってください。

**C:**¥MIDAS¥fonts 設置場所 1

:

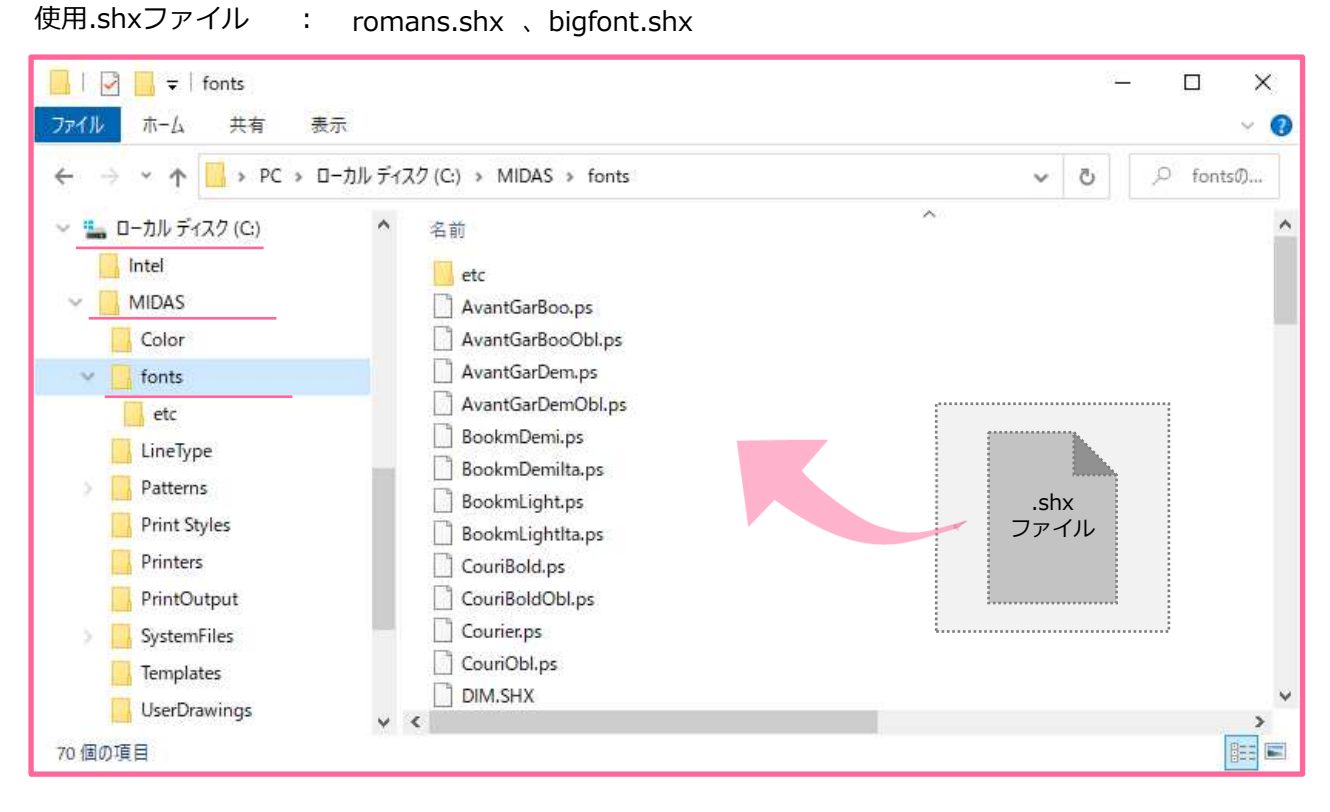

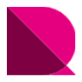

## |現在のテンプレートに設定

設置したオプションテンプレートを使用するには、図面生成前にそのテンプレートを 「現在のテンプレートに指定」する必要があります。

#### ①Drawingを立ち上げる

※プログラムを立ち上げてからオプションテンプレートを配置してもデータは反映されません。

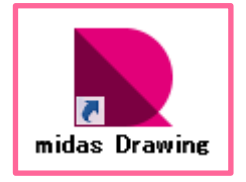

#### ②現在のテンプレートに設定

※ツリーメニュー > ウィンドウ > 伏軸図面オプションテンプレート > 設定するテンプレート上で右クリック > 「現在のテンプレートに設定」クリック

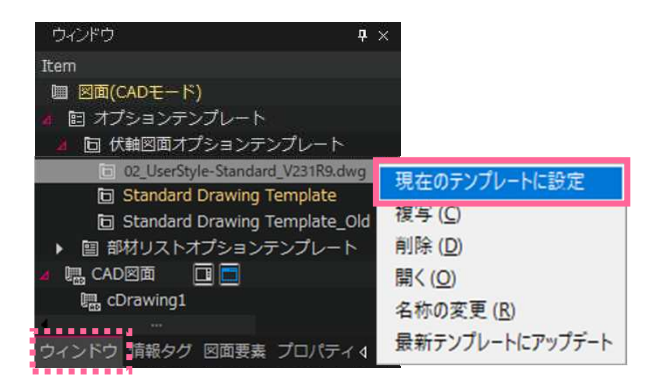

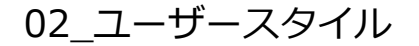

# |「02\_ユーザースタイル」で図面生成

「構造図面生成マネージャー」では、オプションテンプレートでは設定できない、図面の表現方法を設定します。 ここでは、02\_ユーザースタイルに近づけて生成するための設定方法を紹介します。 先に図面生成の流れを説明した後に、構造図面生成マネージャーの設定方法とレイアウト調整を紹介します。

#### ①eGenファイルを開く

構造図面生成マネージャーを使用するには、eGenファイルをDrawingに読込む必要があります。 [メニュー]>[図面生成]>[eGenファイルを開く]クリック

#### ②構造図面生成マネージャーを設定

「構造図面生成マネージャー」では、オプションテンプレートで設定できない、図の表現方法を設定します。 一般階と屋根ではブレースの表現方法が異なったり、伏図と軸組図では切断面の区分表現が異なります。 その場合、図面ごとに構造図面生成マネージャーの設定を変更して、一枚一枚生成することも必要です。 [メニュー]>[図面生成]>[構造図面生成マネージャー]クリック

- ・伏図の設定\_RC造・・・・・・・P.9 ・軸組図の設定\_RC造 ・・・・・・P.10
- ・S造\_伏図の設定・・・・・・・P.11
- ・S造\_軸組図の設定・・・・・・・P.12

| 地図画 都材リスト                                                                                                    |                            |
|----------------------------------------------------------------------------------------------------|----------------------------|
| 部村の形状表現                                                                                                    |                            |
| ☑ 伏司に隠壊も国化しない                                                                                                    | ● 鶴旭田・断東田に陰線を図化しない         |
| □ 伏司に統骨ブレースを単線で同化する                                                                                                    | □ 軸枢田・断天田に鉄骨ブレースを単線で団化する   |
| □ 伏園にブレースを図化しない                                                                                                    | □■軸組図・新薬図にプレースを図化しない       |
| □ 切断位置ラインにかかるプレースを図化しない                                                                                                    | □ 均断位置ラインにかかるブレースを回化しない    |
| □ 可視深さラインにかかるブレースを図化しない                                                                                                    | □ 可視深さラインにかかるブレースを図化しない    |
| 株骨ビン接合部、株骨費出在時部あき間隔: 1 切断至及び同一レベルで部材間の接続至の区分表現                                                                                                 | 放省端表现                      |
|                                                                                                    | (日本) 株省略位置: 1.5            |
| Caterona Contactor of                                                                                                    | Thezan                     |
|                                                                                                    |                            |
| ●記を編編(代図・範疇空・新田図)<br>○部村寸法: :編尺1/ 50 以上:<br>代回・街東図に部村県と毎期寸法を発起<br>□ 個心部村の身根と下ない代図: 注: 公・登、新田<br>範疇図・新田図に部村天端レベル寸法を発起<br>しい人材料を読むのみ見記する、(2-237) | か部材長2 4 m 未満<br>及:直交谷・直交壁) |
|                                                                                                    |                            |
| 黄田田文                                                                                                    |                            |
| 詳細設定<br>職長記の設定 … 月例の設定                                                                                                    | 1 - ハッチングパターンを設定           |

※構造図面生成マネージャーの設定について、詳しくは下記をご覧ください。

操作の学習 > 基本操作編 > 構造図面の自動生成 > 伏図の生成 > 7.オプション設定-構造図面生成マネージャー 軸組図の生成 > 7.オプション設定-構造図面生成マネージャー

#### ③図面生成

[メニュー]>[図面生成]>[伏図を生成]クリック

[軸組図を生成]クリック

※構造図面の自動生成について、詳しくは下記をご覧ください。

操作の学習 > 基本操作編 > 構造図面の自動生成 > 伏図の生成 または 軸組図の生成

#### ④レイアウト調整

自動生成モードで[移動]コマンドなどCAD機能を使用し、レイアウト調整を行います。

※レイアウト調整について、詳しくは下記をご覧ください。

操作の学習 > 基本操作編 > 構造図面の自動生成 > 伏図の生成 > 4.レイアウト調整 軸組図の生成 > 4.レイアウト調整

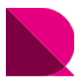

×

02 ユーザースタイル

# |構造図面生成マネージャーの設定

# ■伏図の設定 RC造

| 図面生成マネージャー                                                                                                    |                                                                                                    |                                                                                                    |                                                                                                    | ×                                     | 位「チェ                                                                                                    | ック有無                                                                                                    | 備老                                                                                                    |                                                                                 |                                                                                             |
|----------------------------------------------------------------------------------------------------|----------------------------------------------------------------------------------------------------|----------------------------------------------------------------------------------------------------|----------------------------------------------------------------------------------------------------|---------------------------------------|----------------------------------------------------------------------------------------------------|----------------------------------------------------------------------------------------------------|----------------------------------------------------------------------------------------------------|---------------------------------------------------------------------------------|---------------------------------------------------------------------------------------------|
| 軸図面 部材リスト                                                                                                    |                                                                                                    |                                                                                                    |                                                                                                    | _                                     | 置   ・数                                                                                                    | 記入                                                                                                    | C · env                                                                                                    |                                                                                 |                                                                                             |
| 部材の形状表現                                                                                                    |                                                                                                    |                                                                                                    |                                                                                                    |                                       |                                                                                                    |                                                                                                    | <u> </u>                                                                                                    |                                                                                 |                                                                                             |
| ☑ 伏図に隠線を図化しない                                                                                                    | ,1                                                                                                    | □ 軸組図・断面図に陰線を図化しな                                                                                                    | 3U                                                                                                    |                                       |                                                                                                    | Ĥ                                                                                                    |                                                                                                    |                                                                                 |                                                                                             |
| ○ 伏図に鉄骨ブレースを単                                                                                                    | -線で図化する<br>ない                                                                                                    | <ul> <li>□ 軸組図・断面図に鉄骨ブレースを</li> <li>□ 軸組図・断面図にブレースを図化</li> </ul>                                                                                                    | 単線で図化する<br>しない                                                                                                    |                                       | 2                                                                                                    | -                                                                                                    |                                                                                                    |                                                                                 |                                                                                             |
| □ 切断位置ラインにかかる<br>□ 可提深ネラインにかかる                                                                                                    | ブレースを図化しない                                                                                                    | □ 切断位置ラインにかかるブレースを<br>□ 可提深さラインにかかるブレースを                                                                                                    | 図化しない                                                                                                    |                                       | 3                                                                                                    | -                                                                                                    |                                                                                                    |                                                                                 |                                                                                             |
|                                                                                                    |                                                                                                    |                                                                                                    | 410080                                                                                                    |                                       | (4)                                                                                                    | -                                                                                                    |                                                                                                    |                                                                                 |                                                                                             |
| 鉄骨ビン接合部、鉄骨露出                                                                                                    | 柱脚部あき間隔: 1                                                                                                    |                                                                                                    |                                                                                                    |                                       | (5)                                                                                                    | _                                                                                                    | <u> </u>                                                                                                    |                                                                                 |                                                                                             |
| 切断面及び同一レベルで音                                                                                                    | 郎材間の接続面の区分表現                                                                                                    | 杭省略表現                                                                                                    |                                                                                                    |                                       | 6                                                                                                    |                                                                                                    |                                                                                                    |                                                                                 |                                                                                             |
|                                                                                                    | <ul> <li>部材種類だけ区分</li> <li>区分し</li> </ul>                                                                        | しない                                                                                                    | 1.5 m                                                                                                    |                                       | 0                                                                                                    | -                                                                                                    |                                                                                                    |                                                                                 |                                                                                             |
|                                                                                                    |                                                                                                    | F M& C 30 H                                                                                                    |                                                                                                    | (                                     | 7)a                                                                                                    | 有                                                                                                    | 区分し                                                                                                    | ,ない                                                                             |                                                                                             |
| 部材寸法 表記                                                                                                    |                                                                                                    |                                                                                                    |                                                                                                    | (                                     | 7)b                                                                                                    | 有                                                                                                    | 柱を区                                                                                                    | 分する                                                                             |                                                                                             |
| 表記を省略(伏図・軸組)                                                                                                    | 図・断面図)<br>宿尺1/ 50 以上か部                                                                                           | 材長さ 4 m                                                                                                    | 未満                                                                                                    |                                       | 8                                                                                                    | 有                                                                                                    | 部材寸                                                                                                    | 法を非表                                                                            | 長<br>示                                                                                      |
| 伏図・断面図に部材偏心                                                                                                    | 距離寸法を表記                                                                                                    |                                                                                                    |                                                                                                    |                                       | 9                                                                                                    | -                                                                                                    | 1                                                                                                    |                                                                                 |                                                                                             |
| □ 偏心部材のみ表記す                                                                                                    | 7る(伏図:柱·梁·壁、 断面図:                                                                                                | 直交梁·直交壁)                                                                                                    |                                                                                                    |                                       | <u> </u>                                                                                                    |                                                                                                    | +                                                                                                    |                                                                                 |                                                                                             |
| 軸組図・断面図に部材天!<br>□レベル移動部材のみ3                                                                                                    | 端レベル寸法を表記<br>表記する。(梁・スラブ)                                                                                        |                                                                                                    |                                                                                                    |                                       |                                                                                                    |                                                                                                    | <b> </b>                                                                                                    |                                                                                 |                                                                                             |
|                                                                                                    |                                                                                                    |                                                                                                    |                                                                                                    |                                       | 11                                                                                                    | -                                                                                                    |                                                                                                    |                                                                                 |                                                                                             |
| 詳細設定                                                                                                    |                                                                                                    |                                                                                                    |                                                                                                    |                                       |                                                                                                    |                                                                                                    | -                                                                                                    |                                                                                 |                                                                                             |
| 階表記の設定                                                                                                    | 🔱 凡例の設定 📗                                                                                                    | 🕕 ハッチングパター:                                                                                                    | ンを設定                                                                                                    |                                       |                                                                                                    |                                                                                                    |                                                                                                    |                                                                                 |                                                                                             |
|                                                                                                    |                                                                                                    |                                                                                                    |                                                                                                    | n.                                    | 111 Dian                                                                                                    | s (an Educate)                                                                                                    |                                                                                                    |                                                                                 |                                                                                             |
|                                                                                                    |                                                                                                    |                                                                                                    |                                                                                                    |                                       | ベル別のハッチンクバター                                                                                                    | ソを設定                                                                                                    |                                                                                                    |                                                                                 |                                                                                             |
|                                                                                                    |                                                                                                    |                                                                                                    |                                                                                                    |                                       | 伏図ハッチング 柱状[                                                                                                    | 図ハッチング                                                                                                    |                                                                                                    |                                                                                 |                                                                                             |
|                                                                                                    |                                                                                                    |                                                                                                    |                                                                                                    |                                       | レベル段差                                                                                                    | ハッチングパターン                                                                                                    | 角度                                                                                                    | 縮尺比率                                                                            |                                                                                             |
| 名称詳細設定                                                                                                    |                                                                                                    |                                                                                                    | ×                                                                                                    |                                       | 5#2日                                                                                                    | HEX                                                                                                    | • 0                                                                                                    | 0.2                                                                             |                                                                                             |
| 階名称 部材リスト名称-                                                                                                    | - 賢表 配筋位置名称                                                                                                    |                                                                                                    |                                                                                                    | 11                                    | 4段目                                                                                                    | ANSI31                                                                                                    | ► 90                                                                                                    | 0.2                                                                             |                                                                                             |
|                                                                                                    | 2.2 能動位置有标                                                                                                    |                                                                                                    |                                                                                                    |                                       | 3段目                                                                                                    | ANSI37                                                                                                    | • 0                                                                                                    | 0.2                                                                             |                                                                                             |
| <b>奈B末才種業</b> 質                                                                                                    | 部材以入名称                                                                                                    | 伏軸用リスト名称(月例)                                                                                                    | 凡例を使用 ^                                                                                                    |                                       | 2段目                                                                                                    | ANSI31                                                                                                    |                                                                                                    |                                                                                 |                                                                                             |
|                                                                                                    | urrinn an                                                                                                    |                                                                                                    | - un - cours                                                                                                    |                                       | 160日                                                                                                    | AMCT97                                                                                                    | ► 0                                                                                                    | 0.2                                                                             |                                                                                             |
| 基準レベル                                                                                                    | -                                                                                                    | - 特記になって ト記による                                                                                                    |                                                                                                    |                                       | 1段目                                                                                                    | ANSI37                                                                                                    | • 0                                                                                                    | 0.2                                                                             |                                                                                             |
| スラブ/梁天端レベル                                                                                                    |                                                                                                    | IGBL#X/TIG TBLCCKG                                                                                                    |                                                                                                    |                                       | 1段目<br>0段目                                                                                                    | ANSI37                                                                                                    | • 0<br>• 0<br>•                                                                                                    | 0.2                                                                             |                                                                                             |
| 柱                                                                                                    |                                                                                                    | スラブ/梁天端レベル                                                                                                    |                                                                                                    |                                       | 1fg目<br>0fg目<br>- 1fg目<br>- 2fg目                                                                                                    | ANSI37<br>ANSI31<br>ANSI31                                                                                                    | 0     0     0     0     0     0     0     0     0                                                                                                    | 0.2 0.2 0.2 0.2 0.2 0.2                                                         |                                                                                             |
|                                                                                                    | レーー 柱 リスト                                                                                                    | スラブ/梁天端レベル<br>柱リスト                                                                                                    |                                                                                                    |                                       | 1f段目<br>0f段目<br>- 1f段目<br>- 2f段目<br>- 2f段目                                                                                                    | ANSI37<br>ANSI31<br>ANSI31<br>ANSI37                                                                                                    | 0     0     0     0     0     0     0                                                                                                    | 0.2 0.2 0.2 0.2 0.2 0.2 0.2 0.2                                                 |                                                                                             |
| 大梁                                                                                                    | レ =<br>柱 リスト<br>大梁 リスト                                                                                           | スラブ/梁天端レベル       柱リスト       大梁リスト                                                                                                    |                                                                                                    |                                       | 1段日<br>0段日<br>-1段日<br>-2段日<br>-3段日<br>-4段日                                                                                                    | ANSI37<br>ANSI31<br>ANSI31<br>ANSI37<br>ANSI33                                                                                                   | 0     0     0     0     0     0     0     0     0                                                                                                    | 0.2<br>0.2<br>0.2<br>0.2<br>0.2<br>0.2<br>0.2                                   |                                                                                             |
| 大梁                                                                                                    | レ -<br>柱リスト<br>大梁リスト<br>小梁リスト                                                                                    | スラブ/梁天端レベル<br>柱リスト<br>大梁リスト                                                                                                    |                                                                                                    |                                       | 1fg目<br>0fg目<br>-1fg目<br>-2fg目<br>-3fg目<br>-4fg目<br>-5fg目                                                                                                    | ANSI37<br>ANSI31<br>ANSI31<br>ANSI37<br>ANSI33<br>ANSI33                                                                                         | •     0       •     0       •     0       •     90       •     0       •     0       •     0       •     90                                                                                                    | 02<br>02<br>02<br>02<br>02<br>02<br>02<br>02<br>02                              |                                                                                             |
| 大梁                                                                                                    | ▶ =<br>柱 リスト<br>大梁 リスト<br>小梁 リスト                                                                                 | 13日24/16 1日250<br>スラブ/梁天端レベル<br>柱リスト<br>大梁リスト                                                                                                    |                                                                                                    |                                       | 1fg目<br>0fg目<br>-1fg目<br>-2fg目<br>-3fg目<br>-4fg目<br>-5fg目<br>-6fg目                                                                                                    | ANSI37<br>ANSI31<br>ANSI31<br>ANSI37<br>ANSI33<br>ANSI33<br>ANSI33<br>ANSI35                                                                     | •     0       •     0       •     0       •     90       •     0       •     90       •     0       •     0                                                                                                    | 02<br>02<br>02<br>02<br>02<br>02<br>02<br>02<br>02<br>02                        |                                                                                             |
| <ul> <li>大梁</li> <li>小梁</li> <li>地中梁</li> </ul>                                                                                                    | レ -<br>柱 リスト<br>大梁 リスト<br>小梁 リスト<br>地中梁 リノト<br>ビーマッリ<br>代図の凡                                                     | 10日<br>257/梁天端(ベル<br>柱リスト<br>大梁リスト<br>小澄リスト<br>小澄リスト                                                                                                    |                                                                                                    |                                       | 1段日<br>0段日<br>- 1段日<br>- 2段日<br>- 3段日<br>- 3段日<br>- 4段日<br>- 5段日<br>- 6段日                                                                                                    | ANSI37<br>ANSI31<br>ANSI31<br>ANSI37<br>ANSI33<br>ANSI33<br>ANSI33                                                                               | •     0       •     0       •     0       •     90       •     0       •     90       •     0       •     90       •     0                                                                                                    | 02<br>02<br>02<br>02<br>02<br>02<br>02<br>02<br>02<br>02<br>02                  |                                                                                             |
| 大梁       小梁       地中梁       ブレース                                                                                                    | <ul> <li>         柱 リスト         大梁 リスト         小梁 リスト         地中梁 リン         ガレースリ         ごちらで記     </li> </ul> | スラブ(楽天端)ベル<br>柱リスト<br>大楽リスト<br>小※112ト<br>例の生成は<br>副整します。                                                                                                    |                                                                                                    |                                       | 1                                                                                                    | ANSI37<br>ANSI31<br>ANSI31<br>ANSI37<br>ANSI33<br>ANSI33<br>ANSI35<br>Fal                                                                        | ト 0<br>ト 0<br>ト 90<br>ト 0<br>ト 0<br>ト 0<br>ト 0<br>ト 0<br>ト 0<br>ト 0<br>ト 0<br>ト 0                                                                                                    | 02<br>02<br>02<br>02<br>02<br>02<br>02<br>02<br>02<br>02<br>02<br>02            |                                                                                             |
| 大梁       小梁       地中梁       ブレース       壁                                                                                                    | <ul> <li>セリスト<br/>大梁リスト<br/>小梁リスト<br/>地中梁リン<br/>ガレースリン<br/>登リスト</li> </ul>                                       | ス57/梁天端ペル<br>在リスト<br>大梁リスト<br>小沙 U2ト<br>例の生成は<br>調整します。                                                                                                    |                                                                                                    |                                       | 162日<br>062日<br>- 162日<br>- 252日<br>- 352日<br>- 452日<br>- 652日                                                                                                    | ANSI37<br>ANSI31<br>ANSI31<br>ANSI37<br>ANSI33<br>ANSI33<br>ANSI35                                                                               | •         0           •         0           •         0           •         90           •         0           •         0           •         0           •         0           •         0           •         0           •         0           •         0           •         0                                                                                                    | 02<br>02<br>02<br>02<br>02<br>02<br>02<br>02<br>02<br>02<br>62<br>63<br>路南/原来   |                                                                                             |
| 大梁<br>小梁<br>地中梁<br>ブレース<br>壁<br>スラブ                                                                                                    | <ul> <li></li></ul>                                                                                              | スラブ(楽天場レベル<br>柱リスト<br>大梁リスト<br>小沙リスト<br>例の生成は<br>静整します。                                                                                                    |                                                                                                    |                                       | 1fg日<br>0fg日<br>-1fg日<br>-2fg日<br>-3fg日<br>-4fg日<br>-5fg日<br>-6fg日                                                                                                    | ANSI37<br>ANSI31<br>ANSI31<br>ANSI37<br>ANSI33<br>ANSI33<br>ANSI35<br>Fal                                                                        | 0     0     0     0     0     0     0     0     0     0     0     0     0     0     0     0     0     0     0     0                                                                                                        | 02<br>02<br>02<br>02<br>02<br>02<br>02<br>02<br>02<br>02<br>02                  |                                                                                             |
| 大梁       小梁       地中梁       ブレース       壁       スラブ       独立基礎                                                                                                    | <ul> <li></li></ul>                                                                                              | スラブ(楽天端レベル<br>柱リスト<br>大梁リスト<br>小澄リコト<br>例の生成は<br>問整します。<br>25ブリスト<br>差曜リスト                                                                                                    |                                                                                                    |                                       | 1fg日<br>0fg日<br>-1fg日<br>-2fg日<br>-3fg日<br>-5fg日<br>-5fg日<br>-6fg日                                                                                                    | ANSI37<br>ANSI31<br>ANSI31<br>ANSI37<br>ANSI33<br>ANSI33<br>ANSI35<br>F8                                                                         | 0     0     0     0     0     0     0     0     0     0     0     0     0     0     0     0     0     0     0     0     0     0     0     0                                                                                                        | 02<br>02<br>02<br>02<br>02<br>02<br>02<br>02<br>02<br>02<br>02<br>02<br>02<br>0 | ,<br>ven                                                                                    |
| 大梁       小梁       地中梁       ブレース       壁       スラブ       独立基礎       ベた基礎                                                                                                    | <ul> <li>              住 リスト</li></ul>                                                                           | スラブ(楽天場レベル<br>在リスト<br>大梁リスト<br>小沙リコト<br>例の生成は<br>周整します。<br>スラブリスト<br>差曜リスト<br>ベケ基曜リスト                                                                                                    |                                                                                                    |                                       | 1fg日<br>0fg日<br>-1fg日<br>-2fg日<br>-3fg日<br>-4fg日<br>-5fg日<br>-6fg日                                                                                                    | ANSI37<br>ANSI31<br>ANSI31<br>ANSI37<br>ANSI33<br>ANSI33<br>ANSI35                                                                               | 0     0     0     0     0     0     0     0     0     0     0     0     0     0     0     0     0     0     0     0     0     0                                                                                                        | 02<br>02<br>02<br>02<br>02<br>02<br>02<br>02<br>02<br>02<br>02<br>02<br>02<br>0 | ,<br>>ten                                                                                   |
| 大梁       小梁       地中梁       ブレース       壁       スラブ       独立基礎       べた基礎                                                                                                    | <ul> <li>              ・             ・</li></ul>                                                                 | スラブ(楽天道レベル<br>柱リスト<br>大梁リスト<br>小梁リスト<br>小梁リスト<br>小梁リスト<br>小梁リスト<br>小梁リスト<br>本基堪リスト<br>本基堪リスト<br>本基礎リスト<br>本基礎リスト                                                                                                    |                                                                                                    | -                                     | 1fg目<br>0fg目<br>-1fg目<br>-2fg目<br>-3fg目<br>-6fg目<br>-6fg目                                                                                                    | ANSI37<br>ANSI31<br>ANSI31<br>ANSI37<br>ANSI33<br>ANSI33<br>ANSI35<br>F3                                                                         | •         0           •         0           •         0           •         0           •         0           •         0           •         0           •         0           •         0           •         0           •         0           •         0           •         0           •         0           •         0           •         0           •         0           •         0                                                                                                              | 02<br>02<br>02<br>02<br>02<br>02<br>02<br>02<br>02<br>02<br>02<br>02<br>02<br>0 | ,<br>>±11                                                                                   |
| 大梁       小梁       地中梁       ブレース       壁       スラブ       独立基礎       ベた基礎       市基礎                                                                                                    | <ul> <li></li></ul>                                                                                              | スラブ(楽天端レベル                                                                                                    |                                                                                                    |                                       | 1fg目<br>0fg目<br>-1fg目<br>-2fg目<br>-3fg目<br>-3fg目<br>-5fg目<br>-6fg目                                                                                                    | ANSI37<br>ANSI31<br>ANSI31<br>ANSI33<br>ANSI33<br>ANSI33<br>ANSI35<br>40<br>40<br>40<br>40<br>40<br>40<br>40<br>40<br>40<br>40<br>40<br>40<br>40 | <ul> <li>0</li> <li>0</li> <li>90</li> <li>0</li> <li>90</li> <li>0</li> <li>90</li> <li>0</li> <li>90</li> <li>0</li> <li>80</li> <li>90</li> <li>0</li> <li>83500</li> </ul>                                                                                                    | 02<br>02<br>02<br>02<br>02<br>02<br>02<br>02<br>02<br>02<br>02<br>02<br>02<br>0 | としていた                                                                                       |
| 大梁       小梁       地中梁       ブレース       壁       スラブ       独立基礎       ベた基礎       布基礎       鉄骨性                                                                                            | <ul> <li></li></ul>                                                                                              | <ul> <li>(周辺の)の第二ののである</li> <li>スラブ(梁天端レベル)</li> <li>社(リスト)</li> <li>大梁 リスト</li> <li>小沙 リスト</li> <li>小沙 リスト</li> <li>小沙 リスト</li> <li>御 シレ ます。</li> <li>スラブ リスト</li> <li>基礎 リスト</li> <li>ベた基礎 リスト</li> <li>-</li> </ul>                                                                                                    |                                                                                                    |                                       | 11役目<br>01役目<br>-11役目<br>-24次目<br>-34次目<br>-34次目<br>-54次目<br>-64次日<br>Drawingで                                                                                                    | AN5137<br>AN5131<br>AN5131<br>AN5137<br>AN5133<br>AN5133<br>AN5135<br>【は、スラブ                                                                     | <ul> <li>○</li> <li>○</li> <li>○<td>02<br/>02<br/>02<br/>02<br/>02<br/>02<br/>02<br/>02<br/>02<br/>02<br/>02<br/>02<br/>02<br/>0</td><td></td></li></ul>                                                  | 02<br>02<br>02<br>02<br>02<br>02<br>02<br>02<br>02<br>02<br>02<br>02<br>02<br>0 |                                                                                             |
| 大梁       小梁       地中梁       ブレース       壁       スラブ       独立基礎       小な基礎       布基礎       鉄骨柱       鉄骨大梁                                                                                 | <ul> <li>              住 リスト</li></ul>                                                                           | スラブ(楽天端レベル       オンパ(楽天端レベル       オンパ(ネ天端レベル       オンパ(ホーム)       ガンパ(ホーム)       ガンパ(ホーム)       ガンパ(ホーム)       ガンパ(ホーム)       ガンパ(ホーム)       オンパ(ホーム)       オンパ(ホーム)                                                                                                    |                                                                                                    |                                       | 11日<br>11日<br>-1日<br>-34日<br>-34日<br>-34日<br>-34日<br>-54日<br>-54日<br>-54日<br>-54日<br>-54日<br>-54日<br>-54日<br>-5                                                                                                    | ANSI37<br>ANSI31<br>ANSI31<br>ANSI33<br>ANSI33<br>ANSI35<br>(は、スラブ<br>用いて表現                                                                      | <ul> <li>0</li> <li>0</li> <li>0</li> <li>90</li> <li>0</li> <li>90</li> <li>90</li> <li>0</li> <li>90</li> <li>20</li> <li>20<!--</td--><td>02<br/>02<br/>02<br/>02<br/>02<br/>02<br/>02<br/>02<br/>02<br/>02<br/>02<br/>02<br/>02<br/>0</td><td>ンセル</td></li></ul> | 02<br>02<br>02<br>02<br>02<br>02<br>02<br>02<br>02<br>02<br>02<br>02<br>02<br>0 | ンセル                                                                                         |
| 大梁       小梁       地中梁       ブレース       壁       スラブ       独立基礎       べた基礎       布基礎       鉄骨柱       鉄骨小梁                                                                                 | <ul> <li></li></ul>                                                                                              |                                                                                                    |                                                                                                    |                                       | 11日<br>11日<br>-11日<br>-11日<br>-11日<br>-14日<br>-34日<br>-34日<br>-54日<br>-54日<br>-54日<br>-54日<br>-54日<br>-54日<br>-54日                                                                                                    | ANSI37<br>ANSI31<br>ANSI31<br>ANSI33<br>ANSI33<br>ANSI33<br>ANSI35<br>【は、スラブ<br>用いて表現                                                            | <ul> <li>0</li> <li>0</li> <li>0</li> <li>90</li> <li>0</li> <li>90</li> <li>0</li> <li>90</li> <li>0</li> <li>800</li> <li>0</li> <li>800</li> <li>0</li> <li>2</li> <li>2</li> <li>2</li> <li>4</li> <li>4</li> <li>5</li> <li>5</li> <li>4</li> <li>5</li> <li>5</li> <li>5</li> <li>5</li> <li>5</li> <li>5</li> <li>5</li> <li>5</li> <li>5</li> <li>5</li> <li>5</li> <li>5</li> </ul>                                                                                                    | 02<br>02<br>02<br>02<br>02<br>02<br>02<br>02<br>02<br>02<br>02<br>02<br>02<br>0 |                                                                                             |
| 大梁       小梁       地中梁       ブレース       壁       スラブ       独立基礎       ベた基礎       布基礎       鉄骨大梁       鉄骨小梁       鉄骨ブレース                                                                   | <ul> <li></li></ul>                                                                                              | スラブ(深天端レベル       オンジ(深天端レベル       オンジ(深天端レベル       オンジ(アンジーン)       クリント       小ジ(アント)       クリント       クリント       スラブ(アント)       スラブ(アント)       マンジ(アント)       マンジ(アンド)       マンジ(アンド)       マンジ(アンド)       マンジ(アンド)       マンジ(アンド)       マンジ(アンド)       マンジ(アンド)       マンジ(アンド)       マンジ(アンド)       マンジ(アンド)       マンジ(アンド)       マンジ(アンド)       マンジ(アンド)                                                                                                    |                                                                                                    |                                       | 11日<br>11日<br>-11日<br>-11日<br>-11日<br>-14日<br>-34日<br>-34日<br>-34日<br>-54日<br>-54日<br>-54日<br>-54日<br>-54日<br>-54日<br>-54日<br>-5                                                                                                    | ANSI37<br>ANSI31<br>ANSI31<br>ANSI33<br>ANSI33<br>ANSI33<br>ANSI35<br>(は、スラブ<br>用いて表現<br>ベル(は0段目                                                 | <ul> <li>・</li> <li>・</li></ul>                                                                                                    | 02<br>02<br>02<br>02<br>02<br>02<br>02<br>02<br>02<br>02<br>02<br>02<br>02<br>0 |                                                                                             |
| 大梁       小梁       地中梁       ブレース       壁       25ブ       独立基礎       べた基礎       布基礎       鉄骨大梁       鉄骨ブレース                                                                              | <ul> <li></li></ul>                                                                                              |                                                                                                    |                                                                                                    | -<br>※<br>人<br>各<br>基                 | 119日<br>119日<br>-119日<br>-1                                                             | ANSI37<br>ANSI31<br>ANSI31<br>ANSI33<br>ANSI33<br>ANSI33<br>ANSI35                                                                               | <ul> <li>0</li> <li>0</li> <li>0</li> <li>90</li> <li>0</li> <li>90</li> <li>0</li> <li>90</li> <li>0</li> <li>90</li> <li>0</li> <li>90</li> <li>0</li> <li>0</li></ul>                                                                                                    | 02<br>02<br>02<br>02<br>02<br>02<br>02<br>02<br>02<br>02<br>02<br>02<br>02<br>0 | 、                                                                                           |
| <ul> <li>大梁</li> <li>小梁</li> <li>地中梁</li> <li>ブレース</li> <li>壁</li> <li>スラブ</li> <li>独立基礎</li> <li>べた基礎</li> <li>布基礎</li> <li>鉄骨柱</li> <li>鉄骨大梁</li> <li>鉄骨ブレース</li> </ul>               | <ul> <li></li></ul>                                                                                              | スラブ(楽天端レベル<br>柱リスト<br>大梁リスト<br>小沙リコト<br>例の生成は<br>周整します。<br>スラブリスト<br>差曜リスト<br>-<br>-<br>-<br>-<br>-<br>-<br>-<br>-<br>-<br>-<br>-<br>-<br>-                                                                                                    |                                                                                                    | <br>※八<br>各<br>基                      | 119日<br>119日<br>-119日<br>-519日<br>-519日<br>-519<br>-519日<br>-519<br>-519<br>-51 | ANSI37<br>ANSI31<br>ANSI31<br>ANSI33<br>ANSI33<br>ANSI33<br>ANSI35                                                                               | <ul> <li>・・・・・・・・・・・・・・・・・・・・・・・・・・・・・・・・・・・・</li></ul>                                                                                                    | 02<br>02<br>02<br>02<br>02<br>02<br>02<br>02<br>02<br>02<br>02<br>02<br>02<br>0 | たをの                                                                                         |
| <ul> <li>大梁</li> <li>小梁</li> <li>地中梁</li> <li>ブレース</li> <li>壁</li> <li>スラブ</li> <li>独立基礎</li> <li>べた基礎</li> <li>亦基礎</li> <li>鉄骨柱</li> <li>鉄骨大梁</li> <li>鉄骨パ梁</li> <li>鉄骨ブレース</li> </ul> | <ul> <li></li></ul>                                                                                              | スラブ(楽天端レベル<br>柱リスト<br>大梁リスト<br>小沙リコト<br>例の生成は<br>間整します。<br>スラブリスト<br>差曜リスト<br>-<br>-<br>-<br>-<br>-<br>-<br>-<br>-<br>-<br>-<br>-<br>-<br>-                                                                                                    | ✓ ✓ ✓ ✓ ✓ ✓ ✓ ✓ ✓ ✓ ✓ ✓ ✓ ✓ ✓ ✓ ✓ ✓ ✓ ✓ ✓ ✓ ✓ ✓ ✓ ✓ ✓ ✓ ✓ ✓ ✓ ✓ ✓ ✓ ✓ ✓ ✓ ✓ ✓ ✓ ✓ ✓ ✓ ✓ ✓ ✓ ✓ ✓                                                                                                    | ····································· | 119日<br>119日<br>-119日<br>-1191<br>-1191<br>-1                                                             | ANSI37<br>ANSI31<br>ANSI31<br>ANSI33<br>ANSI33<br>ANSI33<br>ANSI35                                                                               | <ul> <li>・・・・・・・・・・・・・・・・・・・・・・・・・・・・・・・・・・・・</li></ul>                                                                                                    | 02<br>02<br>02<br>02<br>02<br>02<br>02<br>02<br>02<br>02<br>02<br>02<br>02<br>0 | ンセル                                                                                         |
| <ul> <li>大梁</li> <li>小梁</li> <li>地中梁</li> <li>ブレース</li> <li>壁</li> <li>スラブ</li> <li>独立基礎</li> <li>ベた基礎</li> <li>布基礎</li> <li>鉄骨柱</li> <li>鉄骨大梁</li> <li>鉄骨ブレース</li> </ul>               | <ul> <li></li></ul>                                                                                              | スラブ(楽天端レベル<br>柱リスト<br>大梁リスト<br>小沙リコト<br>例の生成は<br>間整します。<br>スラブリスト<br>差曜リスト<br>べた基曜リスト<br>-<br>-<br>-<br>-<br>-<br>-<br>-<br>-<br>-<br>-<br>-<br>の<br>の<br>します。<br>の<br>の<br>します。<br>の<br>の<br>の<br>します。<br>の<br>の<br>の<br>します。<br>の<br>の<br>の<br>します。<br>の<br>の<br>の<br>します。<br>の<br>の<br>します。<br>の<br>の<br>の<br>します。<br>の<br>の<br>の<br>の<br>の<br>します。<br>の<br>の<br>の<br>します。<br>の<br>の<br>の<br>の<br>します。<br>の<br>の<br>の<br>の<br>します。<br>の<br>の<br>の<br>の<br>します。<br>の<br>の<br>の<br>の<br>の<br>します。<br>の<br>の<br>の<br>の<br>の<br>の<br>の<br>の<br>の<br>します。<br>の<br>の<br>の<br>の<br>の<br>の<br>の<br>の<br>の<br>の<br>の<br>の<br>の | <ul> <li>✓</li> <li>✓</li></ul> | ※<br>八<br>各<br>基<br>「<br>八<br>、       | 11日<br>11日<br>-11日<br>-1<br>-11日<br>-1<br>-11日<br>-1<br>-1<br>-1<br>-1<br>-1<br>-1<br>-1<br>-1<br>-1<br>-1<br>-1<br>-1<br>-1<br>-                                                                                                    | ANSI37<br>ANSI31<br>ANSI31<br>ANSI33<br>ANSI33<br>ANSI33<br>ANSI35<br>は、スラブ<br>用いて表現<br>ベルは0段E<br>り1段高いし<br>より、低いF<br>ターンを適                      | <ul> <li>・</li> <li>・</li></ul>                                                                                                    | 02<br>02<br>02<br>02<br>02<br>02<br>02<br>02<br>02<br>02<br>02<br>02<br>02<br>0 | 、<br>一<br>一<br>一<br>一<br>一<br>一<br>一<br>一<br>一<br>一<br>一<br>一<br>一<br>一<br>一<br>の<br>の<br>の |

※構造図面生成マネージャーの設定について、詳しくは下記をご覧ください。 操作の学習 > 基本操作編 > 構造図面の自動生成 > 伏図の生成 > 7.オプション設定-構造図面生成マネージャー

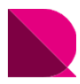

## ■軸組図の設定\_RC造

| 遺<br>遠<br>図<br>面<br>生<br>成<br>マネージャー<br>休<br>前<br>辺<br>面<br>ま<br>成<br>マネージャー            |                                                                                                    | × 位<br>置                                                                                                    | チェック有無<br>・数記入                                 | 備考       |
|-----------------------------------------------------------------------------------------|----------------------------------------------------------------------------------------------------|----------------------------------------------------------------------------------------------------|------------------------------------------------|----------|
|                                                                                         | を回化したい                                                                                                    |                                                                                                    | 無                                              |          |
|                                                                                         | ブレースを単線で図化する                                                                                                    |                                                                                                    | -                                              |          |
|                                                                                         | -スを図化しない<br>ウブレースを図化しない                                                                                                   | 3                                                                                                    | -                                              |          |
| □ 可視深さラインにかかるブレースを図化しない  5 □ 可視深さラインにかかる                                                | ブレースを図化しない                                                                                                    |                                                                                                    |                                                |          |
| ⑤ 鉄骨ビン接合部、鉄骨露出柱脚部あき間隔: 1                                                                |                                                                                                    |                                                                                                    |                                                |          |
| 切断面及び同一レベルで部材間の接続面の区分表現                                                                 | 長現                                                                                                    |                                                                                                    |                                                |          |
| (2) ○全ての部材を区分 ④部材種類だけ区分 ○区分しない 杭省略(                                                     | 立置: 1.5                                                                                                    | m (6)                                                                                                    | -                                              | RCMは非対応  |
| ✓ ☑ 柱を区分する                                                                              | まで表現                                                                                                    | ⑦a                                                                                                    | 有                                              | 部材種類だけ区分 |
| 部材寸法 表記                                                                                 |                                                                                                    | ⑦b                                                                                                    | -                                              | 軸組図には非対応 |
| <ul> <li></li></ul>                                                                     | m 未満                                                                                                    | 8                                                                                                    | 1.5                                            |          |
| 伏図・断面図に部材偏心距離す法を表記                                                                      |                                                                                                    | 9                                                                                                    | 無                                              |          |
| <ul> <li>□ 偏心部材のみ表記する(伏図:柱・梁・璧、 断面図:直交梁・直交壁)</li> <li>● 軸組図・断面図に部材天端レベル寸法を表記</li> </ul> |                                                                                                    | 10                                                                                                    | 有                                              |          |
| ☑ レベル移動部材のみ表記する。(梁・スラブ)                                                                 |                                                                                                    | (1)                                                                                                    | -                                              |          |
| 詳細設定                                                                                    |                                                                                                    | (12)                                                                                                    | 下図参昭                                           |          |
| ・ ・ ・ ・ ・ ・ ・ ・ ・ ・ ・ ・ ・ ・ ・ ・ ・ ・ ・                                                   | 示詳細設定<br>省名称 部材リスト名称一引                                                                                                    | <b>記</b> 表 配筋位置名称                                                                                                    | 表示の可否が設定で                                      | ごきます。    |
|                                                                                         | 部材種類                                                                                                    | 部材リスト名称                                                                                                    | 伏軸用リスト名称(凡例)                                   | 凡例を使用 个  |
|                                                                                         | 基準レベル                                                                                                    | -                                                                                                    | 特記以外は下記による                                     |          |
|                                                                                         | スラブ/梁天端レベル                                                                                                    | -                                                                                                    | スラブ/梁天端レベル                                     |          |
|                                                                                         | 柱                                                                                                    | 柱リスト                                                                                                    | 柱リスト                                           |          |
|                                                                                         | 大梁                                                                                                    | 大梁リスト                                                                                                    | 大梁リスト                                          |          |
|                                                                                         | 小梁                                                                                                    | 小梁リスト                                                                                                    | 小梁リスト                                          |          |
|                                                                                         | 地中梁                                                                                                    | 地中梁リスト                                                                                                    | 地中梁リスト                                         |          |
|                                                                                         | ブレース                                                                                                    | ブレース リスト                                                                                                    | ブレース リスト                                       |          |
|                                                                                         | 壁                                                                                                    | 壁リスト                                                                                                    | 壁 リスト                                          |          |
|                                                                                         |                                                                                                    |                                                                                                    |                                                |          |
|                                                                                         | スラブ                                                                                                    | スラブ リスト                                                                                                    | スラブリスト                                         |          |
|                                                                                         | スラブ<br>独立基礎                                                                                                    | スラブリスト<br>独立基礎リスト                                                                                                    | スラブ リスト<br>基礎 リスト                              |          |
|                                                                                         | スラブ       独立基礎       べた基礎                                                                                                 | スラブリスト<br>独立基礎リスト<br>べた基礎リスト                                                                                                    | スラブリスト<br>基礎リスト<br>べた基礎リスト                     |          |
|                                                                                         | スラブ       独立基礎       べた基礎       布基礎                                                                                       | スラブリスト       独立基礎リスト       ベた基礎リスト       布基礎リスト                                                                                                    | スラブリスト       基礎リスト       べた基礎リスト       布基礎リスト  |          |
|                                                                                         | スラブ       独立基礎       べた基礎       布基礎       鉄骨柱                                                                             | スラブリスト       独立基礎 リスト       べた基礎 リスト       布基礎 リスト       鉄骨柱 リスト                                                                                         | スラブリスト       基礎リスト       べた基礎リスト       布基礎リスト  |          |
|                                                                                         | スラブ<br>独立基礎<br>べた基礎<br>布基礎<br>鉄骨柱<br>鉄骨大梁                                                                                 | スラブリスト<br>独立基礎リスト<br>べた基礎リスト<br>布基礎リスト<br>該骨柱リスト<br>該骨大梁リスト                                                                                              | スラブリスト<br>基礎リスト<br>べた基礎リスト<br>布基礎リスト<br>-<br>- |          |
|                                                                                         | <ul> <li>スラブ</li> <li>独立基礎</li> <li>べた基礎</li> <li>布基礎</li> <li>鉄骨柱</li> <li>鉄骨大梁</li> <li>鉄骨小梁</li> </ul>                 | スラブリスト<br>独立基礎リスト<br>べた基礎リスト<br>布基礎リスト<br>新基礎リスト<br>鉄骨柱リスト<br>鉄骨大梁リスト<br>鉄骨大梁リスト                                                                         | スラブリスト<br>基礎リスト<br>べた基礎リスト<br>布基礎リスト<br>-<br>- |          |
|                                                                                         | <ul> <li>スラブ</li> <li>独立基礎</li> <li>べた基礎</li> <li>布基礎</li> <li>鉄骨柱</li> <li>鉄骨大梁</li> <li>鉄骨小梁</li> <li>鉄骨ブレー2</li> </ul> | スラブリスト       独立基礎リスト       べた基礎リスト       布基礎リスト       第登世ノスト       鉄骨柱リスト       鉄骨大梁リスト       鉄骨小梁リスト       鉄骨小梁リスト       鉄骨小梁リスト                        | スラブリスト<br>基礎リスト<br>べた基礎リスト<br>-<br>-<br>-<br>- |          |
|                                                                                         | スラブ<br>独立基礎<br>べた基礎<br>布基礎<br>鉄骨柱<br>鉄骨大梁<br>鉄骨小梁<br>鉄骨小梁<br>鉄骨/レース                                                       | スラブリスト         独立基礎リスト         べた基礎リスト         布基礎リスト         第基礎大梁リスト         鉄骨大梁リスト         鉄骨大梁リスト         鉄骨大梁リスト         鉄骨大梁リスト         鉄骨ブレースリスト | スラブリスト<br>基礎リスト<br>本基礎リスト<br>-<br>-<br>-<br>-  |          |

※構造図面生成マネージャーの設定について、詳しくは下記をご覧ください。
 操作の学習 > 基本操作編 > 構造図面の自動生成 > 軸組図の生成 >
 7.オプション設定-構造図面生成マネージャー

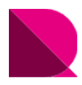

■伏図の設定\_S造

| 図面 部材リスト                                                                                                    |                                                                                                    |                                                                                                    |                                                                                                    | × | 位<br>  置                                  | チェ<br>  ・数                                                                                                    | :ック有無<br>(記入                                                                                                    |                                                                                                    | 莆考                                                                                                    |                                                                                                    |
|----------------------------------------------------------------------------------------------------|----------------------------------------------------------------------------------------------------|----------------------------------------------------------------------------------------------------|----------------------------------------------------------------------------------------------------|---|-------------------------------------------|----------------------------------------------------------------------------------------------------|----------------------------------------------------------------------------------------------------|----------------------------------------------------------------------------------------------------|----------------------------------------------------------------------------------------------------|----------------------------------------------------------------------------------------------------|
| 材の形状表現                                                                                                    |                                                                                                    |                                                                                                    |                                                                                                    |   |                                           |                                                                                                    | 毎                                                                                                    |                                                                                                    |                                                                                                    |                                                                                                    |
| 2 伏図に隠線を図化しない                                                                                                    |                                                                                                    |                                                                                                    | ない                                                                                                    |   |                                           |                                                                                                    | 711                                                                                                    |                                                                                                    |                                                                                                    |                                                                                                    |
| 」伏図に鉄骨フレースを単数<br>]伏図にブレースを図化しな                                                                                                    | Rで図化する<br>い                                                                                                    | □ 軸組図・断面図に鉄骨ノレースを図化                                                                                                    | :単線で図化する<br>:しない                                                                                                    |   | 2                                         |                                                                                                    | -                                                                                                    |                                                                                                    |                                                                                                    |                                                                                                    |
| ] 切断位置ラインにかかるブ<br>] 可視深さラインにかかるブ                                                                                                    | レースを図化しない<br>レースを図化しない                                                                                                    | □ 切断位置ラインにかかるブレースを<br>□ 可視深さラインにかかるブレースを                                                                                                    | 図化しない<br>図化しない                                                                                                    |   | 3                                         |                                                                                                    | -                                                                                                    |                                                                                                    |                                                                                                    |                                                                                                    |
|                                                                                                    |                                                                                                    |                                                                                                    |                                                                                                    |   | (4)                                       |                                                                                                    | -                                                                                                    |                                                                                                    |                                                                                                    |                                                                                                    |
| 骨ピン接合部、鉄骨露出材                                                                                                    | 2脚部あき間隔: 1                                                                                                    |                                                                                                    |                                                                                                    |   | (5)                                       |                                                                                                    | -                                                                                                    |                                                                                                    |                                                                                                    |                                                                                                    |
| 切断面及び同一レベルで部 ○ 全ての部材を区分 ()                                                                                                    | 材間の接続面の区分表現<br>)部材種類だけ区分 ④ 区3                                                                                                    | - 杭省略表現<br>- 杭省略位置:                                                                                                    | 1.5 m                                                                                                    |   | 6                                         |                                                                                                    | 1                                                                                                    |                                                                                                    |                                                                                                    |                                                                                                    |
| ☑柱を区分する                                                                                                    |                                                                                                    | □ 下杭まで表現                                                                                                    |                                                                                                    |   | (7)a                                      |                                                                                                    | -                                                                                                    | s                                                                                                    | 材は                                                                                                    | 非対応                                                                                                    |
| H-14 = 57                                                                                                    |                                                                                                    |                                                                                                    |                                                                                                    |   | ⑦b                                        |                                                                                                    | -                                                                                                    | s                                                                                                    | 材は                                                                                                    | 非対応                                                                                                    |
| N 寸法 表記<br>表記を省略(伏図・軸組図                                                                                                    | 1.断面図)                                                                                                    |                                                                                                    | <b></b>                                                                                                    |   | (8)                                       |                                                                                                    | 有                                                                                                    |                                                                                                    | 邵材寸                                                                                                    | 法を非                                                                                                    |
| 一部材寸法 : 種,<br>伏図・断面図に部材偏心器                                                                                                    | R 1/ 50 以上が<br>E離寸法を表記                                                                                                    | 部材長さ 4 m                                                                                                    | 未満                                                                                                    |   | (9)                                       |                                                                                                    | _                                                                                                    |                                                                                                    |                                                                                                    |                                                                                                    |
| □ 偏心部材のみ表記する                                                                                                    | 5 (伏図:柱·梁·壁、 断面図                                                                                                    | :直交梁·直交 <sup>璧</sup> )                                                                                                    |                                                                                                    |   | 10                                        |                                                                                                    | =下参昭                                                                                                    |                                                                                                    |                                                                                                    |                                                                                                    |
| ■組図・断面図に部材大明 □レベル移動部材のみま                                                                                                    | 和レベル寸法を表記<br>を記する。(梁・スラブ)                                                                                                    |                                                                                                    |                                                                                                    |   |                                           |                                                                                                    |                                                                                                    | _                                                                                                    |                                                                                                    |                                                                                                    |
| 細設定                                                                                                    |                                                                                                    |                                                                                                    |                                                                                                    | - |                                           |                                                                                                    |                                                                                                    |                                                                                                    |                                                                                                    |                                                                                                    |
|                                                                                                    |                                                                                                    |                                                                                                    |                                                                                                    |   | 伏図ハッチ                                     | いか #±1+1回                                                                                                    | <br>]ハッチヽ,ガ                                                                                                    |                                                                                                    |                                                                                                    |                                                                                                    |
|                                                                                                    |                                                                                                    |                                                                                                    |                                                                                                    |   |                                           | >> 111/LG                                                                                                    | x () / ) /                                                                                                    |                                                                                                    |                                                                                                    |                                                                                                    |
|                                                                                                    |                                                                                                    |                                                                                                    |                                                                                                    |   |                                           | バル段差                                                                                                    | ハッチングパターン                                                                                                    |                                                                                                    | 角度                                                                                                    | 縮尺比率                                                                                                    |
| 你詳細設定                                                                                                    |                                                                                                    |                                                                                                    | ×                                                                                                    |   |                                           | バル段差<br>5段目                                                                                                    | ハッチングパターン<br>HEX                                                                                                    | •                                                                                                    | 角度<br>0                                                                                                    | 縮尺比率<br>0.2                                                                                                    |
| 你詳細設定                                                                                                    | 發李 和拉达安久教                                                                                                    | _                                                                                                    | ×                                                                                                    |   |                                           | シン<br>1日11区<br>バル段差<br>5段目<br>4段目<br>3段目                                                                                                    | ハッチングパターン<br>HEX<br>ANSI31<br>ANSI37                                                                                                    | •                                                                                                    | 角度<br>0<br>90<br>0                                                                                                    | 縮尺比率<br>0.2<br>0.2<br>0.2                                                                                                    |
| 你詳細設定<br>階名称 部材リスト名称一                                                                                                    | 覽表 配筋位置名称                                                                                                    |                                                                                                    | ×                                                                                                    |   |                                           | <ul> <li>ベル段差</li> <li>5段目</li> <li>4段目</li> <li>3段目</li> <li>2段目</li> </ul>                                                                                                    | ハッチングパターン<br>HEX<br>ANSI31<br>ANSI37<br>ANSI31                                                                                                    | R<br>R<br>R                                                                                                    | 角度<br>0<br>90<br>0                                                                                                    | 縮尺比率<br>0.2<br>0.2<br>0.2<br>0.2<br>0.2                                                                                                    |
| 称詳細設定<br>階名称 部材リスト名称一<br>部材種類                                                                                                    | 覧表 配筋位置名称<br>部材刊スト名称                                                                                                    | 伏軸用リスト名称(凡例)                                                                                                    | 八例を使用 ^                                                                                                    |   |                                           | ベル段差<br>5段目<br>4段目<br>3段目<br>2段目<br>1段目                                                                                                    | ハッチングパターン<br>HEX<br>ANSI31<br>ANSI37<br>ANSI31<br>ANSI31<br>ANSI37                                                                                                    | k<br>k<br>k                                                                                                    | 角度<br>0<br>90<br>0<br>0                                                                                                    | 縮尺比率<br>0.2<br>0.2<br>0.2<br>0.2<br>0.2<br>0.2                                                                                                    |
| 称詳細設定<br>皆名称 部材リスト名称-<br>部材種類<br>基準しない                                                                                                    | 覧表<br>配筋位置名称<br>部材リスト名称                                                                                                    | 伏軸用リスト名称(凡例)                                                                                                    | 入例を使用 ^                                                                                                    |   |                                           | ベル報差<br>5段目<br>4段目<br>3段目<br>2段目<br>1段目<br>0段目<br>-16月                                                                                                    | パッチングパターン<br>HEX<br>ANSI31<br>ANSI37<br>ANSI31<br>ANSI37<br>ANSI37                                                                                                    | •<br>•<br>•                                                                                                    | 角度<br>0<br>90<br>0<br>0                                                                                                    | 縮尺比率<br>0.2<br>0.2<br>0.2<br>0.2<br>0.2<br>0.2                                                                                                    |
| <ul> <li>新村リスト名称一</li> <li>部村13人ト名称一</li> <li>部村種類</li> <li>基準レベル</li> <li>スーズ (27 天端)レベル</li> </ul>                                                                                                    | 覧表 配筋位置名称<br>部材リスト名称                                                                                                    | 伏軸用リスト名称(几例)<br>特記以外は下記による<br>ユニゴ (2011年)                                                                                                    | 凡例を使用 ▲                                                                                                    |   |                                           | ベル段差<br>5段目<br>4段目<br>3段目<br>2段目<br>1段目<br>0段目<br>-1段目<br>-2段目                                                                                                    | ハッチングパターン<br>HEX<br>ANSI31<br>ANSI37<br>ANSI31<br>ANSI37<br>ANSI31<br>ANSI31                                                                                                    | •                                                                                                    | 角度<br>0<br>90<br>0<br>0<br>0<br>0<br>0                                                                                                    | 縮尺比率<br>0.2<br>0.2<br>0.2<br>0.2<br>0.2<br>0.2<br>0.2<br>0.2<br>0.2<br>0.2                                                                                                    |
| (新計細設定)<br>習名称 部材リスト名称ー<br>部材種類<br>基準レベル<br>スラブ/梁天端レベル<br>サナ                                                                                                    | 覧表<br>配筋位置名称<br>部材リスト名称<br>■<br>■<br>■                                                                                                    | 伏軸用リスト名称(凡例)<br>特記以外は下記による<br>スラブ/文実端レベル<br>サリスト                                                                                                    | ×<br>凡例を使用<br>2<br>2<br>2                                                                                                    |   |                                           | ベル検差<br>5段目<br>4段目<br>3段目<br>2段目<br>1段目<br>0段目<br>-1段目<br>-2段目<br>-3段目                                                                                                    | ハッチングパターン<br>HEX<br>ANSI31<br>ANSI37<br>ANSI31<br>ANSI31<br>ANSI31<br>ANSI31<br>ANSI31<br>ANSI37                                                                                                    |                                                                                                    | 角度<br>0<br>90<br>0<br>0<br>0<br>0<br>90<br>90<br>0                                                                                                    | 縮尺比率<br>0.2<br>0.2<br>0.2<br>0.2<br>0.2<br>0.2<br>0.2<br>0.2<br>0.2<br>0.2                                                                                                    |
| <ul> <li>新日本</li> <li>新日本</li></ul> | <ul> <li>         記訪位置名称         部材リスト名称      </li> <li> </li> <li>         社 リスト     </li> </ul>                                                                                                    | 伏軸用リスト名称(凡例)<br>特記以外は下記による<br>スラブ/梁夫端レベル<br>柱リスト                                                                                                    | 凡例を使用 ▲                                                                                                    |   |                                           | ベル税差<br>56段目<br>46段目<br>26段目<br>16段目<br>16段目<br>-16段目<br>-16월<br>-16월<br>-17<br>-17<br>-17<br>-17<br>-17<br>-17<br>-17<br>-17                                                                                                    | パッテングパターン<br>HEX<br>ANSI81<br>ANSI81<br>ANSI81<br>ANSI81<br>ANSI81<br>ANSI81<br>ANSI81<br>ANSI81<br>ANSI81<br>ANSI82<br>ANSI83                                                                                                    |                                                                                                    | 角度<br>0<br>90<br>0<br>0<br>0<br>0<br>0<br>90<br>0<br>0<br>0                                                                                                    | 縮尺比率<br>0.2<br>0.2<br>0.2<br>0.2<br>0.2<br>0.2<br>0.2<br>0.2<br>0.2<br>0.2                                                                                                    |
| <ul> <li>新日田設定</li> <li>第名称 部村リスト名称一</li> <li>部材種類</li> <li>基準レベル</li> <li>スラブ/梁天端レベル</li> <li>社</li> <li>大梁</li> <li>・20</li> </ul>                                                                                                    | <ul> <li>記訪位置名称</li> <li>部材リスト名称</li> <li>セレスト</li> <li>大梁リスト</li> <li>マレスト</li> </ul>                                                                                                    |                                                                                                    | 凡例を使用 ▲                                                                                                    |   |                                           | ペル構築     ち段目     ち段目     ち段目     日本     日本                                                                                                    | パッチングパターン<br>HEX<br>ANSI31<br>ANSI37<br>ANSI37<br>ANSI37<br>ANSI31<br>ANSI31<br>ANSI31<br>ANSI31<br>ANSI33<br>ANSI33                                                                                                    |                                                                                                    | <b>角度</b><br>0<br>90<br>0<br>0<br>0<br>0<br>90<br>0<br>0<br>0<br>0<br>90<br>0<br>90                                                                                                    | 縮尺比率<br>0.2<br>0.2<br>0.2<br>0.2<br>0.2<br>0.2<br>0.2<br>0.2<br>0.2<br>0.2                                                                                                    |
| が詳細設定<br>警名称 部材リスト名称一<br>部材種類<br>基準レベル<br>スラブ/梁天端レベル<br>柱<br>大梁<br>小梁<br>いマン                                                                                                    |                                                                                                    | 伏軸用リスト名称(凡例)     特記以外は下記による     スラブ/梁天端レベル     柱 リスト     大梁 リスト     小淡 リフト     しが リフト     しか                                                                                                    | 凡例を使用 ▲                                                                                                    |   |                                           | パリル保護<br>5年2日<br>4月2日<br>3月2日<br>2月2日<br>1月2日<br>- 1月2日<br>- 3月2日<br>- 3月21<br>- 3月21<br>- 3月21<br>- | パッチングパターン<br>HEX<br>ANSI31<br>ANSI37<br>ANSI37<br>ANSI31<br>ANSI31<br>ANSI31<br>ANSI31<br>ANSI33<br>ANSI33<br>ANSI33<br>ANSI33                                                                                                    |                                                                                                    | <b>角度</b><br>90<br>0<br>0<br>0<br>0<br>90<br>0<br>90<br>0<br>90<br>0<br>90<br>0<br>90<br>0<br>9                                                                                                    | 縮尺比率<br>0.2<br>0.2<br>0.2<br>0.2<br>0.2<br>0.2<br>0.2<br>0.2<br>0.2<br>0.2                                                                                                    |
| が詳細設定<br>著名称 部村リスト名称一<br>部材種類<br>基準レベル<br>スラブ/梁天端レベル<br>社<br>大梁<br>小梁<br>地中梁                                                                                                    | <ul> <li>              記訪位置名称      </li> <li>             部材切入ト名称         </li> <li>             ゼ<br/>ゼ</li></ul>                                                                                                    | (犬軸用リスト名称(凡例)       特記以外は下記による       スラブ/梁天端レベル       柱リスト       大梁リスト       大梁リスト       小沙リコト       し例の生成は                                                                                                    | 凡例を使用 ↑ ○ ○ ○ □ □ □ □ □ □ □ □                                                                                                    |   |                                           | ペパル48菱<br>568日<br>468日<br>368日<br>268日<br>168日<br>168日<br>- 168日<br>- 268日<br>- 368日<br>- 568日<br>- 568日<br>- 568日                                                                                                    | パッチングパターン<br>HEX<br>ANSI31<br>ANSI31<br>ANSI37<br>ANSI31<br>ANSI31<br>ANSI31<br>ANSI31<br>ANSI33<br>ANSI33<br>ANSI33<br>ANSI33                                                                                                    |                                                                                                    | <b>角度</b><br>0<br>90<br>0<br>0<br>0<br>90<br>0<br>90<br>0<br>90<br>0<br>90<br>0<br>90<br>0<br>9                                                                                                    | 第二日本<br>第二日本<br>第二日本<br>第二日本<br>第二日本<br>第二日本<br>第二日本<br>第二日本                                                                                                    |
| が詳細設定<br>著名称 部材リスト名称一<br>部材種類<br>基準レベル<br>スラブ/梁天端レベル<br>えラブ/梁天端レベル<br>柱<br>大梁<br>小梁<br>地中梁<br>ブレース                                                                                                    |                                                                                                    | <ul> <li>(犬軸用)スト名称(凡例)</li> <li>特記以外は下記による</li> <li>スラブ/梁天端レベル</li> <li>柱リスト</li> <li>大梁リスト</li> <li>トジャリコト</li> <li>いの</li> <li>たのの</li> <li>生成します。</li> </ul>                                                                                                    | 入例を使用<br>○<br>○<br>□<br>□<br>□<br>□<br>□<br>□                                                                                                    |   |                                           | パル段差<br>5段目<br>4段目<br>3段目<br>1段目<br>1段目<br>- 1段目<br>- 2段目<br>- 2段目<br>- 2段目<br>- 2段目<br>- 2段目<br>- 3段目<br>- 3段目<br>- 3段目<br>- 3段目<br>- 3段目<br>- 3段目<br>- 3段目<br>- 3段目<br>- 3段目<br>- 4段目<br>- 4段目<br>- 4段目<br>- 4段目<br>- 4段目<br>- 4段目<br>- 4段目<br>- 4段目<br>- 4段目<br>- 4段目<br>- 3段目<br>- 4段目<br>- 3段目<br>- 4段目<br>- 3段目<br>- 4段目<br>- 3段目<br>- 3段目<br>- 3段目<br>- 3段目<br>- 3段目<br>- 3段目<br>- 3段目<br>- 3段目<br>- 3段目<br>- 3段目<br>- 3段目<br>- 3段目<br>- 3段目<br>- 3段目<br>- 3段目<br>- 3段目<br>- 3段目<br>- 3段目<br>- 3段目<br>- 3段目<br>- 3段目<br>- 3段目<br>- 3段目<br>- 3段目<br>- 3段目<br>- 3<br>月<br>- 3<br>月<br>- 3<br>-<br>-<br>-<br>-<br>-<br>-<br>-<br>-<br>-<br>-<br>-<br>-<br>-<br>-<br>-<br>-<br>-<br>-                                                                                                    | バッチングパターン<br>HEX<br>ANSI31<br>ANSI31<br>ANSI31<br>ANSI31<br>ANSI31<br>ANSI31<br>ANSI31<br>ANSI33<br>ANSI33<br>ANSI35                                                                                                    | ト<br>ト<br>ト<br>ト<br>ト<br>ト<br>ト<br>ト<br>ト<br>ト<br>ト<br>ト<br>ト<br>ト                                                                                                    | <b>角度</b><br>0<br>90<br>0<br>0<br>90<br>0<br>90<br>0<br>90<br>0<br>90<br>0                                                                                                    | 福尺比率 02 02 02 02 02 02 02 02 02 02 02 02 6.2 6.2                                                                                                    |
| <ul> <li>新田設定</li> <li>部材1/2ト名称ー</li> <li>部材種類</li> <li>基準レベル</li> <li>スラブ/梁天端レベル</li> <li>オ、梁</li> <li>小梁</li> <li>地中梁</li> <li>ブレース</li> <li>壁</li> </ul>                                                                                                    | <ul> <li>         記訪位置名称         部材リスト名称      </li> <li>              ぜはリスト             大梁リスト             小梁リスト      </li> <li>             せ中梁リ             伏図の         </li> <li>             プレースリ             こちらで         </li> </ul>                                                                                                    | <ul> <li>(犬軸用)スト名称(凡例)</li> <li>特記以外は下記による</li> <li>スラブ/梁天端レベル</li> <li>柱 リスト</li> <li>大梁 リスト</li> <li>ホッ リスト</li> <li>ホッ リスト</li> <li>ホッ リスト</li> <li>ホッ リスト</li> <li>ホッ リスト</li> <li>ホッ リスト</li> <li>ホッ リスト</li> <li>ホッ リスト</li> </ul>                                                                                                    | ×<br>凡例を使用<br>○<br>□<br>□<br>□<br>□                                                                                                    |   |                                           | バル段差<br>5段目<br>4段目<br>2段目<br>1段目<br>0段目<br>- 1段目<br>- 2段目<br>- 2段目<br>- 3段目<br>- 3段目<br>- 3段目<br>- 3段目<br>- 5段目<br>- 5段目                                                                                                    | パッチングパターン<br>HEX<br>ANSI31<br>ANSI31<br>ANSI31<br>ANSI31<br>ANSI31<br>ANSI31<br>ANSI31<br>ANSI33<br>ANSI33<br>ANSI33<br>ANSI33<br>ANSI35<br>E                                                                                                    | ト<br>ト<br>ト<br>ト<br>ト<br>ト<br>ト<br>ト<br>ト<br>ト<br>ト<br>ト<br>ト                                                                                                    | <b>角度</b><br>0<br>90<br>0<br>0<br>0<br>90<br>0<br>90<br>0<br>90<br>0<br>90                                                                                                    | 福尺比平<br>02<br>02<br>02<br>02<br>02<br>02<br>02<br>02<br>02<br>02<br>02<br>02<br>02                                                                                                    |
| <ul> <li>新田設定</li> <li>部材種類</li> <li>基準レベル</li> <li>スラブ/梁天端レベル</li> <li>社</li> <li>大梁</li> <li>小梁</li> <li>地中梁</li> <li>ブレース</li> <li>壁</li> <li>スラブ</li> </ul>                                                                                                    | <ul> <li>記訪位置名称</li> <li>部材リスト名称</li> <li>・</li> <li>・</li></ul>                                                                                                    | <ul> <li>(犬軸用)スト名称(凡例)</li> <li>特記以外は下記による</li> <li>スラブ/梁天端レベル</li> <li>柱 リスト</li> <li>大梁リスト</li> <li>ホタッリスト</li> <li>・水梁・リスト</li> <li>・水梁・リスト</li> <li>・水梁・リスト</li> <li>・水梁・リスト</li> <li>・水梁・リスト</li> <li>・ホタッリスト</li> <li>スラブ リスト</li> </ul>                                                                                                    | 凡例を使用<br>○<br>□<br>□<br>□<br>□<br>□<br>□<br>□<br>□<br>□<br>□<br>□<br>□<br>□                                                                                                    |   |                                           | ペル段差<br>5段目<br>4段目<br>3段目<br>1段目<br>0段目<br>-1段目<br>-3段目<br>-3段目<br>-3段目<br>-5段目<br>-5段目<br>-5段目                                                                                                    | パッチングパターン<br>HEX<br>ANSI31<br>ANSI37<br>ANSI37<br>ANSI37<br>ANSI37<br>ANSI31<br>ANSI37<br>ANSI33<br>ANSI33<br>ANSI33<br>ANSI35                                                                                                    | ト<br>ト<br>ト<br>ト<br>ト<br>ト<br>ト<br>ト<br>ト                                                                                                    | <b>戶</b> 月度<br>0<br>90<br>0<br>0<br>90<br>0<br>90<br>0<br>90<br>0<br>90<br>0                                                                                                    | 福尺比平<br>02<br>02<br>02<br>02<br>02<br>02<br>02<br>02<br>02<br>02<br>02<br>02<br>02                                                                                                    |
| <ul> <li>新村田設定</li> <li>部村道スト名称一</li> <li>部村種類</li> <li>基準レベル</li> <li>スラブ/梁天端レベル</li> <li>社</li> <li>大梁</li> <li>小梁</li> <li>地中梁</li> <li>ブレース</li> <li>壁</li> <li>スラブ</li> <li>独立基礎</li> </ul>                                                                                                    | <ul> <li>記訪位置名称</li> <li>部材リスト名称</li> <li>セリスト</li> <li>オ星リスト</li> <li>大梁リスト</li> <li>小梁リスト</li> <li>小梁リスト</li> <li>サースリ</li> <li>プレースリ</li> <li>ごちらで</li> <li>望りスト</li> <li>スラブリスト</li> <li>独立基礎リスト</li> </ul>                                                                                                    | <ul> <li>(犬軸用)スト名称(凡例)</li> <li>特記以外は下記による</li> <li>スラブ/梁天端レベル</li> <li>柱 リスト</li> <li>大梁 リスト</li> <li>大梁 リスト</li> <li>します。</li> <li>スラブ リスト</li> <li>表望 リスト</li> </ul>                                                                                                    | 凡例を使用 ▲                                                                                                    |   |                                           |                                                                                                    | パッチングパターン<br>HEX<br>ANSI31<br>ANSI37<br>ANSI31<br>ANSI37<br>ANSI31<br>ANSI31<br>ANSI31<br>ANSI33<br>ANSI33<br>ANSI33<br>ANSI35                                                                                                    | ト<br>ト<br>ト<br>ト<br>ト<br>ト<br>ト<br>ト<br>ト<br>ト<br>ト<br>ト<br>ト<br>ト                                                                                                    | <b>戶</b> ]度<br>0<br>90<br>0<br>0<br>0<br>90<br>0<br>90<br>0<br>90<br>0                                                                                                    | 縮尺比率<br>02<br>02<br>02<br>02<br>02<br>02<br>02<br>02<br>02<br>02<br>02<br>02<br>02                                                                                                    |
| <ul> <li>新村田設定</li> <li>部村道スト名称一</li> <li>部村種類</li> <li>基準レベル</li> <li>スラブ/梁天端レベル</li> <li>社</li> <li>大梁</li> <li>小梁</li> <li>地中梁</li> <li>ブレース</li> <li>壁</li> <li>スラブ</li> <li>独立基礎</li> <li>ベ沈基礎</li> </ul>                                                                                                    | <ul> <li>         ままでのです。              ままでは、またでは、またでは、またでは、またでは、またでは、またでは、またでは、</li></ul>                                                                                                    | <ul> <li>(犬軸用リスト名称(凡例)</li> <li>特記以外は下記による</li> <li>スラブ/梁天端レベル</li> <li>柱リスト</li> <li>大梁リスト</li> <li>大梁リスト</li> <li>大梁リスト</li> <li>大梁リスト</li> <li>大梁リスト</li> <li>スラブリスト</li> <li>基礎リスト</li> <li>ベた墨磁リスト</li> </ul>                                                                                                    | 凡州を使用 ▲                                                                                                    |   |                                           |                                                                                                    | パッチングパターン<br>HEX<br>ANSI31<br>ANSI37<br>ANSI37<br>ANSI37<br>ANSI31<br>ANSI37<br>ANSI31<br>ANSI37<br>ANSI33<br>ANSI33<br>ANSI35                                                                                                    | P<br>P<br>P<br>P<br>P<br>P<br>P<br>P<br>P<br>P<br>P<br>P<br>P<br>P<br>P<br>P<br>P<br>P<br>P                                                                                                    | <b>沖」度</b><br>0<br>90<br>0<br>0<br>0<br>0<br>90<br>0<br>0<br>90<br>0<br>90<br>0<br>0<br>90                                                                                                    | 福尺比率<br>02<br>02<br>02<br>02<br>02<br>02<br>02<br>02<br>02<br>02<br>02<br>02<br>02                                                                                                    |
| が詳細設定<br>警名称 部材リスト名称一<br>部材種類<br>基準レベル<br>スラブ/梁天端レベル<br>社<br>大梁<br>小梁<br>地中梁<br>ブレース<br>壁<br>スラブ<br>独立基礎<br>本基礎<br>布基礎                                                                                                    | 夏表 配筋位置名称                 部材切入ト名称                 ア                 た             ガリスト                 オ             ガリスト                 オ             ガリスト                 ホーン             ガリスト                ホーン             ガレース             ガレース              ブレース                                                                                                    | <ul> <li>(犬軸用)スト名称(凡例)</li> <li>特記以外は下記による</li> <li>スラブ/梁天端レベル</li> <li>柱リスト</li> <li>大梁リスト</li> <li>大梁リスト</li> <li>大梁リスト</li> <li>大梁リスト</li> <li>スラブリスト</li> <li>麦望リスト</li> <li>木差端リスト</li> <li>布差端リスト</li> </ul>                                                                                                    | 入例を使用<br>○<br>○<br>○<br>□<br>□<br>□<br>□<br>□<br>□<br>□<br>□<br>□<br>□<br>□<br>□<br>□                                                                                                    |   | *Draw                                     |                                                                                                    | バッチングパターン<br>HEX<br>ANSI31<br>ANSI31<br>ANSI37<br>ANSI31<br>ANSI31<br>ANSI31<br>ANSI31<br>ANSI33<br>ANSI33<br>ANSI35                                                                                                    |                                                                                                    | 角度 0 0 | <ul> <li>福尺比率</li> <li>02</li> <li>02</li> <li>02</li> <li>02</li> <li>02</li> <li>02</li> <li>02</li> <li>02</li> <li>02</li> <li>02</li> <li>02</li> <li>02</li> <li>02</li> <li>03</li> <li>(大し段)</li> </ul>                                                                                                    |
| <ul> <li>新田村リスト名称一</li> <li>部村種類</li> <li>基準レベル</li> <li>スラブ/梁天端レベル</li> <li>オ、梁</li> <li>小梁</li> <li>地中梁</li> <li>ブレース</li> <li>壁</li> <li>スラブ</li> <li>独立基礎</li> <li>ベた基礎</li> <li>布基礎</li> <li>鉄畳柱</li> </ul>                                                                                                    | <ul> <li>              ■</li></ul>                                                                                                    | <ul> <li>(犬軸用)スト名称(凡例)</li> <li>特記以外は下記による</li> <li>スラブ/梁天端レベル</li> <li>柱リスト</li> <li>大梁リスト</li> <li>ホッリント</li> <li>スジリント</li> <li>スジブリスト</li> <li>基礎リスト</li> <li>スジブリスト</li> <li>基礎リスト</li> <li>ホ差礎リスト</li> <li>布差礎リスト</li> </ul>                                                                                                    | 入例を使用<br>○<br>○<br>○<br>□<br>□<br>□<br>□<br>□<br>□<br>□<br>□<br>□<br>□<br>□<br>□<br>□                                                                                                    |   | *Draw                                     |                                                                                                    | バッチングパターン<br>HEX<br>ANSI31<br>ANSI31<br>ANSI31<br>ANSI31<br>ANSI31<br>ANSI31<br>ANSI31<br>ANSI31<br>ANSI33<br>ANSI33<br>ANSI33<br>ANSI35<br>E<br>E                                                                                                    | ▶<br>▶<br>▶<br>▶<br>▶<br>▶<br>▶<br>▶<br>▶<br>▶<br>▶<br>▶<br>▶<br>▶                                                                                                    |                                                                                                    | <ul> <li>縮尺比率</li> <li>02</li> <li>02</li> <li>02</li> <li>02</li> <li>02</li> <li>02</li> <li>02</li> <li>02</li> <li>02</li> <li>02</li> <li>02</li> <li>02</li> <li>02</li> <li>03</li> <li>(K) 学</li> </ul>                                                                                                    |
| <ul> <li>物評細設定</li> <li>部材1/スト名称ー</li> <li>部材種類</li> <li>基準レベル</li> <li>スラブ/梁天端レベル</li> <li>社</li> <li>大梁</li> <li>小梁</li> <li>地中梁</li> <li>ブレース</li> <li>壁</li> <li>スラブ</li> <li>独立基礎</li> <li>ベた基礎</li> <li>布基礎</li> <li>鉄骨柱</li> <li>鉄骨柱</li> <li>鉄骨柱</li> </ul>                                                                                                    | <ul> <li>記訪位置名称</li> <li>部材切入ト名称</li> <li>・</li> <li>・</li></ul>                                                                                                    | (犬軸用リスト名称(凡例)       特記以外は下記による       スラブ/梁天端レベル       柱リスト       大梁リスト       大梁リスト       北梁リスト       北梁リスト       大梁リスト       大梁リスト       大梁リスト       大梁リスト       大梁リスト       大梁リスト       大孝星リスト       ベズ孝曜リスト       ホ麦曜リスト                                                                                                    | 入例を使用<br>○<br>○<br>○<br>○<br>○<br>○<br>○<br>○<br>○<br>○<br>○<br>○<br>○                                                                                                    |   | *Draw<br>ハッチン                             | ペル線差<br>546日<br>446日<br>246日<br>-146日<br>-246日<br>-246日<br>-246日<br>-346日<br>-346<br>-346<br>-346                                                                                                    | //ッチング/パターン<br>HEX<br>ANSI31<br>ANSI31<br>ANSI31<br>ANSI31<br>ANSI31<br>ANSI31<br>ANSI31<br>ANSI33<br>ANSI33<br>ANSI33<br>ANSI33<br>F<br>は、スラフ<br>用いて表現                                                                                                    | <ul> <li>・</li> <li>・</li></ul> | <b>角度</b><br>0<br>90<br>0<br>0<br>90<br>0<br>90<br>0<br>90<br>0<br>90<br>0                                                                                                    | <ul> <li>縮尺比単</li> <li>02</li> <li>02</li>     &lt;</ul> |
| <ul> <li>新村田設定</li> <li>部村リスト名称一</li> <li>部村種類</li> <li>基準レベル</li> <li>スラブ/梁天端レベル</li> <li>社</li> <li>大梁</li> <li>小梁</li> <li>地中梁</li> <li>ブレース</li> <li>壁</li> <li>スラブ</li> <li>独立基礎</li> <li>ホ基礎</li> <li>鉄骨柱</li> <li>鉄骨木</li> <li>鉄合木</li> </ul>                                                                                                    | <ul> <li>2.57 リスト</li> <li>2.57 リスト</li> <li>4.1 リスト</li> <li>7.2 リスト</li> <li>7.2 リスト</li> <li>7.2 リスト</li> <li>7.2 リスト</li> <li>7.2 リスト</li> <li>7.5 ブリスト</li> <li>7.5 ブリスト</li> <li>7.5 ジリスト</li> <li>7.5 ジョン・</li> <li>7.5 ジョン・</li> <li>7.5 ジョン・</li> <li>7.5 ジョン・</li> <li>7.5 ジョン・<td><ul> <li>(犬軸用)スト名称(凡例)</li> <li>特記以外は下記による</li> <li>スラブ/梁天端レベル</li> <li>柱 リスト</li> <li>大梁 リスト</li> <li>ホターリスト</li> <li>大梁 リスト</li> <li>ホターリスト</li> <li>スラブ リスト</li> <li>スラブ リスト</li> <li>スラブ リスト</li> <li>スラブ リスト</li> <li>スラブ リスト</li> <li>スラブ リスト</li> <li>スラブ リスト</li> <li>スラブ リスト</li> <li>スラブ リスト</li> <li>スト</li> </ul></td><td>凡例を使用<br/>○<br/>○<br/>○<br/>○<br/>○<br/>○<br/>○<br/>○<br/>○<br/>○<br/>○<br/>○<br/>○<br/>○<br/>○<br/>○<br/>○<br/>○<br/>○</td><td></td><td>※Draw<br/>八ッチン<br/>各階の見</td><td>パパル線差<br/>5校目<br/>4校目<br/>2校目<br/>1校組<br/>2校目<br/>1校目<br/>2校目<br/>1校目<br/>-2校目<br/>-2<br/>-2<br/>-2<br/>-2<br/>-2<br/>-2<br/>-2<br/>-2<br/>-2<br/>-2</td><td>//ッチングパターン<br/>HEX<br/>ANSI31<br/>ANSI31<br/>ANSI31<br/>ANSI31<br/>ANSI31<br/>ANSI31<br/>ANSI31<br/>ANSI33<br/>ANSI33<br/>ANSI33<br/>ANSI33<br/>E<br/>【は、スラフ<br/>用いて表現<br/>ベル(けの段</td><td>・<br/>・<br/>・<br/>・<br/>・<br/>・<br/>・<br/>・<br/>・<br/>・<br/>・<br/>・<br/>・<br/>・<br/>・<br/>・</td><td>角度<br/>0<br/>90<br/>0<br/>0<br/>90<br/>0<br/>90<br/>0<br/>90<br/>0<br/>90<br/>0<br/>90<br/>0<br/>90</td><td><ul> <li>縮尺比率</li> <li>02</li> <li>02</li>     &lt;</ul></td></li></ul> | <ul> <li>(犬軸用)スト名称(凡例)</li> <li>特記以外は下記による</li> <li>スラブ/梁天端レベル</li> <li>柱 リスト</li> <li>大梁 リスト</li> <li>ホターリスト</li> <li>大梁 リスト</li> <li>ホターリスト</li> <li>スラブ リスト</li> <li>スラブ リスト</li> <li>スラブ リスト</li> <li>スラブ リスト</li> <li>スラブ リスト</li> <li>スラブ リスト</li> <li>スラブ リスト</li> <li>スラブ リスト</li> <li>スラブ リスト</li> <li>スト</li> </ul>                                                                                                    | 凡例を使用<br>○<br>○<br>○<br>○<br>○<br>○<br>○<br>○<br>○<br>○<br>○<br>○<br>○<br>○<br>○<br>○<br>○<br>○<br>○                                                                                                    |   | ※Draw<br>八ッチン<br>各階の見                     | パパル線差<br>5校目<br>4校目<br>2校目<br>1校組<br>2校目<br>1校目<br>2校目<br>1校目<br>-2校目<br>-2<br>-2<br>-2<br>-2<br>-2<br>-2<br>-2<br>-2<br>-2<br>-2                                                                                                    | //ッチングパターン<br>HEX<br>ANSI31<br>ANSI31<br>ANSI31<br>ANSI31<br>ANSI31<br>ANSI31<br>ANSI31<br>ANSI33<br>ANSI33<br>ANSI33<br>ANSI33<br>E<br>【は、スラフ<br>用いて表現<br>ベル(けの段                                                                                                    | ・<br>・<br>・<br>・<br>・<br>・<br>・<br>・<br>・<br>・<br>・<br>・<br>・<br>・<br>・<br>・                                                                                                    | 角度<br>0<br>90<br>0<br>0<br>90<br>0<br>90<br>0<br>90<br>0<br>90<br>0<br>90<br>0<br>90                                                                                                    | <ul> <li>縮尺比率</li> <li>02</li> <li>02</li>     &lt;</ul> |
| <ul> <li>新田村リスト名称一</li> <li>部村種類</li> <li>基準レベル</li> <li>スラブ/梁天端レベル</li> <li>オ菜</li> <li>小梁</li> <li>地中梁</li> <li>ブレース</li> <li>壁</li> <li>スラブ</li> <li>独立基礎</li> <li>水次基礎</li> <li>布基礎</li> <li>鉄骨柱</li> <li>鉄骨小梁</li> <li>鉄骨ブレース</li> </ul>                                                                                                    | ままは              部材切入と名称                 を              ままは、                 たは、リスト             大梁、リスト             小梁、リスト             小梁、リスト             小梁、リスト             ・             ・                                                                                                    | (犬輪用)スト名称(凡例)       特記以外は下記による       スラブ/梁天端レベル       柱リスト       大梁リスト       大梁リスト       大梁リスト       大梁リスト       大梁リスト       大梁リスト       大梁リスト       大梁リスト       大梁リスト       大臺山マム       スラブリスト       基曜リスト       木志基曜リスト       ・       ・                                                                                                    | 凡術を使用<br>○<br>○<br>○<br>○<br>○<br>○<br>○<br>○<br>○<br>○<br>○<br>○<br>○                                                                                                    |   | ※Draw<br>八ッチン<br>各階の基<br>基準レイ             | <ul> <li>パル線差</li> <li>548日</li> <li>448日</li> <li>248日</li> <li>248日</li> <li>248日</li> <li>248日</li> <li>-148日</li> <li>-148日</li> <li>-348日</li> <li>-348日</li></ul>                                                                                                    | 1/095ンガ/1%-ン<br>HEX<br>ANSI31<br>ANSI31<br>ANSI31<br>ANSI31<br>ANSI31<br>ANSI31<br>ANSI33<br>ANSI33<br>ANSI33<br>E<br>町いて表現<br>ベリレは0段<br>り1段高い                                                                                                    | <ul> <li>・</li> <li>・</li></ul> | <u>角度</u><br>0<br>90<br>0<br>0<br>90<br>0<br>90<br>0<br>90<br>0<br>90<br>0<br>90<br>0<br>90<br>0<br>90<br>0<br>90<br>0<br>90<br>0<br>90<br>0<br>0<br>90<br>0<br>0<br>0<br>0<br>0<br>0<br>0<br>0<br>0<br>0<br>0<br>0<br>0                                                                                                    | <ul> <li>編尺比率</li> <li>02</li> <li>02</li>     &lt;</ul> |
| <ul> <li>新村田設定</li> <li>部村道スト名称ー</li> <li>部村種類</li> <li>基準レベル</li> <li>スラブ/梁天端レベル</li> <li>社</li> <li>大梁</li> <li>小梁</li> <li>地中梁</li> <li>ブレース</li> <li>壁</li> <li>スラブ</li> <li>独立基礎</li> <li>ホ基礎</li> <li>鉄骨柱</li> <li>鉄骨大梁</li> <li>鉄骨ブレース</li> </ul>                                                                                                    | <ul> <li>              記訪位置名称      </li> <li>             部材リスト名称         </li> <li>             セリスト             大梁リスト             小梁リスト             小梁リスト             小梁リスト             ・             ・</li></ul>                                                                                                    | <ul> <li>(犬軸用)スト名称(凡例)</li> <li>特記以外は下記による</li> <li>スラブ/梁天端レベル</li> <li>柱 リスト</li> <li>大梁 リスト</li> <li>ホ※ リスト</li> <li>ホ※ リスト</li> <li>ホ※ リスト</li> <li>スラブ リスト</li> <li>スラブ リスト</li> <li>スラブ リスト</li> <li>スラブ リスト</li> <li>本基礎 リスト</li> <li>・</li> <li>キスラブのリスト</li> <li>・</li> <li>お忘れなく。</li> </ul>                                                                                                    | 凡仲を使用<br>○<br>○<br>○<br>○<br>○<br>○<br>○<br>○<br>○<br>○<br>○<br>○<br>○                                                                                                    |   | ※Draw<br>八ッチン<br>各階の基<br>基準レイ<br>「1段目     | <ul> <li>バル線差</li> <li>568目</li> <li>468目</li> <li>268目</li> <li>2680</li> <li>2680</li> <li>2680</li>     &lt;</ul>                                                                                                    | パッチングパターン           HEX           ANSI31           ANSI31           ANSI31           ANSI31           ANSI31           ANSI31           ANSI31           ANSI31           ANSI31           ANSI31           ANSI31           ANSI31           ANSI31           ANSI33           ANSI33           ANSI35           Image: Comparison of the state of the state of th | ・<br>・<br>・<br>・<br>・<br>・<br>・<br>・<br>・<br>・<br>・<br>・<br>・<br>・<br>・<br>・<br>・<br>・<br>・                                                                                                    | <sup>角度</sup><br>0<br>90<br>0<br>0<br>0<br>90<br>0<br>90<br>0<br>90<br>0<br>90<br>0<br>90<br>0<br>90<br>0<br>90<br>0<br>90<br>0<br>90<br>0<br>90<br>0<br>90<br>0<br>0<br>90<br>0<br>0<br>0<br>0<br>0<br>0<br>0<br>0<br>0<br>0<br>0<br>0<br>0                                                                                                    | <ul> <li>縮尺比率</li> <li>02</li> <li>02</li>     &lt;</ul> |
| 5詳細設定<br>富名称 部材リスト名称-           部材種類         基準レベル         スラブ/梁天端レベル         社         大梁         小梁         地中梁         ブレース         壁         スラブ         独立基礎         木基礎         新母社         鉄骨柱         鉄骨小梁         鉄骨ブレース                                                                                                    | ま新位置名称                  部初リスト名称                 セロスト                  など、                  など、                  など、                 など、                 など、                 など、                 など、                など、                 など、                など、             など、                                                                                                    | <ul> <li>(犬軸用リスト名称(凡例)</li> <li>特記以外は下記による</li> <li>スラブ/梁天端レベル</li> <li>柱リスト</li> <li>大梁リスト</li> <li>大梁リスト</li> <li>大梁リスト</li> <li>大梁リスト</li> <li>大愛リスト</li> <li>スラブリスト</li> <li>基礎リスト</li> <li>ベた基礎リスト</li> <li>ホ基堤リスト</li> <li>・</li> </ul>                                                                                                    | 凡例を使用 ▲                                                                                                    |   | ※Draw<br>八ッチン<br>各階の基<br>工段目<br>ハッチン      | <ul> <li>バル線差</li> <li>568目</li> <li>468目</li> <li>468目</li> <li>268目</li> <li>2680</li> <li>2680</li> <li>2680</li>     &lt;</ul>                                                                                                    | パッチングパターン           HEX           ANSI31           ANSI31           ANSI31           ANSI31           ANSI31           ANSI31           ANSI31           ANSI31           ANSI31           ANSI31           ANSI31           ANSI31           ANSI31           ANSI33           ANSI33           ANSI35           Image: Comparison of the state of the state of th | ・<br>・<br>・<br>・<br>・<br>・<br>・<br>・<br>・<br>・<br>・<br>・<br>・<br>・                                                                                                    | <sup>角度</sup><br>0<br>0<br>0<br>0<br>0<br>0<br>0<br>0<br>0<br>0<br>0<br>0<br>0                                                                                                    | <ul> <li>編尺比率</li> <li>02</li> <li>02</li>     &lt;</ul> |
| 物評細設定<br>溜名称 部村リスト名称 -<br>部村種類 基準レベル スラブ/梁天端レベル 柱 、 大梁 ・ 小梁 地中梁 ブレース         ブレース                                                                                                    | ま新加速名称                  部初リスト名称                 セロスト                  など、                  など、                  など、                 など、                 など、                 など、                 など、                 など、                 など、                など、                     など、                など、                 など、                など、             など、                                                                                                    | (犬軸用)スト名称(凡例)         特記以外は下記による         スラブ/梁天端レベル         柱 リスト         大梁 リスト         大梁 リスト         大梁 リスト         大梁 リスト         大梁 リスト         大梁 リスト         大梁 リスト         大梁 リスト         大愛 リスト         大学 リスト         大麦曜 リスト         本基曜 リスト         本表曜 リスト         ・         ・         ・         ・         ・         ・         ・         ・         ・         ・         ・         ・         ・         ・         ・         ・         ・         ・         ・         ・         ・         ・         ・         ・         ・         ・         ・         ・         ・         ・         ・         ・         ・         ・         ・         ・         ・ </td <td>凡州を使用 ▲ ○ ○</td> <td></td> <td>※Draw<br/>八ッチン<br/>各階<br/>レ/<br/>「1段目<br/>八ッチン</td> <td><ul> <li>バル線差</li> <li>568目</li> <li>468目</li> <li>268目</li> <li>2680</li> <li>2680</li> <li>2680</li>     &lt;</ul></td> <td>パッチングパターン           HEX           ANSI31           ANSI31           ANSI31           ANSI31           ANSI31           ANSI31           ANSI31           ANSI31           ANSI31           ANSI31           ANSI31           ANSI31           ANSI31           ANSI31           ANSI33           ANSI33           ANSI35           It           ANSI35           It           ANSI35           It           ANSUL</td> <td>・<br/>・<br/>・<br/>・<br/>・<br/>・<br/>・<br/>・<br/>・<br/>・<br/>・<br/>・<br/>・<br/>・</td> <td><sup>角度</sup><br/>0<br/>0<br/>0<br/>0<br/>0<br/>0<br/>0<br/>0<br/>0<br/>0<br/>0<br/>0<br/>0</td> <td><ul> <li>編尺比率</li> <li>02</li> <li>02</li>     &lt;</ul></td> | 凡州を使用 ▲ ○ ○ |   | ※Draw<br>八ッチン<br>各階<br>レ/<br>「1段目<br>八ッチン | <ul> <li>バル線差</li> <li>568目</li> <li>468目</li> <li>268目</li> <li>2680</li> <li>2680</li> <li>2680</li>     &lt;</ul>                                                                                                    | パッチングパターン           HEX           ANSI31           ANSI31           ANSI31           ANSI31           ANSI31           ANSI31           ANSI31           ANSI31           ANSI31           ANSI31           ANSI31           ANSI31           ANSI31           ANSI31           ANSI33           ANSI33           ANSI35           It           ANSI35           It           ANSI35           It           ANSUL                                                                                                    | ・<br>・<br>・<br>・<br>・<br>・<br>・<br>・<br>・<br>・<br>・<br>・<br>・<br>・                                                                                                    | <sup>角度</sup><br>0<br>0<br>0<br>0<br>0<br>0<br>0<br>0<br>0<br>0<br>0<br>0<br>0                                                                                                    | <ul> <li>編尺比率</li> <li>02</li> <li>02</li>     &lt;</ul> |

※構造図面生成マネージャーの設定について、詳しくは下記をご覧ください。 操作の学習 > 基本操作編 > 構造図面の自動生成 > 伏図の生成 > 7.オプション設定-構造図面生成マネージャー

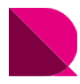

## ■軸組図の設定\_S造

|                                                                                                    |                                                                                                    | 10.8 は表現<br>  (水面に構築を取らしない)<br>  (水面に構築を取らしない)<br>  (小面に構成・レースを調査で回化する)<br>  (小面に構成・レースを開きてしない)<br>  (小面に構成・レースを開きてしない)<br>  (小面に構成・レースを開きてしない)<br>  (小面に構成・レースを開きてしない)<br>  (小面に構成・レースを開きてしない)<br>  (小面に構成・レースを開きてしない)<br>  (小面に構成・レースを開きてしない)<br>  (小面に構成・レースを開きてしない)<br>  (小面に構成・レースを開きてしない)<br>  (小面に構成・レースを開きてしない)<br>  (小面に構成・レースを開きてしない)<br>  (小面に構成・レースを開きてしない)<br>  (小面に構成・レースを開きてしない)<br>  (小面に構成・レースを開きてしない)<br>  (小面に構成・レースを開また)<br>  (小面に構成・レースを開また)<br>  (小面に構成・レースを用きてしない)<br>  (小面に構成・レースを用きてしない)<br>  (小面に構成・レースを用きてしない)<br>  (小面に構成・レース)<br>  (小面に構成・レース)<br>  (小口、酸化量の)<br>  (小口、酸化量の)<br>  (小D、酸化量の)<br>  (小口、酸化量の)<br>  (小D、酸化量の)<br>  (小D、酸化<br>  (小D、酸化<br>  (小D、酸化)<br>  (小D、酸化<br>  (小D、酸化)<br>  (小D、酸化)<br>  (-D (M (M (-D (M (-D (M (-D (M (-D (-D (-D (-D (-D | BKRの形化装用   ① (加) (加) (加) (加) (1) (1) (1) (1) (1) (1) (1) (1) (1) (1                                                                                                    |
|----------------------------------------------------------------------------------------------------|----------------------------------------------------------------------------------------------------|----------------------------------------------------------------------------------------------------|----------------------------------------------------------------------------------------------------|
| Construction     Construction                                                                                                    | UNINUEWERE MILLURAN         UNINUEWERE MILLURAN         UNINUEWERE MILLURAN <td>J value</td> <td>UNAINERSTEAULUS**         ・         ・         ・         ・         ・         ・         ・         ・         ・         ・         ・         ・         ・         ・         ・         ・         ・         ・         ・         ・         ・         ・         ・         ・         ・         ・         ・         ・         ・         ・         ・         ・         ・         ・         ・         ・         ・         ・         ・         ・         ・         ・         ・         ・         ・         ・         ・         ・         ・         ・         ・         ・         ・         ・         ・         ・         ・         ・         ・         ・         ・         ・         ・         ・         ・         ・         ・         ・         ・         ・         ・         ・         ・         ・         ・         ・         ・         ・         ・         ・         ・         ・         ・         ・         ・         ・         ・         ・         ・         ・         ・         ・         ・         ・         ・         ・         ・         ・         ・         ・         ・         ・         ・         ・         ・</td>                                                                                    | J value                                                                                                    | UNAINERSTEAULUS**         ・         ・         ・         ・         ・         ・         ・         ・         ・         ・         ・         ・         ・         ・         ・         ・         ・         ・         ・         ・         ・         ・         ・         ・         ・         ・         ・         ・         ・         ・         ・         ・         ・         ・         ・         ・         ・         ・         ・         ・         ・         ・         ・         ・         ・         ・         ・         ・         ・         ・         ・         ・         ・         ・         ・         ・         ・         ・         ・         ・         ・         ・         ・         ・         ・         ・         ・         ・         ・         ・         ・         ・         ・         ・         ・         ・         ・         ・         ・         ・         ・         ・         ・         ・         ・         ・         ・         ・         ・         ・         ・         ・         ・         ・         ・         ・         ・         ・         ・         ・         ・         ・         ・         ・         ・                                                                                                    |
| Comparison 20 - 2                                                                                                    | ○ いたいがいがくを回称しない       ● ■ ■ ■ ■ ■ ● ■ ■ ■ ● ■ ■ ■ ● ■ ■ ■ ● ■ ■ ■ ● ■ ■ ■ ■ ● ■ ■ ■ ■ ■ ■ ■ ■ ■ ■ ■ ■ ■ ■ ■ ■ ■ ■ ■ ■                                                                                                    | 1 (Junit J) - 242 million 1 (Junit 2 - 242 million 1 (Junit 2 -                                                                                                    | ○○○○○○○○○○○○○○○○○○○○○○○○○○○○○○○○○○○○                                                                                                    |
| ● 切断位置ライソにかか3ブレースを図化しない       ● 切断位置ライソにかか3ブレースを図化しない         ● 可規深25イソにかか3ブレースを図化しない       ● 可規深25イソにかか3ブレースを図化しない         ● 可規深25イソにかか3ブレースを図化しない       ● 可規深25イソにかか3ブレースを図化しない         ● 可規深25イソにかか3ブレースを図化しない       ● 「「」         ● 可規深25イソにかか3ブレースを図化しない       ● 「」         ● 「」       ● 「」         ● 「」       ● 「」         ● 「」       ● 「」         ● ○ 「」       ● 「」         ● ○ 「」       ● 「」         ● ○ 「」       ● 「」         ● ○ 「」       ● ○ 「」         ● ○ 「」       ● ○ 「」         ● ○ 「」       ● ○ 「」         ● ○ 「」       ● ○ 「」         ● ○ 「」       ● ○ 「」         ● ○ 「」       ● ○ 「」         ● ○ 「」       ● ○ 「」         ● ○ 「」       ● ○ 「」         ● ○ 「」       ● ○ 「」         ● ○ 「」       ● ○ 「」         ● ○ 「」       ● ○ 「」         ● ○ ○ 「」       ● ○ ○ ● ○ ● ○ ● ○ ● ○ ● ○ ● ○ ● ○ ● ○ ●                                                                                                    | ・ 10時位置ラインにから37レースを図化しない       ・ 10時位置ラインにから37レースを図化しない         ・ 10時位置ラインにから37レースを図化しない       ・ 10時位置ラインにから37レースを図化しない         ・ 10時位置ラインにから37レースを図化しない       ・ 10時位置ラインにから37レースを図化しない         ・ 10時位置の接続面の区分表現       ・ 10時位置の接続面の区分表現         ・ 2 coBが材を広め () Bが材 塗焼い()       ・ 10         ・ 2 coBが材を広め ()       ・ 10         ・ 10年を広めする       ・ 10         ・ 10年を広めする       ・ 10         ・ 10年を広めする       ・ 10         ・ 2 coBが材を振動()       ・ 10         ・ 2 coBが有面()       ・ 10         ・ 2 coBが有面()       ・ 10         ・ 2 coBが有面()       ・ 10         ・ 10       ・ 5 k材は引         ・ 10       ・ 5 k材は引         ・ 10       ・ 5 k材は引         ・ 10       ・ 5 k材は引         ・ 10       ・ 5 k材は引         ・ 10       ・ 5 k利は         ・ 10       ・ 5 k利は         ・ 10       ・ 5 k利は         ・ 10       ・ 10         ・ 10       ・ 10         ・ 10       ・ 10         ・ 10       ・ 10         ・ 10       ・ 10         ・ 10       ・ 10         ・ 10       ・ 10         ・ 10       ・ 10         ・ 10       ・ 10      <                                                                                                    | 19時位置ラインにかかるアレースを図化しない       1         19時位置ラインにかかるアレースを図化しない       1         19市場深さラインにかかるアレースを図化しない       1         19市場深さラインにかかるアレースを図化しない       1         19市場深さラインにかかるアレースを図化しない       1         19市場深さラインにかかるアレースを図化しない       1         19市場深さラインにかかるアレースを図化しない       1         19市場深さラインにかかるアレースを図化しない       1         19市場深さラインにかかるアレースを図化しない       1         10市場次を含むインにかかるアレースを図化しない       1         11       1         11       1         11       1         11       1         11       1          11       1         11       1         11       1         11       1         11       1         11       1         11       1         11       1         11       1         12       1         13       1         14       1         15       1         15       1         15       1         16       1         171       1         15       1         16                                                                                                    | ● 切断位置ライソにかかるプレースを図化しない       ● □ 明像深をライソにかかるプレースを図化しない         ● □ 明像深をライソにかかるプレースを図化しない       ● □ 同像深をライソにかかるプレースを図化しない         ● □ 明像深をライソにかかるプレースを図化しない       ● □ 同像深をライソにかかるプレースを図化しない         ● □ 明像深をライソにかかるプレースを図化しない       ● □ 同像深をライソにかかるプレースを図化しない         ● □ 明像深をライソにかかるプレースを図化しない       ● □ 同像深をライソにかかるプレースを図化しない         ● □ 明像深をライソにかかるプレースを図化しない       ● □ 回 像のでのかるまのののののののののののののののののののののののののののののののののの                                                                                                    |
| 株量出社脚部あき間隔:       1         竹坊面及び同ーレベルで部材類の接続面の区分表現       ① 広省編集現         ① 全ての部材を区今 ① 部材種類的方区分 ④ 区分しない       ① 広省編集理         ① 住在区分す3       ① 下枕太で表現         部材寸法 素記       ① 下枕太で表現         第       ① ビボロ図: 部面図:         第       ○ 日本村 生まえの         第       ○ 日本村 生まえの         第       ○ 日本村 生まえの         第       ○ 日本村 生まえの         ● 日本       S オ         ○ 日本村 士 法規定       4         ● 日本       S オ         ○ 日本       S オ         ● 日本       S オ         ○ 日本       S オ         ● 日本       S オ         ● 日本       S オ         ● 日本       S オ         ● 日本       S オ         ● 日本       S オ         ● 日本       S オ         ● 日本       S オ         ● 日本       S 市本         ● 日本       S 市本         ● 日本       日本         ● 日本       日本         ● 日本       日本         ● 日本       日本         ● 日本       日本         ● 日本       日本         ● 日本       日本         ● 日本       日本         ● 日本                                                                                                    | Ref 2 / 理合部、就骨費出性解節を習際:     1     1     1     1     1     1     1     1     1     1     1     1     1     1     1     1     1     1     1     1     1     1     1     1     1     1     1     1     1     1     1     1     1     1     1     1     1     1     1     1     1     1     1     1     1     1     1     1     1     1     1     1     1     1     1     1     1     1     1     1     1     1     1     1     1     1     1     1     1     1     1     1     1     1     1     1     1     1     1     1     1     1     1     1     1     1     1     1     1     1     1     1     1     1     1     1     1     1     1     1     1     1     1     1     1     1     1     1     1     1     1     1     1     1     1     1     1     1     1     1     1     1     1     1     1     1     1     1     1     1     1     1     1     1     1     1     1     1     1     1     1     1     1     1     1     1     1     1     1     1     1     1     1     1     1     1     1     1     1     1     1     1     1     1     1     1     1     1     1     1     1     1     1     1     1     1     1     1     1     1     1     1     1     1     1     1     1     1     1     1     1     1     1     1     1     1     1     1     1     1     1     1     1     1     1     1     1     1     1     1     1     1     1     1     1     1     1     1     1     1     1     1     1     1     1     1     1     1     1     1     1     1     1     1     1     1     1     1     1     1     1     1     1     1     1     1     1     1     1     1     1     1     1     1     1     1     1     1     1     1     1     1     1     1     1     1     1     1     1     1     1     1     1     1     1     1     1     1     1     1     1     1     1     1     1     1     1     1     1     1     1     1     1     1     1     1     1     1     1     1     1     1     1     1     1     1     1     1     1     1     1     1     1     1     1     1     1     1     1     1     1     1     1     1     1     1     1     1     1     1     1     1     1     1     1     1                                                                                                    | ●ビン探会部、就得量出性影響あき間隔:       1         1       1         1       1         1       1         1       1         1       1         1       1         1       1         1       1         1       1         1       1         1       1         1       1         1       1         1       1         1       1         1       1         1       1         1       1         1       1         1       1         1       1         1       1         1       1         1       1         1       1         1       1         1       1         1       1         1       1         1       1         1       1         1       1         1       1         1       1         1       1         1       1         1       1                                                                                                    | 株量型と接触器を整整:       1         ・少断面及び同一レベルで部材簡の接紙面の区分表現       ③ K省略表現         ○全ての部材を区分 ○部材種類だり区分 ⑧区分しない       水省略位置:         「古生区分す3       「下枕水で表現         「「竹オ法 素記       「下枕水で表現         「「「」」       」とか部相互:         「「」」       」とか部材表記         「「」」       」とか部材表記         「「」」       」、以上が部材長2         「」」       」、以上が部材長2         「」」       」、以上が部材長2         「」」       」、以上が部材長2         「」」       」、小市 部満         「「」」       」、以上が部材長2         「」」       」、「」         「」」       」         「」」       」、「」         「」」       」、         「「」」       」、         「」」       」         「」」       」         「」」       」         「」」       」         「」」       」         「」」       」         「」」       」         「」」       」         「」」       「」         「」」       」         「」」       」         「」」       」         「」」       」         「」」       」         「」」       」                                                                                                    |
| 小町面及び同ーレベルで部材間の接機面の区分表現<br>〇全ての部材を区分 〇部材種類だけ区分 ④区分しない<br>日本区公分す3       ① 広報経表現<br>林客略位置: 15 m<br>下状点で表現       「       6       1         ごはていたいで部材間の接機力の区分表現<br>〇全ての部材を区分 〇部材種類だけ区分 ④区分しない<br>日本区公分す3       ① 下状点で表現       ⑤       -       S材         ごいたり注意表記<br>(公の部材のみ表記する (欠回: 4年頃回)       ① レベルが参加がある表記する (欠) たまえま記<br>〇 レベル体動部材のみ表記する (欠) たまえま記<br>〇 レベル体動部材のみ表記する。(♀・スラブ)       ④       1.5       ④       1         「回診歴<br>四人(小方を表記<br>〇 レベル体動部材のみ表記する。(♀・スラブ)       ① 小       1       (ハウチングパターンを設定 m)       ●       ●       ●       ●         「回診歴<br>四人(小方を表記)       ①       (♀・スラブ)       ○       (♀・スラブ)       ●       ●       ●       ●       ●       ●       ●       ●       ●       ●       ●       ●       ●       ●       ●       ●       ●       ●       ●       ●       ●       ●       ●       ●       ●       ●       ●       ●       ●       ●       ●       ●       ●       ●       ●       ●       ●       ●       ●       ●       ●       ●       ●       ●       ●       ●       ●       ●       ●       ●       ●       ●       ●       ●       ●       ●       ●       ●       ●       ●       ●       ●       ●       ●       ●       ●                                                                                                    | (***) 使用 当此 (生学和学校) (# 当此) (************************************                                                                                                    | 10       1         10       1         10       1         10       1         10       1         10       1         10       1         10       1         10       1         10       1         10       1         10       1         10       1         11       1         12       1         13       1         14       1         14       1         15       1         15       1         16       1         17       1         18       1.5         10       1         11       1         12       1         13       1         14       1         15       1         16       1         16       1         17       1         18       1.5         19       1         10       1         10       1         10       1         10                                                                                                    | ・ (大) (大和 20, 55, 55, 55, 55, 55, 55, 55, 55, 55, 5                                                                                                    |
| Ubm 及び同一レベルで転対面の接続面の広め発現                                                                                                    | Shimak201 = U-VL/CE#7010/分接機  ③ 在30年7010/0分接機  ③ 在30年7010/0分接機  ③ 在30年7010/0分接機  ③ 在31  ③ 在  ③ 在  ③ 在  ③ 在  ③ 在  ③ 在  ③ 在  ③                                                                                                    | Dema (2010) - CAU C 包材間の建築面の区分表現 ① 全ての部材を区分 ○ 部材増減び区分 ④ 区分しない ① 性を区分す3 ① (上のの分析を区分 ○ 部材増減び区分 ④ 区分しない ① 下はまで表現 ① ① (上のの部材を区分 ○ 部材増減び区分 ④ 区分しない ① 下はまで表現 ① ① (上のの部材を区分 ○ 部材増減び区分 ④ 区分しない ① 下はまで表現 ① ① (上のの部材を区分 ○ 部材増減び区分 ④ 区分しない ① (上の) ○ (上の) ○ (Ln) ○ (上の) ○ (Ln) ○ (Ln                                                                                                    | ***<br>***<br>***<br>***<br>***<br>***<br>***<br>**                                                                                                    |
| 山田田田田が     山田田田田が     山田田田田が     山田田田田村田が     山田田田田村田が       山田田田田村田田田市町田田田村田田田市町田田     山田田田田市町田田田田田田田田田田田田田田田田田田田田田田田田田田田田田田田田                                                                                                    | ごせを広分する       「下杭まで表現         「せた広分する       「下杭まで表現         「けたしかいす法で表記       「アドホまで表現         「ひおけうたままれ」       「ひおけうたきまれ」         「回い市村のみ表記する (欠回: 1:1 公平) 気       「「」」」         単語回い市面回に部村天場レバルけ法た表記       ●         「レベル移動部村のみ表記する。(梁・スラブ)       ●         細設定       「ハッチングパワーンを設定 …         「加」       -         「加」       -         「加」       -         「加」       ・         「「」」       「ハッチングパワーンを設定 …         「「」」       「「」」         「「」」       「「」」         「「」」       「「」」         「「」」       「「」」         「「」」       「「」」」         「「」」」       「「」」」         「「」」」」       「「」」」」         「「」」」」       「「」」」」         「「」」」」       「「」」」」         「「」」」」」       「「」」」」         「「」」」」」       「」」」」         「」」」」」       「」」」」         「」」」」」」       「」」」」         「」」」」」」」       「」」」」」         「」」」」」」」       「」」」」」」         「」」」」」」」」」       「」」」」」」」」         「」」」」」」」」」」」」」」」」」」」」」」」」」」」」」」」」」」」」                                                                                                    | □ 住在区分す3       □ 下放式で表現         □ 住在区分す3       □ 下放式で表現         □ 住在区分す3       □ 下放式で表現         □ 信花区分す3       □ 下放式で表現         □ 信花区分す3       □ 以上が部村長さ         □ 国际材寸法       : 編尺1/         □ 国际材寸法       : 編尺1/         □ 国に訪切互に訪対互換が力法を表記         □ 国心市町面図に訪対天端レベル寸法を表記         □ レベルは参助部村のみ表記す3、(梁・ス57)         □ 国設定         □ レベルは参助部村のみ表記す3、(梁・ス57)         □ 国設定         □ レベルは参助部村のみ表記す3、(梁・ス57)         □ 国設定         □ レベルは参助部村のみ表記す3、(梁・ス57)         □ 日         □ レベルは参助部村のみ表記す3、(梁・ス57)         □ 日         □ ロ         □ 日         □ ロ         □ ロ         □ レベルは参助部村の法         □ 日         □ レベルは参助部村の法         □ 日         □ ロ         □ ロ         □ ロ         □ ロ         □ ロ         □ レベル         □ 日         □ ロ         □ ロ         □ ロ         □ ロ         □ ロ         □ ロ         □ ロ         □ ロ         □ ロ         □ ロ <td>山田山田川       山田山田川       山田山田川       山田山田川       山田山田川       山田山田川       山田山田川       「日本市       「日本市<!--</td--></td>                                                                                                    | 山田山田川       山田山田川       山田山田川       山田山田川       山田山田川       山田山田川       山田山田川       「日本市       「日本市 </td                                                                                                    |
| Whitk 集記         集記を省略 (伏図・範細図・断面図)         ② 断付方法       :縮尺1/         ② 断付方法       :縮尺1/         ○ 影材         (公 の)       ····································                                                                                                    | Why J: 左 表記         東記を執筆 (水園・鶴山園・街面園)         ②節材寸法 : 福尺 1/       1         以上が部村長さ 4       m 未満         (図) 市面図に部村天場レバレゴンと表表記         (目の) 市面図に部村天場レバルマンと表表記         (レベル体動部村のみ表記する。(梁・ス5ブ)         細設定         福祉区・断面図に部村天場レバルマンと表記         (回) 有         (回) 有         (回) 有         (回) 「日         福祉区         「山」 -         (記) 下図参照         「日         (注) 下図参照         「日         (注) 下図参照         「日         (注) 「日         (注) 「日 </td <td>1/1法表記     1     以上が部材長さ     4     m未満       2058747法     :編尺1/     1     以上が部材長さ     4     m未満       2058747法     :編尺1/     1     以上が部材長さ     4     m未満       2058747法     :編尺1/     1     以上が部材長さ     4     m未満       2058747法     :編尺1/     1     以上が部材長さ     4     m未満       2058747法の決定     :編     1.5     9     無       10     有     1     -       10     有     1     -       10     7     1     -       10     7     1     -       11     -     -     1       11     -     -     1       12     下図参照     -     1       13     -     -     1       14     -     -     1       10     -     -     1       11     -     -     1     -       12     下図参照     -     1     1       13     -     -     1     1       14     -     -     1     1       14     -     -     1     1       15     -     -     -     1       16     &lt;</td> <td>Witk素記         美記を省略((火回・範組回・断面回)         (公園、竹田四)         (公園、竹田四)         (公園、竹田四)         (公園、竹田四)         (小田村方法)         (小田村方法)         (小田村方法)         (小田村方法)         (小田村市法)         (小田村市法)         (小田村市法)         (小田村市法)         (小田村市法)         (小田村市法)         (小田村市法)         (小田村市法)         (小田村市法)         (小田村市法)         (小田村市法)         (小田村市法)         (小田村市法)         (小田村市法)         (小田村市法)         (小田村市社)         (小田村市社)         (小田村市社)         (小田村市社)         (小田村市社)         (小田村市社)         (小田村市社)         (小田村市社)         (小田村市社)         (小田村市社)         (小田村市社)         (小田村市社)         (小田村市社)         (小田村市社)         (小田村市社)         (小田村市社)         (小田市社)         (小田市社)         (小田市社)         (小田市社)         (小田市社)         (小田市社)         (小田市社)</td>                                                                                                    | 1/1法表記     1     以上が部材長さ     4     m未満       2058747法     :編尺1/     1     以上が部材長さ     4     m未満       2058747法     :編尺1/     1     以上が部材長さ     4     m未満       2058747法     :編尺1/     1     以上が部材長さ     4     m未満       2058747法     :編尺1/     1     以上が部材長さ     4     m未満       2058747法の決定     :編     1.5     9     無       10     有     1     -       10     有     1     -       10     7     1     -       10     7     1     -       11     -     -     1       11     -     -     1       12     下図参照     -     1       13     -     -     1       14     -     -     1       10     -     -     1       11     -     -     1     -       12     下図参照     -     1     1       13     -     -     1     1       14     -     -     1     1       14     -     -     1     1       15     -     -     -     1       16     <                                                                                                    | Witk素記         美記を省略((火回・範組回・断面回)         (公園、竹田四)         (公園、竹田四)         (公園、竹田四)         (公園、竹田四)         (小田村方法)         (小田村方法)         (小田村方法)         (小田村方法)         (小田村市法)         (小田村市法)         (小田村市法)         (小田村市法)         (小田村市法)         (小田村市法)         (小田村市法)         (小田村市法)         (小田村市法)         (小田村市法)         (小田村市法)         (小田村市法)         (小田村市法)         (小田村市法)         (小田村市法)         (小田村市社)         (小田村市社)         (小田村市社)         (小田村市社)         (小田村市社)         (小田村市社)         (小田村市社)         (小田村市社)         (小田村市社)         (小田村市社)         (小田村市社)         (小田村市社)         (小田村市社)         (小田村市社)         (小田村市社)         (小田村市社)         (小田市社)         (小田市社)         (小田市社)         (小田市社)         (小田市社)         (小田市社)         (小田市社)                                                                                                    |
| Why 注 表記         素記を省略((欠回・胎组回・断面回)         ② 部材寸注       :福尺 1/         ③ 部材寸注       :福尺 1/         □ 個心部村のみ表記する(欠回:注:空:全、         □ 個心部村のみ表記する(欠回:注:空:全、         □ 個心部村のみ表記する。(梁・スラブ)         ■ 細胞空         □ 山小山 修動部村のみ表記する。(梁・スラブ)         ■ 細胞空         □ 小山 小山 小 小 小 小 小 小 小 小 小 小 小 小 小 小 小 小                                                                                                    | オート       第時       -       S材は非         第記を省略(伏田・諸祖国・断面回)       21       以上が部材長さ       4       m 未満         (21) 部材可え       : 編R1 / 1       以上が部材展さ       4       m 未満         (22) 部       (23) 第二       (24) 第二       (25) 第二       (25) 第二         (23) 第二       (24) 75707(9-25632       (24) 100       (25) 100       (25) 100         (23) 第二       (24) 75707(9-25632       (25) 100       (26) 100       (26) 100       (26) 100         (24) 第二       (25) 70       (26) 100       (26) 100       (26) 100       (26) 100       (26) 100         (23) 第二       (26) 100       (26) 100       (26) 100       (26) 100       (26) 100       (26) 100       (26) 100       (26) 100       (26) 100       (26) 100       (26) 100       (26) 100       (26) 100       (26) 100       (26) 100       (26) 100       (26) 100       (26) 100       (26) 100       (26) 100       (26) 100       (26) 100       (26) 100       (26) 100       (26) 100       (26) 100       (26) 100       (26) 100       (26) 100       (26) 100       (26) 100       (26) 100       (26) 100       (26) 100       (26) 100       (26) 100       (26) 100       (26) 100       (26) 100       (26) 100       (26) 100       (26) 100                                                                                                    | オート       第2000000000000000000000000000000000000                                                                                                    | Wity注表記<br>表記を省略(伏図・範組図・断面図)       Wity注意       小 m 未満         (1) Stdは非       (1) Stdは非         (1) Std(1)       (1) Std(1)         (1) Std(1)       (1) Std(1)         (2) Std(1)       (1) Std(1)         (2) Std(1)       (1) Std(1)         (2) Std(1)       (1) Std(1)         (2) Std(1)       (1) Std(1)         (2) Std(1)       (1) Std(1)         (2) Std(1)       (1) Std(1)                                                                                                    |
| 表記を省略(伏回・鶴組図・断面図)       図 部材寸法 :縮尺1/1       以上か部材長さ       4 m未満         (公回・断面図に部材電心距離寸法を表記<br>(国心部材のみ表記する(伏回:柱・梁・望、断面図:直交梁・直交望)       9       無         論組図・断面図に部材天端レベル寸法を表記<br>(レベル移動部材のみ表記する,(梁・スラブ)       9       第         (1)       -       1         (2)       下図参照       1         (2)       下図参照       1         (2)       下図参照       1         (2)       下図参照       1         (3)       (4)       (5)       (5)         (4)       (5)       (7)       (7)         (5)       (7)       (7)       (7)         (2)       下図参照       1       (7)         (2)       下図参照       1       (7)         (2)       下図参照       1       (7)         (2)       下図参照       1       (7)         (2)       (7)       (7)       (7)         (2)       (7)       (7)       (7)       (7)         (2)       (7)       (7)       (7)       (7)         (2)       (7)       (7)       (7)       (7)         (3)       (4)       (7)       (7)       (7)         (4)       (7)       (7)       (7)                                                                                                    | 表記を省略(伏図・184回・断面図)       図部村寸法 : #R71/1       以上が部村長さ       4 m 未満         (欠回・断面図に部村高心距離寸法を表記<br>(項の部村のみ表記する(伏図:社・袋・壁、断面図:直交梁・直交壁)       9 無       9 無         (回 有       10 有         山レベルは動部村のみ表記する。(深・スラブ)       10 -         細設定       ハッチングパターンを設定       10 -         階表記の設定       ハッチングパターンを設定       10 中         2       名称詳細設定       1.5         ブ(F1)       10 中       10 中         11 -       10 中         12       下図参照         13       -         14       10 中         15       10 中         16       10 中         17       10 中         18       10 中         19       10 中         10       10 -         11       -         12       下図参照         13       10 中         14       10 中         15       10 中         16       10 中         17       10 中         18       10 中         19       10 中         10       10 中         10       10 中         110       10 中         12       10 中                                                                                                    | RE264% (伏図・軸組図・断面図)       図 部材 寸法 :縮尺 1/1       以上が部材長さ 4       m 未満         「留心が材のみ表記する(状図:生学:袋・飯面図:直交梁・直交望)       9       無         「日本のが市面のに部材気強レベル寸法を表記       9       無         「レベル体動部材のみ表記する(状況・支払に)       6       1.5         「日本の       1       -         「日本の       1       -       1         「日本の       1       -       1         「日本の       1       -       1         「日本の       1       -       1       -         「日本の       1       -       1       -         「日本の                                                                                                    | 東記を省略(伏回・軸組回・断面回)       回前村方法::縮尺1/1       以上が部村長さ       4       m 未満         (次回・断面回に部村属心推躍寸法を表記       □ 「「「」」」       ○       無       ○         「個心部村のみ表記する(次回:柱・梁・望、断面回:直交梁・直交望)       範組回:断面回に部村天端レバル寸法を表記       ○       第       1.5       ○         範組回:断面回に部村天端レバル寸法を表記       □       レバル移動部村のみ表記する。(梁・スラブ)       1       -       10       有         **細設定       ●       八ッチングパターンを設定       …       10       -       10       -         **細設定       ●       八ッチングパターンを設定       …       ●       ●       ●       ●         **細設定       ●       ●       ●       ●       ●       ●       ●       ●       ●       ●       ●       ●       ●       ●       ●       ●       ●       ●       ●       ●       ●       ●       ●       ●       ●       ●       ●       ●       ●       ●       ●       ●       ●       ●       ●       ●       ●       ●       ●       ●       ●       ●       ●       ●       ●       ●       ●       ●       ●       ●       ●       ●       ●       ●       ●       ●       ●       ●       ●       ●       ●                                                                                                    |
| 伏辺・断面図に部材偏心距離寸法を表記     「偏心部材のみ表記する(伏図:柱・梁・望、断面図:直交梁・直交望)                                                                                                    | (欠回・断面回に部材偏心距離寸法を表記<br>(偏心部材のみ表記する(欠回:柱・梁・髢、断面回:直交梁・直交壁)         軸組回・断面回に部材天端レベル寸法を表記<br>(レベル体動部材のみ表記する(梁・スラブ)         (回)       有         (1)       -         (1)       -         (1)       -         (1)       -         (1)       -         (1)       -         (1)       -         (1)       -         (1)       -         (1)       -         (1)       -         (1)       -         (1)       -         (1)       -         (1)       -         (1)       -         (1)       -         (1)       -         (1)       -         (1)       -         (1)       -         (1)       -         (1)       -         (2)       下図参照         (2)       和組図の凡例は、壁の構造スリット         (2)       名称詳細設定         (2)       名称詳細設定         (2)       名称詳細設定         (2)       名称詳細設定         (2)       名称詳細設定         (2)       名称詳細設定         (2)       名称                                                                                                    | 大型・断面図に部材備心距離す法を表記       9       無         一偏心部材のみ表記する(次回:社・梁・望、断面図:直交梁・直交望)       10       有         10       有       11         10       7       12         10       7       12         10       7       12         11       -       12         12       下図参照       14         13       -       12         14       -       12         15       -       12         16       -       12         16       -       12         17       -       12       下図参照         16       -       12       下図参照         17       (11       -       12         18       19       10       -         10       -       12       下図参照         11       -       12       12         12       13       14       14         13       14       14       14         14       14       14       14         14       14       14       14         15       14       14       14         16       14                                                                                                    | 伏辺・断面図に部材偏心距離寸法を表記<br>「偏心部材のみ表記する (伏図:柱・梁・望、断面図:直交梁・直交望)<br>軸組回・断面図に部材天端レベル寸法を表記<br>□レベル移動部材のみ表記する。(梁・スラブ)<br>細設定<br>踏表記の設定 … ② 魚例の設定 … //ッチング/(ターンを設定 …<br>ひて 下図参照<br>本組図の凡例は、壁の構造スリット<br>梁継手マーク情報がある軸にのみ<br>表示の可否が設定できます。                                                                                                    |
| □ (1) (50 A (10) 天然 (10) - (2* 2* 3)<br>軸組図・断面図に部材天焼レベルオ法注表記<br>□ レベル移動部材のみ表記する。(2*-257)<br>*細設定<br>踏表記の設定 … ② 下図参照<br>10 -<br>10 -<br>10 | □ (m) 5h / 10 / 2 · 2 · 2 · 2 · 2 · 2 · 2 · 2 · 2 · 2                                                                                                    | □ 端心部がのみ表記する(次)・2 (次)・2 (次)・2 (次)・2 (次)・2 (次)・2 (次)・2 (次)・2 (次)・2 (次)・2 (次)・2 (次)・2 (次)・2 (次)・2 (次)・2 (次)・2 (次)・2 (次)・2 (次)・2 (次)・2 (次)・2 (次)・2 (次)・2 (次)・2 (次)・2 (次)・2 (次)・2 (次)・2 (次)・2 (%)・2 (%)・2 (%)+2 (%)+2 (%)                                                                                                    | □ (本) (本) (A) (A) (A) (A) (A) (A) (A) (A) (A) (A                                                                                                    |
| □ L ベル移動部材のみ表記する。(梁・スラブ)<br>「細胞定<br>踏表記の設定 … ① 「下図参照<br>1/ッチングパターンを設定 小ッチングパターンを設定                                                                                                    | □ L < L <<br>□ L < L<br>細節定 踏表記の設定 … ● 凡例の設定 … ハッチングパターンを設定 … ・ ・ </td <td>□ レベル移動部材のみ表記する。(梁・ス5プ)</td> <td>□ L^/L/M参動部材のみ表記する。(梁・257)<br/>「細設定<br/>踏表記の設定 … ● 凡例の設定 … /\vyヂングバターンを設定 … ●<br/>● 和組図の凡例は、壁の構造スリットの<br/>梁継手マーク情報がある軸にのみ<br>表示の可否が設定できます。</br></td>                                                                                                    | □ レベル移動部材のみ表記する。(梁・ス5プ)                                                                                                    | □ L^/L/M参動部材のみ表記する。(梁・257)<br>「細設定<br>踏表記の設定 … ● 凡例の設定 … /\vyヂングバターンを設定 … ●<br>● 和組図の凡例は、壁の構造スリットの<br>梁継手マーク情報がある軸にのみ<br>                                                                                                    |
| 相設定<br>踏表記の設定 … ● 凡例の設定 … ハッチングパターンを設定 …<br>● 和組図の凡例は、壁の構造スリン 梁継手マーク情報がある軸にで 表示の可否が設定できます。<br>「ブ(F1)<br>● 名称詳細設定<br>「留名称 部材リスト名称一覧表 配筋位置名称<br>● 日本に日本の<br>● 日本に日本の<br>● 日本の<br>● 日本の                                                                                                    | 細設定<br>踏表記の設定 … ♪ パッチングパターンを設定 … ・・・・・・・・・・・・・・・・・・・・・・・・・・・・・・・・・・・                                                                                                    | 由設定<br>隣表記の設定 …   ①   下図参照   10   下図参照   軸組図の凡例は、壁の構造スリット 梁継手マーク情報がある軸にのみ 表示の可否が設定できます。   7(F1)   7(F1)   7(F1)   7(F1)   7(F1)   7(F1)   7(F1)   7(F1)   7(F1)   7(F1)   7(F1)   7(F1)   7(F1)   7(F1)   7(F1)   7(F1)   7(F1)   7(F1)   7(F1)   7(F1)   7(F1)   7(F1)   7(F1)   7(F1)   7(F1)   7(F1)   7(F1)   7(F1)   7(F1)   7(F1)   7(F2)   7(F2)   7(F2)   7(F2)   7(F3)   7(F3)   7(                                                                                                    | 細設定<br>踏表記の設定 … ♪ パッチングパターンを設定 …<br>1/ッチングパターンを設定 …<br>1/ッチングパターンを設定 …<br>軸組図の凡例は、壁の構造スリット 梁継手マーク情報がある軸にのみ 表示の可否が設定できます。<br>ブ(F1)<br>「ブ(F1)<br>「ブ(F1)<br>「())<br>下図参照<br>・・・・・・・・・・・・・・・・・・・・・・・・・・・・・・・・・・・                                                                                                    |
| 踏表記の設定 … ● 凡例の設定 … ハッチングパターンを設定 …                                                                                                    | Return Bit Return Bit Return Return Retu                                                                                                    | R書表記の設定 …                                                                                                    | Ray my 201/2 → 26設定     ·································                                                                                                    |
|                                                                                                    | は名称 単のスパーマレーズ 乱動位置名称                                                                                                    | 部材種類         部材和以上名称         代軸用以上名称(凡例)         凡例を使用                                                                                                    |                                                                                                    |
| 当时对建筑 当时对以下名称 (大鲤用リ人卜名称(九例) 九例を使用                                                                                                    |                                                                                                    | 共進した山 - 塩ロワンタイト下記にたち、 につ                                                                                                    |                                                                                                    |
| 基準レベル - 特記以外は下記による ア                                                                                                    | 基準レベル ー 特記以外は下記による マ                                                                                                    | 2+V/V 100-0/1/0 100-0/0 V                                                                                                    |                                                                                                    |
| スラブ/梁天端レベル - スラブ/梁天端レベル 🗌                                                                                                    |                                                                                                    | スラブ/梁天端レベル - スラブ/梁天端レベル □                                                                                                    | 基準レベル - 特記以外は下記による ノ                                                                                                    |
|                                                                                                    | スラブ/梁天端レベル - スラブ/梁天端レベル □                                                                                                    |                                                                                                    | 基準レベル     -     特記以外は下記による     ✓       スラブ/梁天端レベル     -     スラブ/梁天端レベル     □                                                                                                    |
| 大梁 大梁リスト 大梁リスト □                                                                                                    | スラブ/梁天端レベル                                                                                                    | 柱 柱リスト 柱リスト □                                                                                                    | 登準レベル     ー     特記以外は下記による     レ       スラブ/梁天端レベル     ー     スラブ/梁天端レベル     □       柱     柱リスト     □                                                                                                    |
|                                                                                                    | スラブ/梁天端レベル     ・・・・・・・・・・・・・・・・・・・・・・・・・・・・・・・・・・・・                                                                                                    | 柱     柱 リスト     仕 リスト       大梁     大梁 リスト     大梁 リスト                                                                                                    | 登準レベル     ー     特記以外は下記による     レ       スラブ/梁天端レベル     ー     スラブ/梁天端レベル     □       柱     柱リスト     セリスト     □       大梁     大梁リスト     大梁リスト     □                                                                                                    |
| 小梁 小梁 リスト 小梁 リスト 🛛 🗌                                                                                                    | スラブ/梁天端レベル     ・・・・・・・・・・・・・・・・・・・・・・・・・・・・・・・・・・・・                                                                                                    | 柱     柱リスト     はリスト       大梁     大梁リスト     二       小梁     小梁リスト     小梁リスト                                                                                                    | 登準レベル     一     特記以外は下記による     レ       スラブ/梁天端レベル     -     スラブ/梁天端レベル     □       柱     柱リスト     セリスト     □       大梁     大梁リスト     大梁リスト     □       小梁     小梁リスト     小梁リスト     □                                                                                                    |
| ····································                                                                                                    | スラブ/梁天端レベル     ・・・・・・・・・・・・・・・・・・・・・・・・・・・・・・・・・・・・                                                                                                    | 柱     柱リスト     はリスト       大梁     大梁     大梁       大梁     大梁     大梁       小梁     小梁     小梁       地中梁     地中梁     レー                                                                                                    | 登準レベル     -     特記以外は下記による     レ       スラブ/梁天端レベル     -     スラブ/梁天端レベル     □       柱     柱リスト     セリスト     □       大梁     大梁リスト     大梁リスト     □       小梁     小梁リスト     小梁リスト     □       地中梁リスト     地中梁リスト     □                                                                                                    |
| 小梁     小梁リスト     小梁リスト     □       地中梁     地中梁リスト     地中梁リスト     □       ブレース     ブレースリスト     ブレースリスト     □                                                                                                    | スラブ/梁天端レベル       ・・・・・・・・・・・・・・・・・・・・・・・・・・・・・・・・・・・・                                                                                                    | 柱     柱リスト     はリスト       大梁     大梁     大梁     「       大梁     大梁     大梁     「       小梁     小梁     小梁     「       小梁     小梁     小梁     「       ・山梁     小梁     小梁     「       ・山梁     ・山     ・山     「       ・山     ・山     ・山     ・山       ・山     ・山     ・山     ・山       ・山     ・山     ・山     ・山                                                                                                    | 登準レベル     -     特記以外は下記による     レ       スラブ/梁天端レベル     -     スラブ/梁天端レベル     □       柱     柱リスト     1       大梁     大梁リスト     大梁リスト     □       小梁     小梁リスト     小梁リスト     □       地中梁リスト     地中梁リスト     □       ブレース     ブレース     ブレース     □                                                                                                    |
| 小梁     小梁リスト     小梁リスト       地中梁     地中梁リスト     地中梁リスト       ブレース     ブレースリスト     ブレースリスト       壁     壁リスト     壁リスト                                                                                                    | スラブ/梁天端レバル     ・・・・・・・・・・・・・・・・・・・・・・・・・・・・・・・・・・・・                                                                                                    | 柱     柱リスト     はリスト       大梁     大梁,リスト     大梁,リスト       小梁     小梁,リスト     小梁,リスト       小梁     小梁,リスト     □       地中梁     北中梁,リスト     □       ジレース     ジレース,リスト     □       登     登,リスト     登,リスト                                                                                                    | 登準レベル     -     特記以外は下記による     レ       スラブ/梁天端レベル     -     スラブ/梁天端レベル     □       社     柱リスト     セリスト     □       大梁     大梁リスト     大梁リスト     □       小梁     小梁リスト     小梁リスト     □       地中梁     地中梁リスト     地中梁リスト     □       ブレース     ブレース     ブレース     □       壁     壁     リスト     □                                                                                                    |
| 小梁     小梁 リスト     小梁 リスト     小梁 リスト       地中梁     地中梁 リスト     地中梁 リスト     □       ブレース     ブレース リスト     ブレース リスト     □       壁     壁 リスト     壁 リスト     □       スラブ     スラブ リスト     スラブ リスト     □                                                                                                    | スラブ/梁天端レベル     ・・・・・・・・・・・・・・・・・・・・・・・・・・・・・・・・・・・・                                                                                                    | 柱     柱リスト     柱リスト     □       大梁     大梁リスト     大梁リスト     □       小梁     小梁リスト     小梁リスト     □       小梁     小梁リスト     地中梁リスト     □       地中梁     地中梁リスト     地中梁リスト     □       ブレース     ブレースリスト     ジレースリスト     □       夏     壁リスト     壁リスト     □       夏     ジレース     ジレース     □       夏     ジレース     ジレース     □                                                                                                    | 登準レベル     -     特記以外は下記による     レ       スラブ/梁天端レベル     -     スラブ/梁天端レベル     □       社     柱リスト     セリスト     □       大梁     大梁リスト     大梁リスト     □       小梁     リスト     小梁リスト     □       地中梁     地中梁リスト     地中梁リスト     □       ブレース     ブレースリスト     ブレースリスト     □       2     登     登リスト     目       2     スラブ     スラブ     □                                                                                                    |
| 小梁     小梁リスト     小梁リスト     」       地中梁     地中梁リスト     地中梁リスト     」       ブレース     ブレースリスト     ブレースリスト     」       登     登リスト     登リスト     」       スラブ     スラブリスト     スラブリスト     こ       マロス基礎     キャンスを超りスト     スラブリスト     」                                                                                                    | スラブ/梁天端レベル       ・・・・・・・・・・・・・・・・・・・・・・・・・・・・・・・・・・・・                                                                                                    | 柱     柱リスト     柱リスト     □       大梁     大梁リスト     大梁リスト     □       小梁     小梁リスト     小梁リスト     □       小梁     地中梁リスト     地中梁リスト     □       地中梁     地中梁リスト     地中梁リスト     □       ブレース     ブレースリスト     ブレースリスト     □       夏     登リスト     ジレースリスト     □       2     ショント     ジレースリスト     □       第     ショント     ショント     □       第     ショント     ショント     □       2     ショント     ショント     □       2     ショント     ショント     □       1     ショント     ショント     □       1     ショント     ショント     □       1     ショント     ショント     □       1     ショント     ショント     □       1     ショント     ショント     □       1     ショント     ショント     □       1     ショント     ショント     □       1     ショント     ショント     □       1     ショント     ショント     □       1     ショント     ショント     □                                                                                                    | 基準レベル       -       特記以外は下記による       レ         スラブ/梁天端レベル       -       スラブ/梁天端レベル       □         1       柱 リスト       柱 リスト       1□         1       た梁 リスト       大梁 リスト       二         小梁       小梁 リスト       小梁 リスト       □         1       中中梁       地中梁 リスト       小梁       □         1       地中梁       地中梁 リスト       小       □         1       地中梁       地中梁 リスト       1□       □         1       地中梁       地中梁 リスト       1□       □         1       地中梁       地中梁 リスト       1□       □         1       ガレース       ブレース リスト       1□       □         1       ガレース       ブレース リスト       □       □         1       スラブ       スラブリスト       スラブリスト       □         1       スラブ       スラブリスト       □       □         1       マラガレスシト       スラブリスト       □       □         1       マラガレスシト       スラブリスト       □       □         1       マラガレスシト       レースシト       □       □         1       マラガレスシト       レース       □       □         1       マラガレスシト                                                                                                    |
| 小梁     小梁 リスト     小梁 リスト     ····································                                                                                                    | スラブ/梁天端レベル       -       スラブ/梁天端レベル       □         柱       柱リスト       柱リスト       □         大梁       大梁リスト       大梁リスト       □         小梁       小梁リスト       小梁リスト       □         地中梁       小梁リスト       小梁リスト       □         地中梁       北中梁リスト       地中梁リスト       □         ジレース       ジレース       ジレース       □         ジレース       ジレース       ジレース       □         登       登       ジスト       □         スラブ       スラブ       スラブ       スラブ       □         社立基礎       独立基礎       シスト       □       □         インス       ジレース       ジレース       □       □         ジレース       ジスト       ジレース       □       □         インス       ジェント       ジェント       シース       □         マンス       ジェント       ジェント       シース       □         インス       ジェント       ジェント       シース       □         インス       ジェント       ジェント       □       □         インス       ジェント       ジェント       シース       □         インス       ジェント       ジェント       シース       □                                                                                                    | 柱       柱 リスト       柱 リスト       □         大梁       大梁 リスト       大梁 リスト       □         小梁       小梁 リスト       小梁 リスト       □         小梁       小梁 リスト       小梁 リスト       □         地中梁       少本       少スト       少ー         ブレース       ブレース リスト       ブレース リスト       □         夏       登       登り入       登リスト       □         2,5ブ       スラブ リスト       スラブ リスト       □         独立基礎       江立基礎       シント       □       □         10       大法基礎 リスト       基礎 リスト       □       □                                                                                                    | 基準レベル       -       特記以外は下記による       ビ         スラブ/梁天端レベル       -       スラブ/梁天端レベル       □         柱       柱リスト       セリスト       □         大梁       大梁       大梁       二         小梁       小梁       リスト       □         地中梁       小梁       リスト       □         地中梁       地中梁 リスト       地中梁 リスト       □         ジレース       ジレース リスト       ジレース リスト       □         ジレース       ブレース リスト       ジレース リスト       □         壁       壁 リスト       壁 リスト       □         マンコ       ブレース リスト       ジレース リスト       □         マンコ       ブレース リスト       ジレース リスト       □         ジレース       ジレース リスト       シレース リスト       □         マンコ       ブレース リスト       シレース リスト       □         マンコ       ブレース リスト       シレース リスト       □         マンコ       スラブ リスト       スラブ リスト       □         マンコ       マンコ       マンコ       □         マンコ       アンコ       シンコ       □         マンコ       マンコ       マンコ       マンコ         マンコ       マンコ       マンコ       マンコ         マンコ       マンコ       マンコ                                                                                                    |
| 小梁     小梁 リスト     小梁 リスト     小梁 リスト       地中梁     地中梁 リスト     地中梁 リスト     □       ブレース     ブレース リスト     ブレース リスト     □       夏     登     登 リスト     壁 リスト     □       夏     登 リスト     登 リスト     □       スラブ     スラブ リスト     スラブ リスト     □       ペた基礎     マム     スラブ リスト     □       ペた基礎     ペた基礎 リスト     ●       本基礎     マム     ペた基礎 リスト     □                                                                                                    | スラブ/梁天端レベル       -       スラブ/梁天端レベル       □         柱       柱リスト       柱リスト       □         大梁       大梁リスト       大梁リスト       □         小梁       小梁リスト       小梁リスト       □         地中梁       小梁リスト       小梁リスト       □         地中梁       北中梁リスト       □       □         ジレース       ブレース       ブレース       □         ジレース       ブレース       ブレース       □         登       登       ジレス       □         スラブ       スラブ       スラブ       スラブ       □         スラブ       スラブ       スラブ       スラブ       □         インス       ジレース       ジレース       □       □         マンス       ジレース       ジレス       □       □         スラブ       スラブ       スラブ       スラブ       スラブ       コース         イン支基礎       ソスト       シース       □       □       □         イン支基礎       パント       冬遊       □       □       □         イン支       イン支援       パント       ペン支援       □       □         イン支援       イント       本       □       □       □         イン支       イン支援       □       □                                                                                                    | 柱       柱 リスト       柱 リスト       □         大梁       大梁 リスト       大梁 リスト       □         小梁       小梁 リスト       小梁 リスト       □         地中梁       地中梁 リスト       地中梁 リスト       □         ガレース       ブレース リスト       ガレース リスト       □         夏       登 リスト       ジレース リスト       □         夏       登 リスト       ジレース リスト       □         スラブ       スラブ       スラブ       □         パ空 基礎       リスト       シー       □         10       スラブ       スラブ       □         11       北立基礎       北立基礎       □       □         12       大差磁       大差磁       □       □         12       大差磁       米立基礎       □       □         12       大差磁       12       □       □         13       ホー       ホー       □       □         14       ホー       12       □       □         15       ホー       ホー       □       □         14       ホー       □       □       □         15       ホー       ホー       □       □         15       ホー       ホー       □ <td< td=""><td>基準レベル       -       特記以外は下記による       レ         スラブ/梁天端レベル       -       スラブ/梁天端レベル       □         柱       柱リスト       セリスト       □         大梁       大梁       大梁       大梁       □         小梁       小梁       リスト       □         小梁       小梁       リスト       □         地中梁       小梁       リスト       □         地中梁       北中梁       リント       □         ジレース       ジレース       ジレース       □         夏       壁       壁       リスト       □         夏       壁       壁       リスト       □         夏       空       ジレース       リスト       □         マレース       ジレース       ジレース       リスト       □         マレース       ジレース       ジレース       リスト       □         スラブ       スラブ       ソスト       スラブ       □         スラブ       ジント       ジェント       □       □         マン芝       洋立 芝       ジェント       ○       □         マレース       ジェント       ジェント       □       □         オンニ       □       □       □       □         マン       □       □<!--</td--></td></td<>                                                                                                    | 基準レベル       -       特記以外は下記による       レ         スラブ/梁天端レベル       -       スラブ/梁天端レベル       □         柱       柱リスト       セリスト       □         大梁       大梁       大梁       大梁       □         小梁       小梁       リスト       □         小梁       小梁       リスト       □         地中梁       小梁       リスト       □         地中梁       北中梁       リント       □         ジレース       ジレース       ジレース       □         夏       壁       壁       リスト       □         夏       壁       壁       リスト       □         夏       空       ジレース       リスト       □         マレース       ジレース       ジレース       リスト       □         マレース       ジレース       ジレース       リスト       □         スラブ       スラブ       ソスト       スラブ       □         スラブ       ジント       ジェント       □       □         マン芝       洋立 芝       ジェント       ○       □         マレース       ジェント       ジェント       □       □         オンニ       □       □       □       □         マン       □       □ </td                                                                                                    |
| · 小梁     · 小梁 リスト     · 小梁 リスト     · · · · · · · · · · · · · · · · · · ·                                                                                                    | スラブ/梁天端レベル       ・       スラブ/梁天端レベル       ・         柱       柱リスト       柱リスト       ・         大梁       大梁リスト       大梁リスト       ・         小梁       小梁リスト       小梁リスト       ・         地中梁       地中梁リスト       ・       ・         ガレース       ブレース       ブレース       ・         ブレース       ブレース       ブレース       ・         夏       壁       壁       ワスト       ・         マン       ブレース       ブレース       ・       ・         ブレース       ブレース       フス       ・       ・         夏       壁       ワスト       ・       ・         マン       ブレース       フス       ・       ・         マン       ブレース       フス       ・       ・       ・         スラブ       スラブ       スラブ       スラブ       ・       ・       ・         イン       登場       独立基礎       北二       ・       ・       ・       ・         イン       大差礎       ペン       本       ・       ・       ・       ・         オン       ・       ・       ・       ・       ・       ・       ・       ・         イン       ・                                                                                                    | 柱       柱リスト       柱リスト       □         大梁       大梁リスト       大梁リスト       □         小梁       小梁リスト       小梁リスト       □         地中梁       地中梁リスト       地中梁リスト       □         ガレース       ブレース       ブレース       ブレース       □         ブレース       ブレース       ブレース       □       □         夏       登       ジレス       ブレース       □         夏       登       ジレス       □       □         オン       ジレス       ジレス       □       □         ブレース       ジレス       ジレス       □       □         ブレース       ジレス       ジレス       □       □         ブレース       ジレス       ジレス       □       □         スラブ       スラブ       シブリスト       シブレース       □         マン       ジン       ジン       □       □         マン       ジン       ジン       ジン       □         マン       ジン       ジン       ジン       □         マン       ボン       ボン       □       □         マン       ボン       ボン       □       □         マン       ボン       ボン       □       □                                                                                                    | 登車レベル       -       特記以外は下記による       レ         スラブ/梁天端レベル       -       スラブ/梁天端レベル       □         柱       柱リスト       柱リスト       □         大梁       大梁       大梁       大梁       □         小梁       小梁       小梁       小梁       □         小梁       小梁       小梁       小梁       □         地中梁       小梁       小梁       □       □         地中梁       小梁       小梁       □       □         ジレース       ジレト       小梁       □       □         ジレース       ジレース       リスト       □       □         ジレース       ブレース       ジレース       ジレース       □       □         スラブ       スラブ       スラブ       スト       □       □         スラブ       スラブ       スト       ジレース       □       □         スラブ       スラブ       スト       ジレスト       □       □         スラブ       スラブ       スト       ジェン       □       □         パンス       パンス       ジェン       □       □       □         パンス       パンス       パンス       ○       □       □         パンス       パンス       パンス                                                                                                    |
| 小梁       小梁 リスト       小梁 リスト       小梁 リスト         地中梁       地中梁 リスト       地中梁 リスト       □         ブレース       ブレース リスト       ブレース リスト       □         登       登 リスト       型 リスト       □         登       登 リスト       登 リスト       □         7       スラブ       スラブリスト       スラブリスト       □         7       スラブリスト       スラブリスト       スラブリスト       □         7       マン基礎 リスト       基礎 リスト       □         7       マン基礎 リスト       冬曜 リスト       □         7       マン基礎 リスト       スラブリスト       □         7       ペた基礎 リスト       スラブリスト       □         7       ペた基礎 リスト       ペた基礎 リスト       □         7       ホ基礎 リスト       ホ基礎 リスト       □         6       特価 セッスト       ホ基礎 リスト       □                                                                                                    | スラブ/梁天端レベル       ・・・・・・・・・・・・・・・・・・・・・・・・・・・・・・・・・・・・                                                                                                    | 柱       柱 リスト       柱 リスト       □         大梁       大梁 リスト       大梁 リスト       □         小梁       小梁 リスト       小梁 リスト       □         地中梁 リスト       地中梁 リスト       ●       □         プレース       ブレース リスト       ジレース リスト       □         ブレース       ブレース リスト       ジレース リスト       □         夏       健 リスト       健 リスト       □         夏       健 リスト       健 リスト       □         スラブ       スラブ リスト       スラブ リスト       □         イな基礎       ペな基礎 リスト       ▲ 20 リスト       □         イな基礎       ペな基礎 リスト       ▲ 20 リスト       □         イな基礎       ペな基礎 リスト       ▲ 20 リスト       □         イな基礎       ペな基礎 リスト       ▲ 20 リスト       □         イな基礎       ペな基礎 リスト       ● 1       □         イな基礎       ペな基礎 リスト       ● 1       □         キャック       谷田 マット       ● 1       □                                                                                                    | 登車レベル       -       特記以外は下記による       マ         スラブ/梁天端レベル       -       スラブ/梁天端レベル       □         柱       柱リスト       柱リスト       □         大梁       大梁リスト       大梁リスト       小梁リスト       □         小梁       小梁リスト       小梁リスト       □       □         地中梁       小梁リスト       小梁リスト       □       □         北中梁       ・       ・       □       □         ガレース       ・       ・       □       □         ブレース       ブレース       リスト       □       □         夏       壁リスト       壁リスト       □       □         スラブ       スラブリスト       スラブリスト       □       □         スラブ       スラブリスト       スラブリスト       □       □         スラブ       スラブリスト       スラブリスト       □       □         パな基礎       ・       □       □       □       □         パな基礎       パスト       ・       □       □       □       □       □         パンス       ・       ・       □       □       □       □       □       □       □       □       □       □       □       □       □       □       □                                                                                                    |
| · 小梁       · 小梁 リスト       · 小梁 リスト       · 小梁 リスト         地中梁       · 地中梁 リスト       地中梁 リスト       · □         ブレ-ス       ブレース, リスト       ブレース, リスト       · □         夏       望 リスト       望 リスト       □         夏       望 リスト       ジレース, リスト       · □         スラブ       スラブリスト       スラブリスト       □         1       2,5ブ       スラブリスト       スラブリスト         1       1,2 公差堤 リスト       差堤 リスト       □         *社会堤       *社会堤 リスト       本屋堤 リスト       □         *社会堤       *本屋堤 リスト       ************************************                                                                                                    | スラブ/楽天端レベル       ・         柱       柱リスト       柱リスト         柱       柱リスト       はリスト         大梁       大梁リスト       大梁リスト         小梁       小梁リスト       小梁リスト         小梁       小梁リスト       ・         地中梁       小梁リスト       ・         地中梁       ・       ・         地中梁       ・       ・         ジレース       ブレースリスト       ・         ジレース       ブレースリスト       ・         ジレース       ブレースリスト       ・         ジレース       ブレースリスト       ・         ジレース       ブレースリスト       ・         ジロース       ブレースリスト       ・         ジロース       ブレースリスト       ・         ジロース       ブレースリスト       ・         シスラブ       スラブリスト       シリスト       ・         スラブ       スラブリスト       ろブリスト       ・         イた基礎       ・       ・       ・         ベた基礎       バた基礎       ・       ・         ・       ・       ・       ・         ・       ・       ・       ・         ・       ・       ・       ・         ・       ・       ・       ・ <t< td=""><td>柱       柱 リスト       柱 リスト       □         大梁       大梁 リスト       大梁 リスト       □         小梁       小梁 リスト       小梁 リスト       □         地中梁       地中梁 リスト       地中梁 リスト       □         地中梁       地中梁 リスト       地中梁 リスト       □         ジレース リスト       ジレース リスト       □       □         ジレース リスト       ジレース リスト       □       □         ジレース リスト       ジレース リスト       □       □         ジレース リスト       ジレース リスト       □       □         ジレース リスト       ジレース リスト       □       □         ジロー       シレース リスト       ジレース リスト       □         スラブ       スラブ リスト       スラブ リスト       □         スラブ       スラブ リスト       スラブ リスト       □         マン基礎       独立基礎 リスト       冬磁 リスト       □         *       *       *       □         *       *       *       □         *       *       *       □         *       *       *       □         *       *       *       □         *       *       *       □         *       *       *       ●         <td< td=""><td>登車レベル       -       特記以外は下記による       マ         スラブ/梁天端レベル       -       スラブ/梁天端レベル       □         柱       柱リスト       仕リスト       □         大梁       大梁リスト       大梁リスト       小梁         小梁       小梁リスト       小梁リスト       □         小梁       小梁リスト       地中梁リスト       □         地中梁       小梁リスト       地中梁リスト       □         ガレース       フレース       フレース       □         ブレース       フレース       フレース       □         登       壁リスト       壁リスト       □         2,5ブ       スラブリスト       スラブリスト       □         スラブ       スラブリスト       スラブリスト       □         インニス       パント       1□       □         オンロー       オンロー       1□       □         インニス       パント       1□       □         インニス       パント       1□       □         インニス       パント       1□       □         インニス       パント       1□       □         インニス       パント       1□       □         インニス       イント       1□       □         インニス       インニス       1□       □         株合&lt;</td></td<></td></t<> | 柱       柱 リスト       柱 リスト       □         大梁       大梁 リスト       大梁 リスト       □         小梁       小梁 リスト       小梁 リスト       □         地中梁       地中梁 リスト       地中梁 リスト       □         地中梁       地中梁 リスト       地中梁 リスト       □         ジレース リスト       ジレース リスト       □       □         ジレース リスト       ジレース リスト       □       □         ジレース リスト       ジレース リスト       □       □         ジレース リスト       ジレース リスト       □       □         ジレース リスト       ジレース リスト       □       □         ジロー       シレース リスト       ジレース リスト       □         スラブ       スラブ リスト       スラブ リスト       □         スラブ       スラブ リスト       スラブ リスト       □         マン基礎       独立基礎 リスト       冬磁 リスト       □         *       *       *       □         *       *       *       □         *       *       *       □         *       *       *       □         *       *       *       □         *       *       *       □         *       *       *       ● <td< td=""><td>登車レベル       -       特記以外は下記による       マ         スラブ/梁天端レベル       -       スラブ/梁天端レベル       □         柱       柱リスト       仕リスト       □         大梁       大梁リスト       大梁リスト       小梁         小梁       小梁リスト       小梁リスト       □         小梁       小梁リスト       地中梁リスト       □         地中梁       小梁リスト       地中梁リスト       □         ガレース       フレース       フレース       □         ブレース       フレース       フレース       □         登       壁リスト       壁リスト       □         2,5ブ       スラブリスト       スラブリスト       □         スラブ       スラブリスト       スラブリスト       □         インニス       パント       1□       □         オンロー       オンロー       1□       □         インニス       パント       1□       □         インニス       パント       1□       □         インニス       パント       1□       □         インニス       パント       1□       □         インニス       パント       1□       □         インニス       イント       1□       □         インニス       インニス       1□       □         株合&lt;</td></td<>                                                                                                    | 登車レベル       -       特記以外は下記による       マ         スラブ/梁天端レベル       -       スラブ/梁天端レベル       □         柱       柱リスト       仕リスト       □         大梁       大梁リスト       大梁リスト       小梁         小梁       小梁リスト       小梁リスト       □         小梁       小梁リスト       地中梁リスト       □         地中梁       小梁リスト       地中梁リスト       □         ガレース       フレース       フレース       □         ブレース       フレース       フレース       □         登       壁リスト       壁リスト       □         2,5ブ       スラブリスト       スラブリスト       □         スラブ       スラブリスト       スラブリスト       □         インニス       パント       1□       □         オンロー       オンロー       1□       □         インニス       パント       1□       □         インニス       パント       1□       □         インニス       パント       1□       □         インニス       パント       1□       □         インニス       パント       1□       □         インニス       イント       1□       □         インニス       インニス       1□       □         株合<                                                                                                    |
| 小梁       小梁 リスト       小梁 リスト       小梁 リスト         地中梁       地中梁 リスト       地中梁 リスト       ー         ブレース       ブレース リスト       ブレース リスト       ー         夏       壁 リスト       ジレース リスト       ー         夏       壁 リスト       ジレース リスト       ー         1       フレース       ブレース リスト       ー         夏       壁 リスト       ジレース リスト       ー         スラブ       フトブリスト       スラブリスト       コー         スラブ       スラブリスト       スラブリスト       コー         独立基礎       独立基礎 リスト       基礎 リスト       ー         水法基礎       ベた基礎 リスト       ベた基礎 リスト       ー         水た基礎       ホ基礎 リスト       ホ基礎 リスト       ー         鉄骨木梁       鉄骨木梁 リスト       キ       ー         鉄骨小梁       鉄骨木梁 リスト       ・       ・         鉄骨小梁       鉄骨小梁 リスト       ・       ・         鉄骨小梁       鉄骨小梁       シー       ・       ・                                                                                                    | スラブ/梁天端レベル        スラブ/梁天端レベル          柱       柱リスト       柱リスト       1         大梁       大梁リスト       大梁リスト          小梁       小梁リスト       小梁リスト          小梁       小梁リスト       小梁リスト          地中梁       火ト       地中梁リスト          ジレース       ブレースリスト       ジレースリスト          ジレース       ブレースリスト       グレースリスト          2       登       登リスト       世リスト          ジレース       ブレースリスト       グレースリスト           ジロース       ブレースリスト       ジレースリスト           2       ジョンス       ブレースリスト            1       シーン       ブレースリスト       ジロー            2       スラブ       スラブリスト       スラブリスト              1       2       シュンス       スラブリスト <t< td=""><td>柱       柱 リスト       柱 リスト       □         大梁       大梁 リスト       大梁 リスト       □         小梁       小梁 リスト       小梁 リスト       □         小梁       小梁 リスト       地中梁 リスト       □         地中梁       地中梁 リスト       地中梁 リスト       □         ジレース       ブレース リスト       ジレース リスト       □         ブレース       ブレース リスト       ジレース リスト       □         夏       登 リスト       ジレース リスト       □         夏       登 リスト       ジレース リスト       □         夏       登 リスト       ジレース リスト       □         1       ブレース リスト       ブレース リスト       □         1       ジェン       フレース リスト       □         1       ブレース ジェント       スラブ リスト       □         1       パン 蒸留       パン 素留 リスト       □         1       パン 蒸留       パン 素留 リスト       □         1       小な 蒸留 リスト       ホーム       □         1       小な 蒸留 リスト       ホーム       □         1       小な 蒸留 リスト       ホーム       □         1       小な 蒸留 リスト       -       □         1       新骨 北梁       シスト       □       □         1       サーム</td><td>登準レベル       -       特記以外は下記による       ○         スラブ/梁天端レベル       -       スラブ/梁天端レベル       □         柱       柱リスト       住リスト       □         大梁       大梁リスト       大梁リスト       □         小梁       小梁リスト       小梁リスト       □         小梁       小梁リスト       小梁リスト       □         小梁       小梁リスト       小梁リスト       □         小空       小梁リスト       地中梁リスト       □         小マース       ・シース・リスト       □       □         ブレース       ブレース・リスト       ジー       □         ブレース       ブレース・リスト       ジー       □         ブレース       ブレース・リスト       □       □         スラブ       スラブリスト       登辺・スト       □         スラブ       スラブリスト       スラブ・リスト       □         スラブ       スラブリスト       スラブリスト       □         マン基礎       独立基礎リスト       本歴       □         林告望       ホーム       □       □         大法量       ・       □       □         大会       秋日       □       □         大法登録       秋日       □       □         休会       秋日       □       □</td></t<>                                                                                                    | 柱       柱 リスト       柱 リスト       □         大梁       大梁 リスト       大梁 リスト       □         小梁       小梁 リスト       小梁 リスト       □         小梁       小梁 リスト       地中梁 リスト       □         地中梁       地中梁 リスト       地中梁 リスト       □         ジレース       ブレース リスト       ジレース リスト       □         ブレース       ブレース リスト       ジレース リスト       □         夏       登 リスト       ジレース リスト       □         夏       登 リスト       ジレース リスト       □         夏       登 リスト       ジレース リスト       □         1       ブレース リスト       ブレース リスト       □         1       ジェン       フレース リスト       □         1       ブレース ジェント       スラブ リスト       □         1       パン 蒸留       パン 素留 リスト       □         1       パン 蒸留       パン 素留 リスト       □         1       小な 蒸留 リスト       ホーム       □         1       小な 蒸留 リスト       ホーム       □         1       小な 蒸留 リスト       ホーム       □         1       小な 蒸留 リスト       -       □         1       新骨 北梁       シスト       □       □         1       サーム                                                                                                    | 登準レベル       -       特記以外は下記による       ○         スラブ/梁天端レベル       -       スラブ/梁天端レベル       □         柱       柱リスト       住リスト       □         大梁       大梁リスト       大梁リスト       □         小梁       小梁リスト       小梁リスト       □         小梁       小梁リスト       小梁リスト       □         小梁       小梁リスト       小梁リスト       □         小空       小梁リスト       地中梁リスト       □         小マース       ・シース・リスト       □       □         ブレース       ブレース・リスト       ジー       □         ブレース       ブレース・リスト       ジー       □         ブレース       ブレース・リスト       □       □         スラブ       スラブリスト       登辺・スト       □         スラブ       スラブリスト       スラブ・リスト       □         スラブ       スラブリスト       スラブリスト       □         マン基礎       独立基礎リスト       本歴       □         林告望       ホーム       □       □         大法量       ・       □       □         大会       秋日       □       □         大法登録       秋日       □       □         休会       秋日       □       □                                                                                                    |
|                                                                                                    | ☆年レヘル 「行記以外は下記による」 ✓                                                                                                    |                                                                                                    |                                                                                                    |
| ☆キレソル 「おによろれよ「おによるの」 ✓ スラブ/泡 王端しべ山、 □                                                                                                    | 空生レベル 「おに以外は「おによる」 ✓                                                                                                    | (コーチャンパー) 10日レスパは「日になる」 と 25ブ(22 天営)レバル - 25ブ(22 天営)レバル □                                                                                                    | 基準しだけ、 第二日本語の主要素の主要素の主要素の主要素の主要素の主要素の主要素の主要素の主要素の主要素                                                                                                    |
| 会理レベル 一 特別に次々は下記による 」                                                                                                    | ● クリング ● おおいかは下記による ●                                                                                                    |                                                                                                    |                                                                                                    |
| な年レヘル 「おおしんがれょうおによる」 ✓ フラブ /22 丁端しんがれょうおによる」 ✓                                                                                                    | をキレヘル 「日に以外は「記による」 ✓                                                                                                    | (コーチャンパー) 10日レスパは「日山のある」 と<br>フラブダンを大道した山 - 2月ブダンを実営した山 □                                                                                                    |                                                                                                    |
| 基準レベル - 特記以外は下記による マ                                                                                                    | 基準レベル - 特記以外は下記による 🗸                                                                                                    |                                                                                                    |                                                                                                    |
| 基準レベル - 特記以外は下記による マ                                                                                                    | 基準レベル - 特記以外は下記による 🖉                                                                                                    |                                                                                                    |                                                                                                    |
| 基準レベル - 特記以外は下記による シ                                                                                                    | 基準レベル - 特記以外は下記による 🖉                                                                                                    |                                                                                                    |                                                                                                    |
| 基準レベル - 特記以外は下記による シ                                                                                                    | 基準レベル - 特記以外は下記による 🖉                                                                                                    |                                                                                                    |                                                                                                    |
| 基準レベル - 特記以外は下記による V                                                                                                    | 基準レベル - 特記以外は下記による 🖉                                                                                                    |                                                                                                    |                                                                                                    |
| 基準レベル - 特記以外は下記による  ✓ フニゴ (参工が) + ***                                                                                                    | 基準レベル ー 特記以外は下記による ✓                                                                                                    | · · · · · · · · · · · · · · · · · · ·                                                                                                    |                                                                                                    |
| ☆キャッシャ 「するになっている」です。 ● スラブ/空天端しバル ● スラブ/空天端しバル ●                                                                                                    | (2) (1) (1) (1) (1) (1) (1) (1) (1) (1) (1                                                                                                    | (コーレーマン・コーレーマン・コーレーマン                                                                                                    | 再進しだけ. 特許コレル人住下について、 ロン                                                                                                    |
| フラブ(没生産)」パリー フラブ(分生産)パリー ロークション (からしため) (ビー                                                                                                    | NDLASTIN BLOCK                                                                                                    | 2557(25-24)パル - 2557(25-24)パル □                                                                                                    | 基準レベル ー 特記以外は下記による レイ                                                                                                    |
| スラブ/梁天端レベル - スラブ/梁天端レベル □                                                                                                    |                                                                                                    | スラブ/梁天端レベル - スラブ/梁天端レベル □                                                                                                    | 基準レベル ーー 特記以外は下記による ノ                                                                                                    |
| スラブ/梁天端レベル - スラブ/梁天端レベル ロ                                                                                                    |                                                                                                    | スラブ/梁天端レベル - スラブ/梁天端レベル □                                                                                                    | 基準レベル ー 特記以外は下記による ノ                                                                                                    |
| (2017年2月1日) 1000 1000 1000 1000 1000 1000 1000 1                                                                                                    |                                                                                                    | 지 가 아이들 아이들 아이들 아이들 아이들 아이들 아이들 아이들 아이들 아이들                                                                                                    | 長海レバル ー 特担じめけ下記による フィー                                                                                                    |
| 基準レベル - 特記以外は下記による ビ                                                                                                    | 基準レベル - 特記以外は下記による 🗹                                                                                                    |                                                                                                    |                                                                                                    |
| 基準レベル - 特担し外は下担による、 に7                                                                                                    | 基準レベル・・・・・・・・・・・・・・・・・・・・・・・・・・・・・・・・・・・・                                                                                                    |                                                                                                    |                                                                                                    |
|                                                                                                    |                                                                                                    |                                                                                                    |                                                                                                    |
| 部和種類部科研科                                                                                                    |                                                                                                    | 共進しが山、 - 特許以外は下記にしる、 ログ                                                                                                    | 部材種類 部材リスト名称 (伏軸用リスト名称(凡例) 凡例を使用 个                                                                                                    |
| 当時材種類 当時利止人下名称 (大戦用リスト名称)(大戦用リスト名称)(大戦用リスト名称)(大戦用リスト名称)(大戦日                                                                                                    |                                                                                                    | 英雄しかし - 特部リンタイト部とした レフ                                                                                                    |                                                                                                    |
| 部科種類 部科小人下名称 (大韓田利)人下名称(八州) 八州を使用                                                                                                    |                                                                                                    | 其進しない。 - 特許レジタイナマシント レフ                                                                                                    | 部材種類 部材種類 部材相類 が 部材 の に 、 部 の に 、 、 部 の に 、 、 部 の に 、 、 部 の に 、 、 、 、  、 、                                                                                                    |
| 当时利霍剌 当时利人下名杯 (大粤田用)人下名杯(九例) 儿例名使用                                                                                                    |                                                                                                    | 共進しが山、 - 特許以外は下記にしる、 ログ                                                                                                    | 部材種類 部材切入ト名称 (伏軸用リスト名称(凡例) 凡例を使用 个                                                                                                    |
| 当时和重新 当时初人下名杯 (大量用时)人下名杯(九例) 儿例名使用                                                                                                    |                                                                                                    | 共進しべい。 - 特許以外は下記による ロ                                                                                                    | 部材種類 部材利以上名称 (伏軸用リスト名称(几例) 凡例を使用 ヘ                                                                                                    |
| 当时有種類 当时有人下名称 (大都用月人下名称 (大都用月人下名称)                                                                                                    |                                                                                                    | みましない。 うちもの おおもの ちょう しょう ちょう しょう しょう しょう しょう しょう しょう しょう しょう しょう し                                                                                                    | 部材種類 部材利以下名称 (伏輪用)スト名称(八例) 人例を使用 ヘ                                                                                                    |
|                                                                                                    | 基準レベル ニュー 特許しめけ下記による ログ                                                                                                    |                                                                                                    | ロードウイ理ス界 ヨードウイントンコート・レス電源中ジストンコート・レス電源中ジストンコート・レス電源中ジストンコート・レス電源中ジストンコート・レス電源中ジストンコート・レス電源中ジストンコート・レート・レート・レート・ レス電源中ジストンコート・ レス電源中ジストンコート・ レス電源中ジストンコート・ レス電源中ジストンコート・ レス電源中ジストンコート・ レス電源中ジストンコート・ レス電源中ジストンコート・ レス電源中ジストンコート・ レス電源中ジストンコート・ レス電源中ジストンコート・ レス電源中ジストンコート・ レス電源中ジストンコート・ レス電源中ジストンコート・ レス電源中ジストンコート・ レス電源中ジストンコート・ レス電源中ジストンコート・ レス電源中ジストンコート・ レス電源中ジストンコート・ レス電源中シストンコート・ レス電源中シストンコート・ レスート・ レスート・ レー・ レスート・ レー・ レー・ レー・ レー・ レー・ レー・ レー・ レー・ レー・ レー |
|                                                                                                    | 基準レベル・・・・・・・・・・・・・・・・・・・・・・・・・・・・・・・・・・・・                                                                                                    |                                                                                                    |                                                                                                    |
|                                                                                                    | 甘油1 ///                                                                                                    | A A A A A A A A A A A A A A A A A A A                                                                                                    | 部材種類 部材リスト名称 (伏軸用リスト名称(凡例) 凡例を使用 ヘ                                                                                                    |
| 部材理規 部材理規 部材理規 部材理規 部材 が の の の の の の の の の の の の の の の の の の                                                                                                    |                                                                                                    | 再進しが山、三国の日本の日本の日本の日本の日本の日本の日本の日本の日本の日本の日本の日本の日本の                                                                                                    | 部材種類 部材がした名称 伏軸用リスト名称 (伏軸用リスト名称(凡例) 人例を使用 ヘ                                                                                                    |
|                                                                                                    | 其後しがり 単純になっていた ちょうにんけてもうに トラ レス                                                                                                    |                                                                                                    | 部材種類 部材相類 部材が以上に名称 (伏軸用リスト名称 (伏軸用リスト名称 (代軸用リスト名称                                                                                                    |
| 日本が推測 日本が入り名称 (大観田村)人や名称しがり 八州を使用<br>美雄しがり、                                                                                                    | 其後しべい。 このこのない ちょうしんけん しょうしん しょうしん しょうしん しょうしん しょうしん しょうしん しょうしん しょうしん しょうしょう しょうしょう しょう                                                                                                    |                                                                                                    | 部材種類 部材が以下名称 (伏軸用リスト名称(八例) 人例を使用 ヘ                                                                                                    |

※構造図面生成マネージャーの設定について、詳しくは下記をご覧ください。
 操作の学習 > 基本操作編 > 構造図面の自動生成 > 軸組図の生成 >
 7.オプション設定-構造図面生成マネージャー

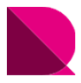

# |レイアウト調整

## ■伏図の調整

[移動]コマンドを使用し、図面全体を上に、凡例をタイトルの下に移動します。

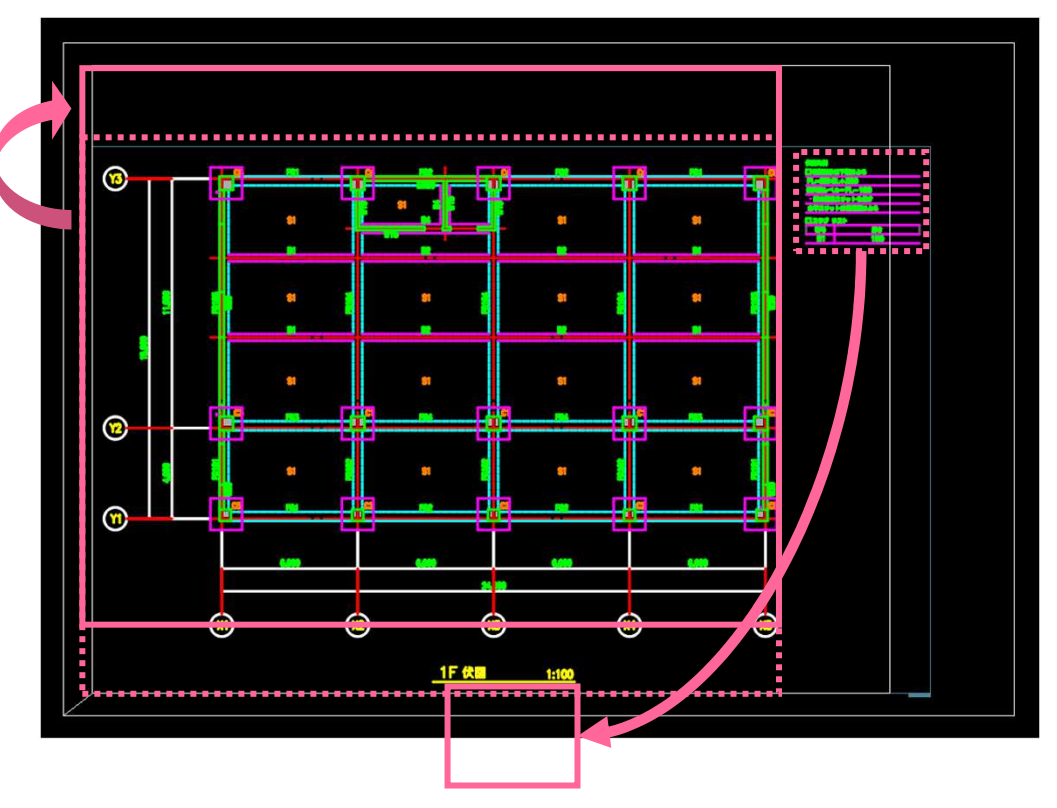

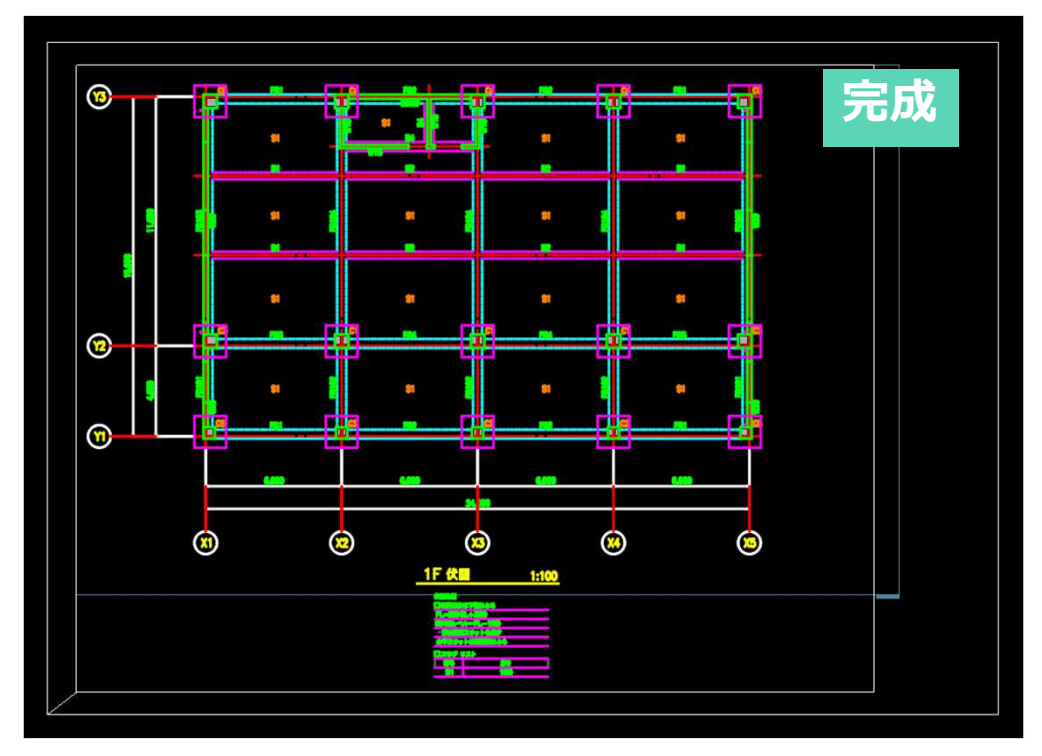

※レイアウト調整について、詳しくは下記をご覧ください。 操作の学習 > 基本操作編 > 構造図面の自動生成 > 伏図の生成 > 4.レイアウト調整 以降は、CADモードに配置し、リタッチや印刷などの作業を進めてください。

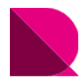

## ■軸組図の調整

①最上階の柱符号を移動します。②プロパティを使用し表示の有無を調整します。

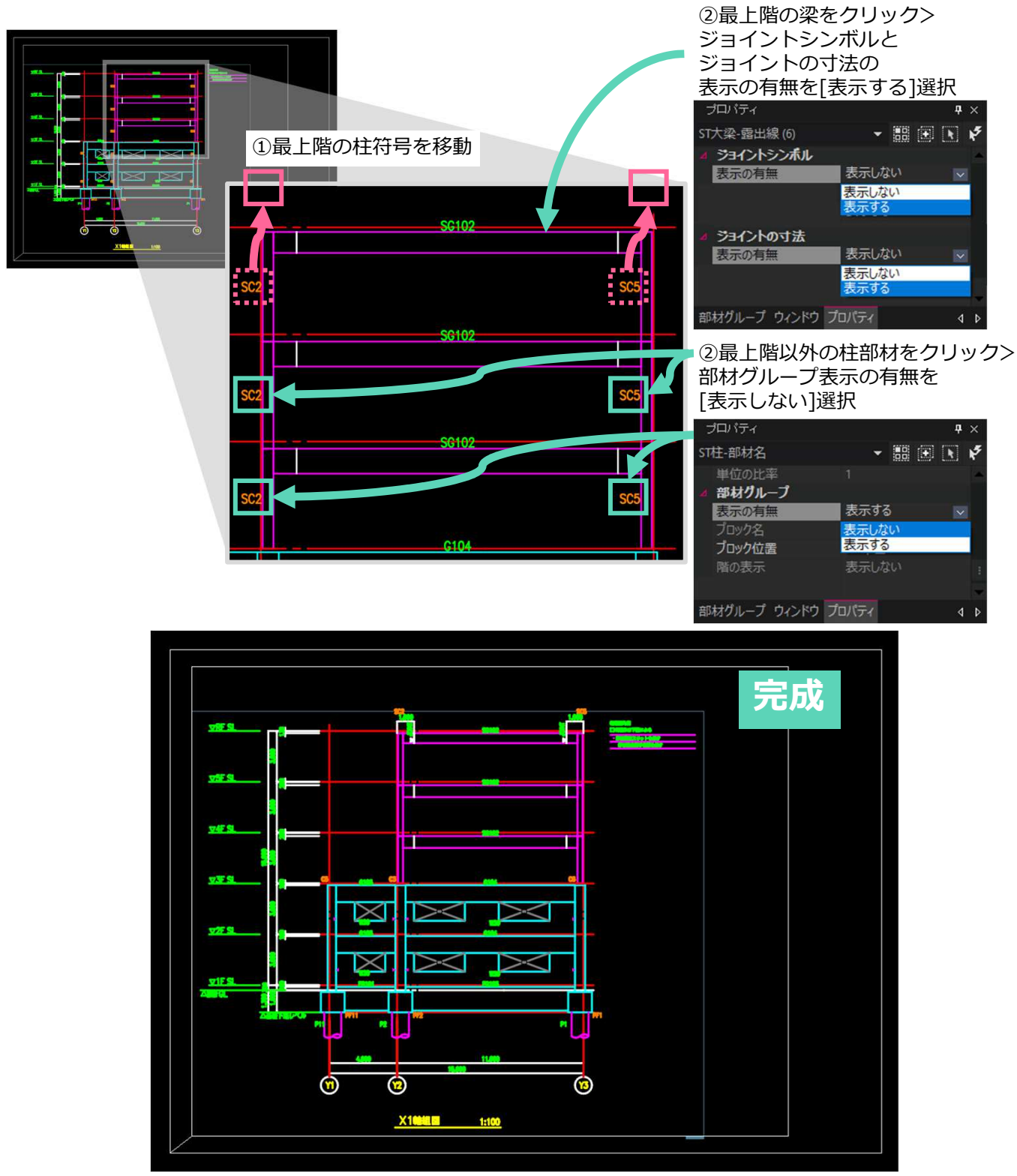

※レイアウト調整について、詳しくは下記をご覧ください。 操作の学習 > 基本操作編 > 構造図面の自動生成 > 軸組図の生成 > 4.レイアウト調整 以降は、CADモードに配置し、リタッチや印刷などの作業を進めてください。